# Reference Guide for the DS7080i Control/Communicator

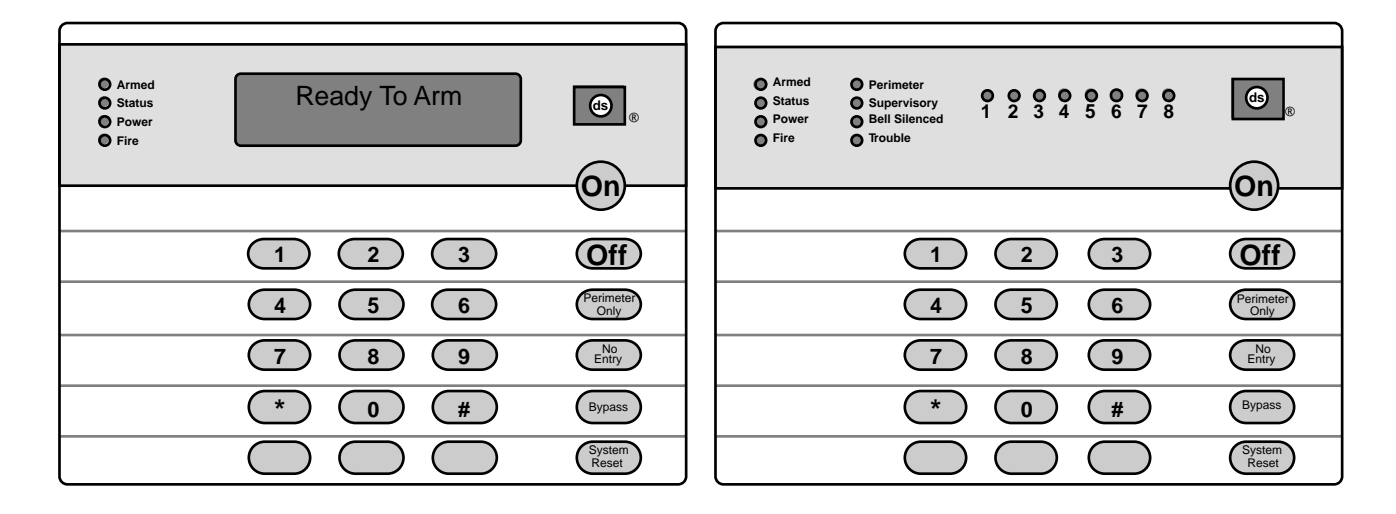

### Keypad Quick Reference Guide

#### Turning On (arming) your System

Normal Arming Perimeter Arming, no entry delay Perimeter Arming, with entry delay Maximum Security Arming Custom Arming Force Arming Zone Bypass PIN + [On]

- PIN + [No Entry] [Perimeter Only]
- PIN + [Perimeter Only]
- PIN + [No Entry] [On]
- PIN + [#] [4]
- PIN + Arming Sequence + [Bypass]
- PIN + [Bypass] followed by the Zone number

### Turning Off (disarming) your System

PIN + [Off]

### **Commands for other System Features**

Chime Mode Zone Test Read Event History Battery Test Communicator Test Fire Reset Fire Trouble Remote Program Dial-out Remote Program Answer Local Battery/Sounder Test Error Display Error Display Reset Clear Zone Bypass PIN + [#] [7] PIN + [#] [8] [1] PIN + [#] [8] [9] PIN + [System Reset] PIN + [System Reset] PIN + [Off] to silence, PIN + [System Reset] to clear PIN + [#] [8] [3] PIN + [#] [8] [6] PIN + [#] [8] [5] PIN + [#] [8] [7] PIN + [System Reset] PIN + [Bypass] [\*] to clear

#### Access Control

Access Control PIN + [Off]

Detection Systems PTY Ltd. Unit 21, 45 Gilby Road Mount Waverley, Victoria 3149, Australia 61 3 9558 8088 Fax: 61 3 9558 8089 Detection Systems PTY Ltd. Unit 2, The Riverside Centre 148 James Ruse Drive Parramatta, NSW 2150, Australia 61 2 891 4944 Fax: 61 2 891 5844 Detection Systems Int'l Inc. 19, Rue du 19 Mars-78130 Les Mureaux, France Phone/Fax: 33 1 34 74 9576 Detection Systems Ltd. Unit 13-18, 17/F New Commerce Centre 19 On Sum Street, Shatin, N.T. Hong Kong 852 2635 2815 Fax: 852 2648 7986

### **Table of Contents**

| 1.0 Spec      | ifications                                                                            | 4        |
|---------------|---------------------------------------------------------------------------------------|----------|
| 1.1           | Enclosure Housing                                                                     | 4        |
| 1.2           | Temperature                                                                           | 4        |
| 1.3           | Power                                                                                 | 4        |
| 1.4           | Outputs                                                                               | 4        |
| 1.5           | Zones                                                                                 | 4        |
| 1.0           | 1 6 1 DS7443 Keypad                                                                   | 4        |
|               | 1.6.2 DS7445/DS7447 Keypads                                                           | 4        |
| 1.7           | Communicator                                                                          | 4        |
| 1.8           | Users                                                                                 | 4        |
| 1.9           | Lightning Protection                                                                  | 4        |
| 1.10          | Burglar/Fire Zone Inputs                                                              | 4        |
| 1.11          | Standby Current Load                                                                  | 45       |
| 2.0 Enclo     | osure Installation                                                                    | 5        |
| 21            | Install the Enclosure                                                                 | 5        |
| 2.2           | Install the Control/Communicator                                                      | 5        |
| 3 0 Cont      | rol Terminal Wiring                                                                   | 6        |
| 4 9 9 4       |                                                                                       | -        |
| 4.0 Syste     | em Worksheet                                                                          | 1        |
| 5.0 Syste     | em Overview                                                                           | 9        |
| 6.0 Gloss     | sary                                                                                  | 9        |
| 6.1           | Zone Programming                                                                      | 9        |
| 6.2           | Output Programming                                                                    | 10       |
| 6.3           | General Control Programming                                                           | 11       |
| 0.4<br>6.5    | Emergency Key Programming                                                             | 11       |
| 6.6           | Custom Arming Programming                                                             | 11       |
| 6.7           | Report Control Programming                                                            | 11       |
| 6.8           | Day Monitor Report Control                                                            | 12       |
| 6.9           | Phone Number General Control Program                                                  | ning12   |
| 6.10          | Phone Answering Programming                                                           | 12       |
| 6.11          | System Timers                                                                         | 12       |
| 6.1Z          | Porce Arming Programming                                                              | 12       |
| 6 14          | History Event Control                                                                 | 12       |
| 6.15          | FCC Compliance Notice                                                                 | 13       |
| 6.16          | FCC Phone Connection Notice To Users                                                  | 13       |
| 6.17          | Canadian Dept. of Communications                                                      | 14       |
| 6.18          | For Installations in New Zealand                                                      | 14       |
| 7.0 Operation | ating Guide                                                                           | 15       |
| 7.1           | Fire Safety                                                                           | 15       |
|               | 7.1.1 If Installed In Family Residences<br>7.1.2 Having and Practicing an Escape Plan | 15       |
|               | 7.1.3 Installation Considerations                                                     | 15       |
| 7.2           | Changing the Date                                                                     | 16       |
| 7.3           | Changing the Time                                                                     | 16       |
| 7.4           | Personal Identification Numbers                                                       | 17       |
|               | 7.4.1 General Information                                                             | 17<br>17 |
|               | 7.4.3 PIN Authority Levels                                                            | 17       |
| 7.5           | Error Displays                                                                        | 18       |

| 7.6      | Remote Program Dial-out and Answer                                             | 18               |
|----------|--------------------------------------------------------------------------------|------------------|
| 7.7      | Zone Test                                                                      | 19               |
| 7.8      | Battery / Sounder Test                                                         | 19               |
| 7.9      | Communicator Test                                                              | 20               |
| 7.10     | Event History Readback                                                         | 20               |
| 8.0 Prog | ramming the DS7080i                                                            | 21               |
| 8.1      | Entering the Programmer's Mode:                                                | 21               |
| 8.2      | Reading back a Program Address:                                                | 21               |
| 8.3      | Entering a value in a Program Address:                                         | 21               |
| 8.4      | HEX values:                                                                    | 21               |
| 8.5      | Defaults:                                                                      | 21               |
| 8.6      | Setting the Control to the Factory Default:                                    | 21               |
| 8.7      | Exiting the Programmer's Mode:                                                 | 21               |
| 9.0 Unde | erstanding the Programming Charts.                                             | 22               |
| 10.0 Pro | gramming the DS7080i                                                           | 23               |
| 10.1     | Zone Programming: Programming Addresses                                        | 5                |
|          | (000-007)                                                                      | 23               |
| 10.2     | Output Programming: Programming Address                                        |                  |
|          | (008)                                                                          | 24               |
| 10.2     | Output Programming: Program Address (009                                       | )25              |
| 10.3     | General Control Programming: Program                                           |                  |
|          | Address (010)                                                                  | 26               |
| 10.4     | Keypad Assignment Programming: Program                                         |                  |
|          | Address (011)                                                                  | 26               |
| 10.5     | Alpha Description Programming: Program                                         | ~7               |
| 40 5     | Addresses (012-155)                                                            | 27               |
| 10.5     | 1 Alpha Description Programming Worksheet                                      | 28               |
| 10.6     | Addross (156)                                                                  | 21               |
| 10.7     | Panic Key and Keypad Language Programm                                         | ina <sup>.</sup> |
| 10.7     | Program Address (157)                                                          | 31 31            |
| 10.8     | Custom Arming Programming: Program                                             | 01               |
|          | Address (158)                                                                  | 32               |
| 10.9     | Report Control Programming: Program                                            |                  |
|          | Address (159)                                                                  | 32               |
| 10.1     | 0 Report Control Programming: Program                                          |                  |
|          | Addresses (160-161)                                                            | 33               |
| 10.1     | 1 Phone Number General Control Programmin                                      | g:               |
|          | Program Address (162)                                                          | 33               |
| 10.1     | 2 Phone Answering Programming: Program                                         | ~ 1              |
| 10.4     | Address (163)                                                                  | 34               |
| 10.1     | 3 Timer Programming: Addresses (164-168)                                       | 30               |
| 10.14    | Arming Warning Control and Force Arming     Drogramming: Program Addross (160) | 25               |
| 10.1     | 5 Bypassing Allowed Programming: Program                                       | 55               |
| 10.1     | Address (170)                                                                  | 36               |
| 10 1     | 6 Keypad Control and Trouble Zone Mode                                         | 00               |
|          | Programming: Program Address (171)                                             | 36               |
| 10.1     | 7 Report Programing Addresses (174-230)                                        | 37               |
| 10.1     | 8 Account Code Programming: Program                                            |                  |
|          | Addresses (233 and 235)                                                        | 42               |
| 10.1     | 9 Phone Number Format Programming:                                             |                  |
|          | Program Addresses (237 and 238)                                                | 42               |
|          |                                                                                |                  |

| 10.20      | Programmer's Code Programming: Program                                          | 13            |
|------------|---------------------------------------------------------------------------------|---------------|
| 10.21      | Master Code Programming: Program Address<br>(241)                               | 40<br>5<br>43 |
| 10.22      | Cross-Zoning Control Programming: Program                                       | чо<br>ЛЛ      |
| 10.23      | Cross-zoning Trip Window Time Programming                                       | <br>j:<br>15  |
| 10.24      | Call-out Timer Programming: Program                                             | 45            |
| 10.25      | Test Report and Remote Programmer Call-ou<br>Programming: Program Address (288) | t<br>46       |
| 10.26      | History Event Control Programming: Program<br>Address (289)                     | 46            |
| 10.27      | AC Failue Report Delay: Program Address (290)                                   | 47            |
| 10.28      | Phone Number Programming: Program<br>Addresses (296, 306, 316)                  | 47            |
| 11.0 Insta | llation Guide for U.L. Listed Systems                                           | 48            |
| 11 1       | DS7090i III Listings:                                                           | 10            |
| 11.1       | INSTALLATION CONSIDERATIONS                                                     | 40<br>/ 8     |
| 11.2       | PROGRAMMING THE DS7080i                                                         | 48            |
| 11.0       | 11.3.1 Household Fire Alarm                                                     | 48            |
|            | 11.3.2 Grade A Household Burglary Alarm.                                        | 49            |
|            | 11.3.3 Local Burglary Alarm                                                     | 49            |
|            | 11.3.4 Police Station Connection                                                | 50            |
| 11.4       | Using the Ademco AB-12 Bell/Housing                                             | 51<br>52      |
| 12.0 Repo  | ort Programming Suggested Values                                                | 53            |
| 12.1       | 4/2 Format                                                                      | 53            |
| 12.2       | BFSK Format                                                                     | 54            |
| 12.3       | Pager Format                                                                    | 55            |
| 13.0 Repo  | ort Programming Values Sent                                                     | 56            |
| 13.1       | SIA Format                                                                      | 56            |
| 13.2       | Contact ID Format                                                               | 57            |
| 13.3       | High Speed 4/9 Format                                                           | 58            |
| 14.0 Prog  | ramming Addresses                                                               | 60            |
| Index      |                                                                                 | 61            |

### **1.0 Specifications**

### 1.1 Enclosure Housing

The standard enclosure is manufactured from 20 Ga., cold-rolled steel, and measures 12.5 in. Wide, by 14.5 in. High, by 3 in. Deep. A keyed lock is included, and this enclosure has provision for an optional tamper switch (required for Commercial Burglary applications) for monitoring the door.

### 1.2 Temperature

• Storage and Operating Temperature: +32° to +120°F (0° to +49°C)

### 1.3 Power

| <ul> <li>Input power:</li> </ul>                | 18 VAC, 50 VA, 50 Hz. |
|-------------------------------------------------|-----------------------|
|                                                 | or 60 Hz.             |
| • Auxiliary regulated power:                    | 12 -12.5 VDC, 1.0 A.  |
| <ul> <li>Optional Standby battery (F</li> </ul> | P334): 12 V, 7.0 AH   |
| · Control panel current draw:                   | 115 mA                |
| • DS7445 keypad current dra                     | aw: 75 mA, Standby    |
|                                                 | 75 mA, Alarm          |
| <ul> <li>DS7447 keypad current dra</li> </ul>   | aw: 100 mA, Standby   |
|                                                 | 100 mA, Alarm         |

**Note:** The total current for all auxiliary devices, including keypads and smoke detectors = 1.5 A standby and alarm.

### 1.4 Outputs

| Alarm Output:                              | Normally Closed, 1.0 Amp contact<br>connected to auxiliary power. Can<br>be programmed for steady or pulsed<br>output.                                                                                   |
|--------------------------------------------|----------------------------------------------------------------------------------------------------|
| <ul> <li>Programmable Output 1*</li> </ul> | Solid state current sink (1 A<br>max.). Can be used for alarm,<br>arming state, or access control.**<br>This output is generally programma-<br>ble.                                                      |
| <ul> <li>Programmable Output 2*</li> </ul> | Solid state voltage source (500 mA max.). This is the smoke power re set for Zone 1 when it is used as a fire zone for 2-wire smoke detectors. Can be used for alarm, arming state, or access control.** |

\* = Current draw should be subtracted from either maximum auxiliary or maximum alarm current draw.

\*\* = Not investigated to the requirements of UL294.

### 1.5 Zones

- 8 zones, 1 trouble zone.
- Zone Response Time: 300 milli-seconds.

### 1.6 Keypads

- 1.6.1 DS7443 Keypad
- Total number of keypads:

- Maximum wire length each run: 400 feet (122m)
- Maximum wire length total: 1600 feet (488m) in system
- Wire type: 4 conductor, unshielded, #22 AWG (0.8mm) or 18 AWG (1.0mm) "Telephone quad".
- **Note:** Only one keypad is allowed per cable. Each DS7443 must have a "home run" back to the DS7080i. Do not "daisy chain" or place two DS7443 keypads on any cable run.

#### 1.6.2 DS7445/DS7447 Keypads

- Total number of keypads: 4 Keypads
- Maximum wire length each run: 1000 feet (305m)
- Maximum wire length total: 4000 feet (1220m) in system
- Wire type: 4 conductor, unshielded, #22 AWG (0.8mm) or 18 AWG (1.0mm) "Telephone quad".
- **Note:** If using #22 AWG (0.8mm) wiring, there can be no more than two keypads allowed on any 1000 foot (305m) run. Three keypads are allowed on any 1000 foot (305m) run if #18 AWG (1.0mm) wire is used. Keypad wiring can be "daisy-chained" or "home-run," but the cables can NOT be shared with other devices (e.g. telephone or siren wiring).

### 1.7 Communicator

Will report to two phone numbers with full single, double and backup reporting. Communicates in SIA, 3/1, 3/1 Ext., 4/1, 4/2, BFSK, Contact ID, High Speed 4/9, and Pager formats.

The ringer equivalence is 0.1B

### 1.8 Users

The system allows up to 15 individual users. Each user will have his own PIN number (the 4 digit code entered at the keypads) and his own authority level (to determine which functions he may perform).

### **1.9 Lightning Protection**

MOVs and spark gaps provide protection from lightning surges and static discharges.

### 1.10 Burglar/Fire Zone Inputs

- Number of circuits 8 Circuits
- End-of-line resistor 2.21k ohms

### 1.11 Fire Signal Initiating Circuit (2-wire mode)

The Fire circuit (zone 1) will work with 2- or 4-wire detectors. It has an optional alarm verification.

1 circuit

5 mA

13 mA

25 mA

60 ohms

2.5 mA

2.21k ohms

Class B, latching

8.5 to 14.0 VDC

20 detectors (2-wire)

- Number of 2-wire circuits:
- Type of circuit:
- End-of-Line resistor:
- Supervisory current:
- Maximum current for alarm:
- Maximum short circuit current
- Maximum line resistance:
- Circuit voltage range:
- Maximum detectors per zone:
- Total detector standby current:

Page 4

4 Keypads

### 1.12 Standby Current Load

- Battery AH (20% Storage + 0.375 AH's Alarm)
- The following table is the derated battery divided by hours minus the control standby (115 mA):

| Rechargeable<br>Battery Size                     | Derated | ł  | Max. Standby for 4 hours | Max. Standby for 8 hours | Max. Standby for 24 hours | Max. Standby for 48 hours | Max. Standby for 60 hours | Max. Standby<br>for 72 hours |
|--------------------------------------------------|---------|----|--------------------------|--------------------------|---------------------------|---------------------------|---------------------------|------------------------------|
| 4 AH                                             | 2.825   | AH | 590 mA                   | 230 mA                   | Х                         | Х                         | Х                         | Х                            |
| 7 AH                                             | 5.225   | AH | 1.0 A                    | 530 mA                   | 100 mA                    | Х                         | Х                         | Х                            |
| 8 AH                                             | 6.025   | AH | 1.0 A                    | 640 mA                   | 130 mA                    | Х                         | Х                         | Х                            |
| 14 AH                                            | 10.825  | AH | 1.0 A                    | 1.0 A                    | 330 mA                    | Х                         | Х                         | Х                            |
| 15 AH                                            | 11.625  | AH | 1.0 A                    | 1.0 A                    | 360 mA                    | 120 mA                    | Х                         | Х                            |
| 17.2 AH                                          | 13.385  | AH | 1.0 A                    | 1.0 A                    | 440 mA                    | 160 mA                    | 100 mA                    | Х                            |
| 21 AH*                                           | 16.425  | AH | 1.0 A                    | 1.0 A                    | 560 mA                    | 220 mA                    | 160 mA                    | 110 mA                       |
| *21 AH requires three 7 AH batteries in parallel |         |    |                          |                          |                           |                           |                           |                              |

### 2.0 Enclosure Installation

The DS7080i control/communicator and the enclosure are shipped together. The control, however, still needs to be installed into the enclosure. Hardware for mounting the enclosure to a wall, and the control to the enclosure is located in its own hardware pack.

### 2.1 Install the Enclosure

- Use the enclosure as a template and mark the top mounting holes on the mounting surface.
- Pre-start the mounting screws for these two holes. Slide the enclosure onto these mounting screws so that the screws move up into the thinner section of the holes. Tighten the screws.
- Screw in the remaining two screws in either set of bottom mounting holes.

Enclosure

- Knock out the desired wire entrances on the enclosure.
- Use knock out bushings if conduit is not used.

### 2.2 Install the Control/Communicator

- **CAUTION:** The control is static sensitive. Make sure you touch earth ground before handling the control. This will discharge any static electricity in your body. Example: Run the ground wire to the enclosure before handling the control. Then keep holding the ground wire while installing the control.
- Insert the three support posts into the control retainer holes as shown in the diagram.
- Slide the top of the control into the retainer tabs (the slots under the top frame).
- Once in the retainer tabs, the control will rest on the three support posts.
- Secure the bottom of the enclosure by screwing the bottom three holes through the support posts and through to the control retainer holes.
- **CAUTION:** Once the control is installed, be sure to connect its ground wire to the top hinge of the enclosure (the unpainted tab).

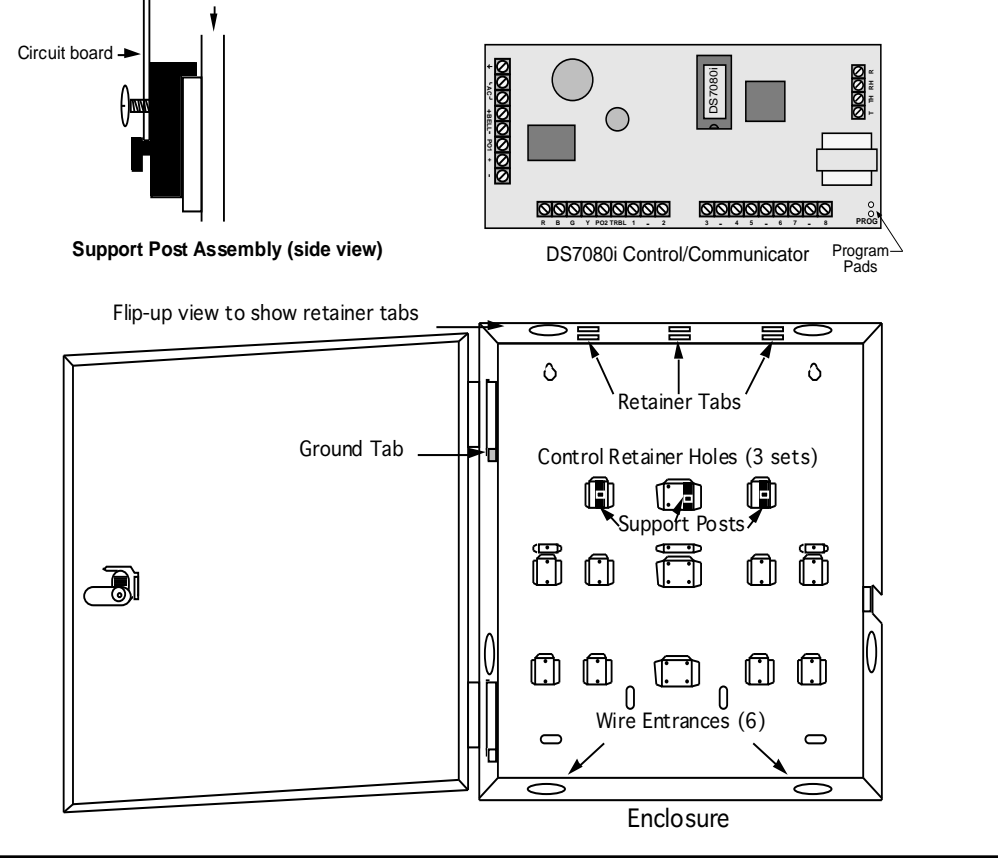

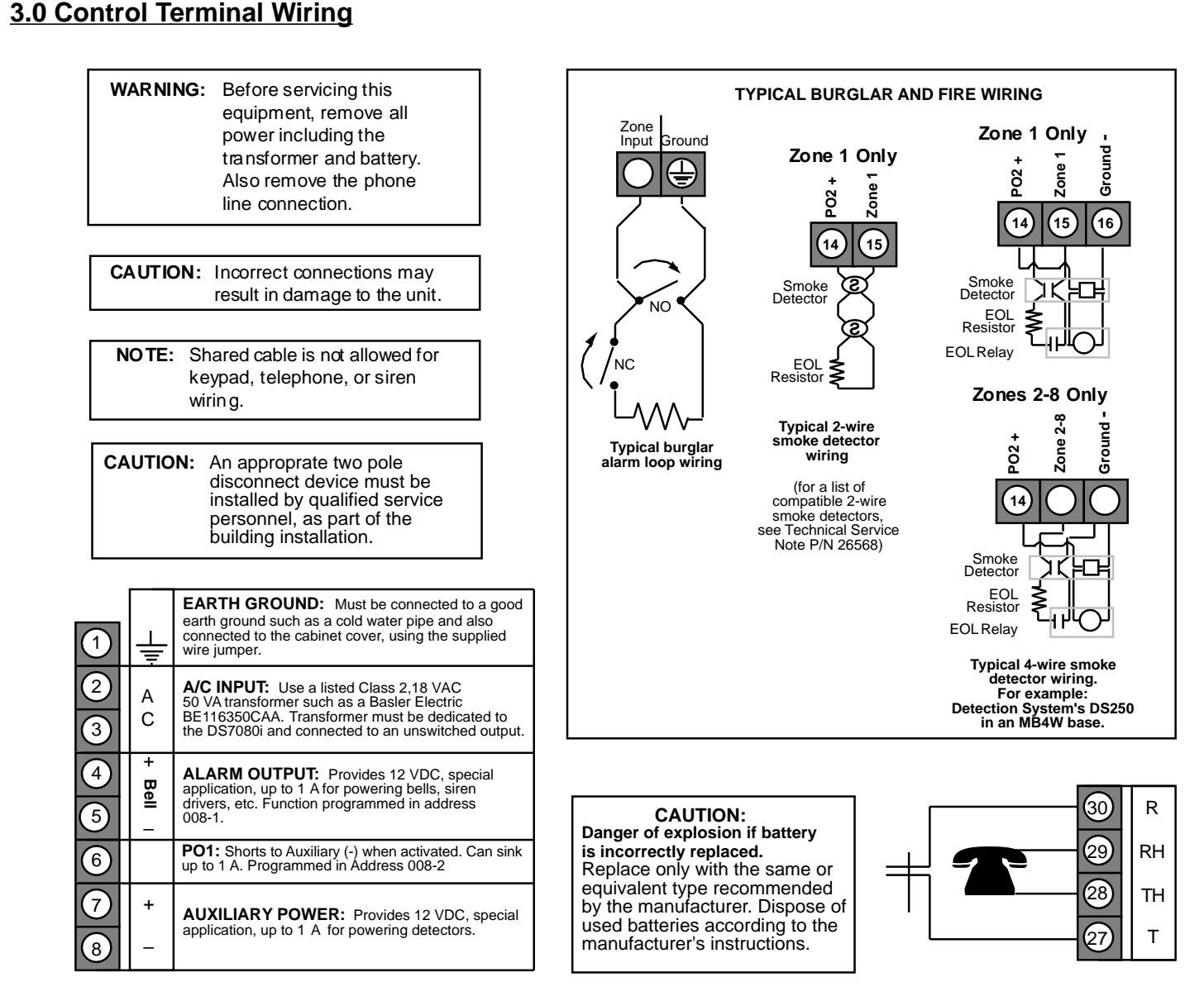

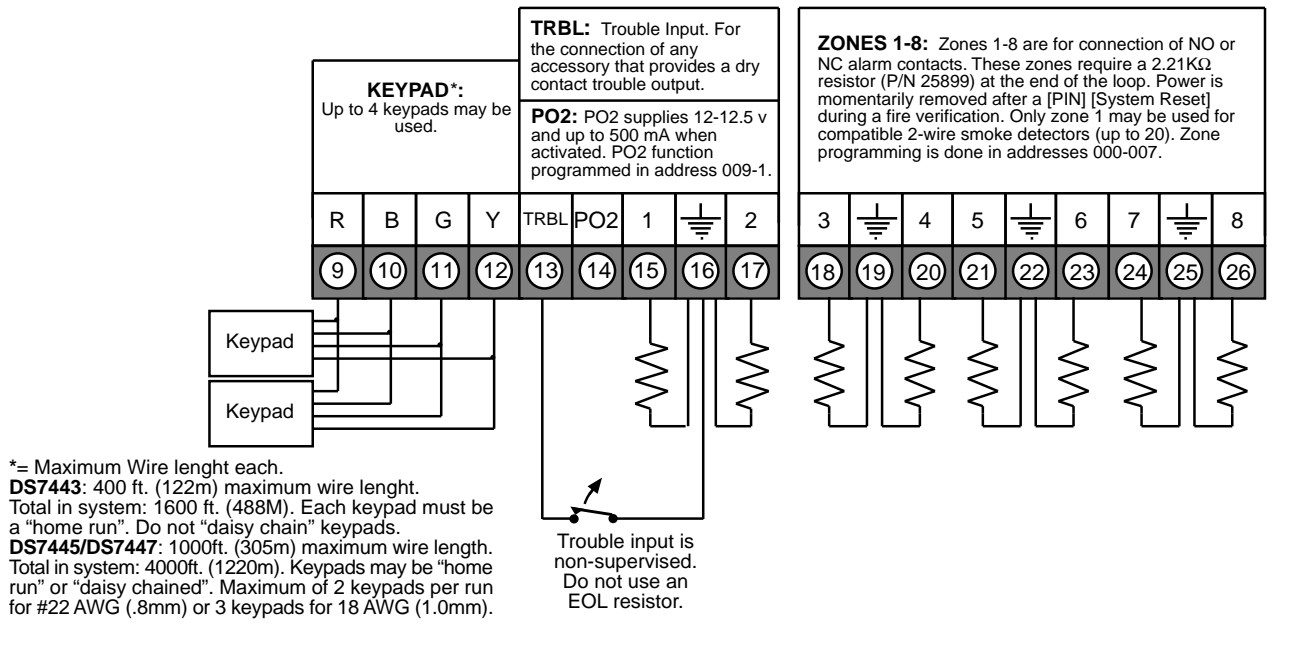

| ystem Worksheet                 |                                          |
|---------------------------------|------------------------------------------|
|                                 |                                          |
| Account Number                  | Information                              |
| Name                            | Contact Person                           |
| Address                         | Voice Phone Number                       |
|                                 | Panel Phone Number                       |
| City, State, Zip                | Panel Answers Phone    Armed    Disarmed |
| Equipmen                        | t Location and Notes                     |
| AC Voltage VAC Battery Voltage  | VDC AUX Current mA                       |
| Control Panel                   |                                          |
| Transformer                     |                                          |
| Telephone Jack                  |                                          |
| Telephone On Same Line as Panel |                                          |
| Earth Ground Connection         |                                          |
| Alarm Sounder (s)               |                                          |
|                                 |                                          |
|                                 | Misc. Notes                              |
|                                 |                                          |
|                                 |                                          |
|                                 |                                          |
|                                 |                                          |
|                                 |                                          |
|                                 |                                          |
|                                 |                                          |
|                                 |                                          |
|                                 |                                          |
|                                 |                                          |
|                                 |                                          |
|                                 | 995-97 Detection Systems, Inc.           |

### 4.0 System Worksheet (continued)

|                 |                 |                  | Examp      | le             |                                         |                    |
|-----------------|-----------------|------------------|------------|----------------|-----------------------------------------|--------------------|
|                 |                 | PIN Number       | Author     | ity Level      | Name                                    |                    |
|                 | User 002        | 1001             |            | 6              | Henry M. Jones                          |                    |
|                 | 11              | PIN Number       | Author     | ity Level      | Name                                    |                    |
|                 | <u>User 001</u> |                  |            |                |                                         |                    |
|                 | <u>User 002</u> |                  |            |                |                                         |                    |
|                 | User 003        |                  |            |                |                                         |                    |
|                 | <u>User 004</u> |                  |            |                |                                         |                    |
|                 | User 005        |                  |            |                |                                         |                    |
|                 | User 006        |                  |            |                |                                         |                    |
|                 | User 007        |                  |            |                |                                         |                    |
|                 | User 008        |                  |            |                |                                         |                    |
|                 | User 009        |                  |            |                |                                         |                    |
|                 | User 010        |                  |            |                |                                         |                    |
|                 | User 011        |                  |            |                |                                         |                    |
|                 | User 012        |                  |            |                |                                         |                    |
|                 | User 013        |                  |            |                |                                         |                    |
|                 | User 014        |                  |            |                |                                         |                    |
|                 | User 015        |                  |            |                |                                         |                    |
|                 |                 |                  | Keynad I   | ocation        |                                         |                    |
|                 |                 |                  | Locat      | tion           |                                         |                    |
|                 | Keypad          | 1#1              |            |                |                                         |                    |
|                 | Keypad          | 1#2              |            |                |                                         |                    |
|                 | Keypad          | 1#3              |            |                |                                         |                    |
|                 | Keypad          | 1#4              |            |                |                                         | -                  |
|                 |                 | Zon              | e Location | and Notes      |                                         |                    |
|                 |                 |                  | Exam       | ple            | _                                       |                    |
| Zone 1          | PIR             | Locati<br>Kitche | on<br>en   | Invisible Alar | <b>Type</b><br>m, Alarm on Short, Alarn | 1 on Open, 24-Hour |
| Trouble<br>Zone | Device          | Locati           | on         |                | Туре                                    |                    |
| Zone 1          |                 |                  |            |                |                                         |                    |
| Zone 2          |                 |                  |            |                |                                         |                    |
| Zone 3          |                 |                  |            |                |                                         |                    |
| Zone 4          |                 |                  |            |                |                                         |                    |

#### Personal Identification Number Information

Zone 5

Zone 6 \_\_\_\_\_

Zone 7 \_\_\_\_\_

Zone 8 \_\_\_\_

### 5.0 System Overview

- **Description:** The DS7080i Control/Communicator is a fully integrated hard-wire security and residential fire alarm system.
  - It can support up to 8 input zones, 15 individual users, and multiple output options.
  - Up to 4 keypads may be used to provide user interface with the system, as well as programming access for the installer.
- **Zone:** A zone is an input to the DS7080i Control/Communicator. There are 8 hard-wired zones on the main circuit board.
- **Zone 1:** This zone can be programmed as a Fire or Burglar zone. It is the only zone capable of supplying power to 2-wire smoke detectors.
  - When programmed as a Burglar zone, an alarm results on an open or short when the control panel is armed.
  - If trouble is programmed, a trouble report is generated, and the zone is considered "Not Ready" only when the zone is disarmed.
  - For Fire zone operation, see the Fire zone description in the Glossary.
- **Zones 2 8:** These zones can be programmed as Fire or Burglar zones.
  - When programmed as a Burglar zone, an alarm results on an open or short when the control panel is armed.
  - If trouble is programmed, a trouble report is generated, and the zone is considered "Not Ready" only when the zone is disarmed.
  - For Fire zone operation, see the Fire zone description in the Glossary.
- Cross-zoning: Each zone may be cross-zoned to all the other zones or just to one other zone.

When a pair of zones (A and B or B and A) are cross-zoned, an alarm condition is not generated unless:

- 1) Both A and B are in alarm simultaneously, or
- 2) B is in alarm within N seconds of the clearing of A or A is in alarm within N seconds of the clearing of B, where N is the time programmed in address 283. This allows for a one-way trip pattern.

If two zones are cross-zoned to each other (A with B and B with A) an alarm condition is not only generated by conditions 1 and 2 above, but also if:

- 3) A is in alarm within N seconds of the clearing of B. This allows for a two-way trip pattern.
- **Note:** An alarm condition will be generated any time the above criteria is met.
  - Zone overlap is allowed (e.g. A may be cross-zoned with B and B cross-zoned with C, etc.).
  - Entry/Exit and Follower zones may not be cross-zoned.
- **Trouble Zone (TRBL):** This non-supervised (requires no End Of Line resistor) zone is intended for the use of simple tamper devices. If tripped, this zone will generate a Control Trouble/System Fault. This trouble will clear when the Trouble Zone loop is unfaulted.
  - Trouble Zone is disabled by default.
  - Trouble Zone has two modes of operation: Normally Open and Normally Closed.

### 6.0 Glossary

### 6.1 Zone Programming

- **Invisible Alarms:** This is a zone programmed not to have an alarm output or an alarm display (except when arming) at any keypad when activated. Invisible Alarm zones are recommended for holdup alarms. An alarm signal will be sent, but the keypad display will not indicate an alarm while this zone is violated.
- **Silent Alarms:** This is a zone programmed to activate the visual display at the keypad, but not audible signals.
  - If this zone is also an entry zone, an entry tone will sound when this zone is activated.
- **Bypassing Allowed:** This zone can be bypassed (shunted). This is done using the bypass command or the force arming sequence.
- Alarm on Short: This zone will activate an alarm when its loop is shorted.
- Alarm on Open: This zone will activate an alarm when its loop is opened.
- **Trouble on Open:** This is a zone programmed to activate a trouble when its loop is opened and the system is disarmed.
  - If the system is armed, this zone will activate an alarm if shorted or opened.
  - For 24-hour zones, regardless of the arming state of the panel, this always remains as a Trouble on Open.
- **Trouble on Short:** Works like Trouble on Open, but activates a trouble when shorted and disarmed.
- **Perimeter Instant:** This is a zone programmed to activate an alarm even during the entry/exit delay period.
- **24-Hour:** This is a zone programmed to activate when its loop is faulted, even if the system is disarmed.
- Entry/Exit Delay #1: This zone is ignored during the entry/exit delay period.
  - If it is violated while the system is armed, it will activate a delay for the amount of time programmed in entry delay time #1. The keypad pre-alert sounders will activate and the system may be disarmed during this delay period.
  - If the system is not disarmed during the entry period, this zone will activate an alarm.
  - If, at the end of an Exit delay, an entry/exit delay zone is faulted, an exit error condition will activate.
  - The Entry delay will begin as above and any outputs programmed to follow burglar alarms will activate.
  - If the system is not disarmed during this delay period, the control panel will send an alarm report and an exit error report.
  - If the system is disarmed during this delay period, the alarm outputs will deactivate and no alarm report will be sent.
- Entry/Exit Delay #2: Works in the same manner as the Entry/ Exit Delay #1 zone, except that it uses entry delay time #2.
- **Note:** If both Entry/Exit delays have been activated, the control will use the shorter delay.
- Interior Entry/Exit Follower: This is a zone programmed to be ignored during an entry/exit delay and then become an interior instant zone.

DS7080i Reference Guide

- If this zone is violated while the system is armed and no entry/ exit zones have been violated, it will activate an instant alarm.
- If this zone is violated after an entry/exit delay zone is violated, it will follow that entry/exit delay time.
- This zone is bypassed when arming only the perimeter.
- Interior Home/Away: This zone becomes an interior instant zone if the system is armed and an entry/exit delay zone is violated during the exit delay time.
  - If the system is armed and an entry/exit delay zone is not violated, this zone will be bypassed.
  - This zone is bypassed when arming only the perimeter.
- Interior Instant: This is an instant zone that does not use entry delays. This zone is bypassed when arming only the perimeter.
- **Day Monitor:** This is a perimeter instant zone that activates alarm outputs when the system is armed, but only activates the keypad sounders when the system is disarmed.
  - When the system is disarmed, any violation of this zone will activate the keypad sounders which will sound continuously until a disarming command is entered. The alarm outputs will not operate. A trouble report (if programmed) will be sent to the central station.
  - A day monitor violation will be recorded in the alarm history.
- **Keyswitch Input:** This zone allows the system to be armed or disarmed using a Normally Open momentary keyswitch (toggle mode) or an on/off switch wired across the keyswitch zone.
  - In toggle mode, each time the keyswitch input is shorted, the arming state of the control panel will toggle.
  - In the on/off mode, the control panel will arm when the zone is shorted and will disarm when the zone is supervised.
  - May be programmed to allow force arming.
  - In the on/off mode, may be bypassed for keypad arming.
  - Keyswitch zones should be programmed for trouble on open.No alarms will be generated on this zone.
  - No alarms will be generated on this zone.
     An output should be used for an LED to indicate armed/dis-
  - armed status and for a sounder to indicate entry/exit delays.
- Fire Zone: This zone causes a fire alarm when activated, whether the system is armed or disarmed.
  - It can be silenced (but not reset) by entering a valid PIN with disarming privileges + [Off].
  - A fire alarm will be displayed on all keypads.
  - A fire reset command [PIN] + [System Reset] must be entered after silencing the alarm to re-enable this zone.
  - If a fire alarm is not reset within 24 hours of the alarm being silenced, "Fire Alarm...Not Reset" will appear on the display with the keypad beeping every 10 seconds.
  - If this zone is programmed for trouble and the loop opens, the keypads will indicate a "Fire Trouble" for this zone and the keypad sounders will beep once every ten seconds.
  - If the system is a combination fire and burglar alarm, the fire alarm has priority over the burglar alarm.
- Fire Zone with Verification: This zone is identical to a fire zone except that after the first alarm, it will perform a fire reset and then wait up to two minutes for a second alarm.
  - If a second alarm occurs within this two minute period, the system will instantly signal a fire alarm.
  - If there is no second alarm within this two minute period, the control panel will reset back to its normal condition.
- **Note:** Use of this control's alarm verification feature is not permitted for applications in the state of California.

### 6.2 Output Programming

- Latch ON Any Burglar Alarm: This is an output programmed to activate upon any zone alarm (including invisible and silent zones). It will latch until the system has been disarmed.
- ON during Entry Pre-Alert: This is an output programmed to activate when an entry/exit zone is violated while the system is armed. It will remain activated until the system is disarmed, or until the entry delay time has expired.
- On for 8 seconds after a PIN + [System Reset] is entered: This is an output programmed to activate only for 8 seconds after a PIN + [System Reset] is entered at a keypad or if a fire zone with verification activates.
  - This output is intended to be used to power 4-wire smoke detectors or any other device that requires a power interruption to reset an alarm condition.
- **Note:** When Programmable Output 2 is programmed this way, it will normally supply auxiliary power and will turn OFF for 8 seconds when a PIN + [System Reset] is entered.
- **ON when System is Armed:** This is an output programmed to activate when the system is armed. It will remain activated until the system is disarmed.
- **Ground Start:** This is an output programmed to activate for 3 seconds when the phone line is seized. It is intended for use with ground start phone systems that require a momentary short to ground to obtain a dial tone.
  - Connect a separate 12 VDC, DPDT relay. Connect both relay commons to ground, and connect the N/O of each contact to terminal positions 27 and 30 (one to terminal 27, one to 30) of the DS7080i.
  - Not intended for U.L. Listed systems.
  - Not for use with phone line monitors.
- System Status (ready to arm): This is an output programmed to follow the Status Light of the keypad. It will activate when the system is ready to arm with no zones violated.
- **Zone Alarm:** This is an output programmed to activate when a zone is in an alarm condition. It will remain activated until the system is disarmed or the bell cut-off time expires.
- This output is intended to activate bells and sirens.
- This will not activate from Silent or Invisible zones.
- Zone Alarm Delayed by 20 seconds: This is an output programmed to wait 20 seconds after a zone enters an alarm condition to activate. It will remain activated until the system is disarmed or the bell cut-off time expires.
  - This output is intended to activate alarm bells and sirens, but provides a delay to allow the user to silence the system before it activates.
- **Keypad Sounder Output:** This is an output programmed to follow the keypad sounder. It activates during the entry pre-alert, chime mode and during any day monitor alarm.
  - It does not follow momentary keypad beeps such as keystrokes.
- Access Output: This is an output programmed to activate for 10 seconds when an access control PIN + [Off] is entered at the keypad.
  - Not U.L. Listed for Access Control (UL294).

- **Pulsing Fire Zone:** This is an output programmed to pulse for a fire alarm (one second ON, one second OFF).
- **California March Time:** This is an output programmed to pulse for a fire alarm in the California Time cadence (ten 1/2 second pulses, followed by one second of quiet time).
- **Temporal:** This is an output programmed to pulse for a fire alarm in the Temporal cadence (three 1/2 second pulses, followed by one second of quiet time).

### 6.3 General Control Programming

- Normal Arming [PIN] + [On]: This command arms the entire system while allowing for entry/exit delays.
- Perimeter Instant Arming [PIN] + [No Entry] [Perimeter Only]: If programmed, this command arms only the perimeter of the system and does not allow entry delays for entry/exit zones.
- **Perimeter Arming [PIN] + [Perimeter Only]:** If programmed, this command arms only the perimeter of the system while allowing for entry/exit delays.
- Custom Arming [PIN] + [#] [4]: If programmed, this command allows custom arming of the system and bypasses specified zones.
- Maximum Security Arming [PIN] + [No Entry] [On]: If programmed, this command arms the entire system and does not allow entry delays for entry/exit zones.
- Level 6 Arming: This is the report left in the history buffer that shows that the system has been force armed using any of the above Arming commands.
- Closing Ring-Back: If programmed, the keypad sounders and Bell will activate for 2 seconds after the system is armed and the closing report is successfully sent. This requires Closing Ring-Back and Closing Report to be programmed.
  - If a closing report is not programmed, the control will test for a dial tone when the system is armed. If the test passes, the system will arm normally. If the test fails, the system will arm, but will indicate a trouble condition.
  - This can also be used to perform a Bell test upon Arming.
- Siren on Comm. Fail for Silent Zone: If programmed, a silent zone will sound the alarm outputs if the zone is in an alarm condition and the system fails to communicate with the central station.
- Restore when Sounders Silence: If programmed, a zone sends a restoral report and is ready to activate again only after the burglary bell cut-off time expires or the bells are silenced.
  - The zone can alarm multiple times per armed period.
  - Fire zones always restore when the system is reset, regardless of this selection.
- Restore when Zone Restores: If programmed, a zone sends a restoral report and is ready to activate again as soon as it physically restores.
  - The zone can alarm multiple times per armed period.
  - Fire zones always restore when the system is reset, regardless of this selection.
- Restore when System is Disarmed: If programmed, a zone sends a restoral report when the system is disarmed.
   The zone can only alarm once per armed period.

- Fire zones always restore when the system is reset, regardless of this selection.
- Allow Swinger Shunts: If programmed, a zone can only alarm or trouble up to three times per armed period. After the third alarm or trouble, the zone will be bypassed and a trouble report for this zone will be sent.

### 6.4 Keypad Assignment Programming

- Keypad Assignment: The keypad type (LED or Alpha) and its number (1-4) must be programmed.
  - Program address (011) programs the keypads.
  - Data digit 1 of program address 011 programs keypads 1 and 2; data digit 2 of program address 011 programs keypads 3 and 4.
- **Keypad Language:** The system can be set to display keypad information in English, French or Spanish. See Program Address 157, Data Digit 2.

### 6.5 Emergency Key Programming

- Fire Key: The emergency key at the bottom left of the keypad entry area is the Fire Key. If programmed, the key will activate a fire alarm when pressed for 2 seconds.
  - It may be programmed for a steady or pulsed alarm.
- **Special Emergency Key:** The emergency key at the bottom center of the keypad entry area is the Emergency Key. If programmed, the key will activate a supplementary or an auxiliary type alarm when pressed for 2 seconds.
  - It may be programmed for a silent, steady, or pulsed alarm.
- **Panic Key:** The emergency key at the bottom right of the keypad entry area is the Panic Key. If programmed, the key will activate a panic alarm when pressed for 2 seconds; nothing will display at the keypad to indicate an alarm.
  - It may be programmed for a silent, steady, or pulsed alarm.
- **Note:** These keys are not intended to substitute for Listed manual pull boxes.

### 6.6 Custom Arming Programming

- Custom Arming [PIN] [#] [4]: If programmed, the [4] key may be used to custom arm the system by arming only certain zones.
  - For example: All Interior zones plus some Perimeter zones may be bypassed while leaving some of the perimeter armed.

### 6.7 Report Control Programming

- Open and Close Reports: If programmed, these reports are sent whenever the system is armed or disarmed.
- Send Trouble at Close for Bypassed Zones: If programmed, a trouble report will be sent for each zone bypassed when the system is armed.
- Alternate between both Phone Numbers: If programmed, open and close reports will be sent to phone number one first. If phone number one does not pick-up, the control panel will alternate to phone number two. If phone number two does not pick-up, the control panel will alternate back to phone number one. It will alternate between both phone numbers until successful.

### 6.8 Day Monitor Report Control

Day monitor zones can be programmed to send a trouble report if they are activated while the system is disarmed.

Programming the Day Monitor zone for "Trouble on Open" and programming the Day Monitor Report Control to send troubles will cause a report to be sent each time the Day Monitor zone is activated when the system is disarmed. The zone will cause an alarm when activated when the system is armed.

### 6.9 Phone Number General Control Programming

- Enable Remote Programmer Callback: If programmed, when the remote programmer tries to initiate a session with the panel, the panel will hang up and call the remote programmer phone number.
  - This ensures the correct remote programmer is initiating the call.
- **Dial Pulse on all Phone Numbers:** If programmed, the panel will dial to phone number 1, 2, and the remote programmer phone number 3 using the pulse format.
- **Dial Tone on all Phone Numbers:** If programmed, the panel will dial to phone number 1, 2, and the remote programmer phone number 3 using the tone format.
- **Note:** When dialing through PBX systems, program the phone control as tone dial only.
- Switch to Pulse: If programmed, the control panel will try to dial the first digit in tone dial and check to see if the dial tone has been broken. If it has not been broken, it will try to dial again using pulse dial.

Note: Do not use this setting for PBX systems.

- Dialer Delay: A Dialer Delay of 15 seconds can be added when reporting burglar alarms, 24-hour burglar alarms, and fire alarms.
  - This delay will help to prevent false alarm reports by giving the user 15 seconds to disarm the system before a report is sent.

### 6.10 Phone Answering Programming

- Phone Answering Programming: The control panel can be programmed to answer the phone after a selected number of rings for remote programming access. It can also be programmed to answer the phone after a different number of rings when in armed or disarmed states. This feature can also be used to call the panel location and determine its arming state.
- Answering Machine Bypass: This feature allows the control panel to answer incoming calls when answering machines are used.
  - If the line rings, stops ringing, then rings again within one minute, the panel will seize the phone line on the first ring.
  - To disable this feature, program the control panel to answer on an even number of rings.

### 6.11 System Timers

- Entry and Exit delay timers are programmed in 5 second increments.
  - For example: to obtain an exit delay time of 45 seconds, the program address must be filled-in as a 9 (9 x 5 = 45).

#### • Bell Cut-off timers are programmed from 0 to 99 minutes.

- Programming a Bell Cut-off timer for 0 minutes will result in no time-out for that output.
- If the output is activated, it will remain activated until it is silenced from a keypad.
- The Automatic Test Report Interval may be set from 1 hour to 28 days.
  - The Hour that this report is sent is programmed in real time (military time, see addresses 284 and 285).

### 6.12 Force Arming Programming

- Force Arming: If programmed, allows violated zones to be force armed.
  - When force arming, the user must enter the usual arming command followed by the [Bypass] key. This automatically bypasses zones that are violated and programmed as bypassable.
  - Fire zones, keyswitch zones, and non-bypassable zones can not be force armed.
  - Not available in U.L. Listed systems.

### 6.13 Report Programming

- **Reports:** For pulse formats, reports are programmed by entering data in the reporting and extended digits. The report will send the data programmed for each event. For SIA and Contact ID, the report formats are fixed and may be activated by placing a 1 in the reporting digit.
  - To disable a report, enter a 0 in the reporting digit. **Exception:** In Pager Format, 0 may be a valid reporting digit. See Section 12.3 Pager Format.
  - To send the Man Number along with Open and Close reports, program an "F" (enter [\*] [5] at the keypad) in the extended digit.
- Keypad Fire Alarm: This report is sent when a fire alarm has been activated using the "A" emergency key.
- Keypad Fire Restoral: This report is sent when a keypad fire alarm has been restored using the [System Reset] command.
- **Zone Alarm:** An alarm report is sent when a zone alarm occurs. Program this report for any zones you wish to send an alarm report for. For local zones (no reports), do not program an alarm report. The zone number will automatically be sent for this report in SIA or Contact ID format.
- Keypad Emergency Alarm: This report is sent when an emergency alarm has been activated using the "B" emergency key.
- **Keypad Panic:** This report is sent when an emergency alarm has been activated using the "C" emergency key.
- Zone Alarm Restoral: This report is sent when the zone alarm is cleared. The zone number will automatically be sent for this report in SIA or Contact ID format.

- **Zone Trouble:** This report is sent when a zone trouble condition occurs. The zone number will automatically be sent for this report in SIA or Contact ID format.
- **Zone Trouble Restoral:** This report is sent when the zone trouble condition is cleared. The zone number will automatically be sent for this report in SIA or Contact ID format.
- Open: This report is sent when the system has been disarmed. In SIA or Contact ID formats, the user number for the person who disarmed the system will be sent with this report. To send the user number along with an Open report in other formats, program the extended digit of the report as \*5. The Open report will only be sent if a Close report was sent previously.
- **Close:** This report is sent when the system has been armed. In SIA or Contact ID formats, the user number for the person who armed the system will be sent with this report. To send the user number along with a Close report in other formats, program the extended digit of the report as \*5.
- **Duress:** This report is sent when the system is disarmed using a duress code. The user number will not be sent along with this report.
- **Partial Close:** This report is sent when the system is armed partially, or force armed.
- First Open After Alarm: This report is sent when the system is disarmed after an alarm has occurred.
- Low Battery: This report is sent when a low battery condition occurs.
- Low Battery Restoral: This report is sent when a low battery condition restores.
- AC Failure: This report is sent after an AC failure condition occurs. AC failure reports will only be sent along with other reports.
- AC Failure Restoral: This report is sent when an AC failure condition restores.
- Automatic Comm. Test: This report is sent at the 24-hour checkin time.
- Manual Comm. Test: This report is sent at any time using a keypad command sequence.
- Remote Program Successful: This report is sent after a Remote Program session, if the session was terminated properly.
- **Remote Program Unsuccessful:** This report is sent after a Remote Program session, if some error has occurred or the session did not terminate properly.
- Local Program Successful: This report is sent when local programmer's mode is exited and there is no error associated with the programming.
- Local Program Unsuccessful: This report is sent when local programmer's mode is exited and there has been some error associated with the programming.
- System Trouble: This report is sent when a control trouble con-

dition occurs.

- **System Trouble Restoral:** This report is sent when all system trouble conditions restore.
- Exit Error: This report is sent if an exit error occurs. An exit error occurs when an entry/exit zone is still violated at the end of the exit delay. If this happens, the entry delay will begin. If the system is not disarmed before the entry delay expires, an alarm report for the effected zone will be sent and the Exit Error report will be sent.
- **Recent Closing:** This report is sent, along with any alarm reports, when there is an alarm within the first five minutes after the system has been armed.
- **System Test:** This report is sent when a system test has been started using the #81 key sequence.
- System Test Restoral: This report is sent when the system test (#81) has been completed or has timed-out.

### 6.14 History Event Control

The control can store up to 30 history events by time and date.

- The events stored in history are determined at program address 289.
- You may select to store or not to store: burglar, fire, and keypad alarms; zone troubles and restorals; system troubles and restorals; opens and closes; bypasses; and program accesses.

### 6.15 FCC Compliance Notice

This equipment has been tested and found to comply with the limits for a Class B digital device, pursuant to Part 15 of the FCC Rules. These limits are designed to provide reasonable protection against harmful interference in a residential installation. This equipment generates, uses and can radiate radio frequency energy and if not installed and used in accordance with the instructions, may cause harmful interference to radio communications. However, there is no guarantee that interference will not occur in a particular installation. If this equipment does cause harmful interference to radio or television reception, which can be determined by turning the equipment off and on, the user is encouraged to try to correct the interference by one or more of the following measures:

- Re-orient or relocate the receiving antenna.
- Increase the separation between the equipment and the receiver.
- Connect the equipment into an outlet on a circuit different from that of the receiver.
- Consult the dealer or an experienced radio/TV technician for help.

### 6.16 FCC Phone Connection Notice To Users

This control complies with Part 68 of the FCC rules.

On the inside of the enclosure is a label that contains, among other information, the FCC Registration Number and the Ringer Equivalence Number (REN) for this equipment. You must, upon request, provide this information to your local telephone company.

The REN is useful to determine the quantity of devices that you may connect to your telephone line and still have all of those devices

ring when your telephone number is called. In most, but not all areas, the sum of the REN's of all devices connected to one line should not exceed five (5.0). To be certain of the number of devices that you may connect to your line, you may want to contact your local telephone company to determine the maximum REN for your local calling area.

This equipment may not be used on coin service provided by the telephone company. This control should not be connected to party lines.

Should this equipment cause harm to the telephone network, the telephone company may discontinue your service temporarily. If possible, they will notify you in advance. But if advanced notice isn't practical, you will be notified as soon as possible. You will be informed of your right to file a complaint with the FCC. The telephone company may make changes in its facilities,

equipment, operations, or procedures that could affect the proper functioning of your equipment. If they do, you will be notified in advance to give you an opportunity to maintain uninterrupted telephone service.

If you experience trouble with this equipment, please contact the manufacturer for information on obtaining service or repairs.

The telephone company may ask that you disconnect this equipment from the network until the problem has been corrected or until you are sure that the equipment is not malfunctioning. The repairs to this equipment must be made by manufacturer and not by the user.

To guard against accidental disconnection, there is ample room to mount the Telco jack to the inside of the Control cabinet.

The operation of this Control may also be affected if events such as accidents or acts of God cause an interruption in telephone service.

### 6.17 Canadian Dept. of Communications

#### **General Installation Requirements:**

**Notice:** The Canadian Department of Communications label identifies certified equipment. This certification means that the equipment meets certain telecommunications network, protective, operational, and safety requirements. The Department does not guarantee the equipment will operate to the user's satisfaction.

Before installing this equipment, users should ensure that it is permissible to be connected to the facilities of the local telecommunications company. The equipment must also be installed using an acceptable method of connection. In some cases, the company's inside wiring associated with a single line individual service may be extended by means of a certified connector assembly (telephone extension cord). The customer should be aware that compliance with the above conditions may not prevent degradation of service in some situations.

Repairs to certified equipment should be made by an authorized Canadian maintenance facility designated by the supplier. Any repairs or alterations made by the user to this equipment, or equipment malfunctions, may give the telecommunications company cause to request the user to disconnect the equipment.

Users should ensure, for their own protection, that the electrical ground connections of the power utility, telephone lines, and inter-

nal metallic water pipe system, if present, are connected together. This precaution may be particularly important in rural areas.

**Caution:** Users should not attempt to make such connections themselves, but should contact the appropriate electric inspection authority, or electrician, as appropriate.

#### **Terminal Requirements:**

The Load Number (LN) assigned to each terminal device denotes the percentage of the total load to be connected to a telephone loop which is used by the device, to prevent overloading. The termination on a loop may consist of any combination of devices subject only to the requirement that the total of the Load Numbers of all the devices does not exceed 100. The Load Number of the DS7080i is 2.

#### **RFI Requirements:**

This Class A digital apparatus meets all requirements of the Canadian Interference-Causing Equipment Regulations. [Cet appareil numerique de la classe A respecte toutes les exigences du Reglement sur le material broilleur du Canada.]

### 6.18 For Installations in New Zealand

#### **Two-wire Connection:**

The operation of this equipment on the same line as telephones or other equipment with audible warning devices or automatic ring detectors will give rise to bell tinkle or noise and may cause false tripping of the ring detector. Should such problems occur, the user is not to contact Telecom Faults Service.

"This equipment does not fully meet Telecom's impedance requirements. Performance limitations may occur when used in conjunction with some parts of the network. Telecon will accept no responsibility should difficulties arise under such circumstances."

### 7.0 Operating Guide

### 7.1 Fire Safety

This fire alarm system can provide early warning of a developing fire. Such a system, however, does not ensure protection against property damage or loss of life resulting from a fire. Any fire alarm system may fail to warn for any number of reasons (e.g. smoke not reaching a detector that is behind a closed door).

When considering detectors for residential applications, refer to NFPA Standard 72, "The National Fire Alarm Code." This standard is available at a nominal cost from: The National Fire Protection Association, Batterymarch Park, Quincy, MA 02269.

#### 7.1.1 If Installed in Family Residences

Adherence to the NFPA Standard 72 can lead to reasonable fire safety when the following items are practiced:

- **Minimize hazards:** Avoid the three traditional fire killers: smoking in bed, leaving children home alone, and cleaning with flammable liquids.
- **Providing a fire warning system:** Most fire deaths occur in the home, the majority, during sleeping hours. The minimum level of protection requires smoke detectors to be installed outside of each separate sleeping area and on each additional story of the dwelling.

For added early warning protection, it is recommended that detectors be installed in all separated areas including the basement, bedrooms, dining room, utility room, furnace room, and hallways.

### 7.1.2 Having and Practicing an Escape Plan

A fire warning may be wasted unless the family has planned in advance for a rapid and safe exit from the building.

• Draw a floor plan of the entire house showing two exits from each bedroom and two from the house. Since stairwells and hallways may be blocked during a fire, the plan should provide exits from bedroom windows.

Make copies of the plan and practice it with all family members.

- Pre-arrange a meeting place outside and away from the residence. Once out of the building, all occupants should immediately go to the pre-selected location to be accounted for.
- Provide a barricade between family members and fire, smoke, and toxic gases (e.g. close all bedroom doors before retiring).
- Children should be instructed on opening their bedroom windows and exiting safely from the building. If exiting is not possible, they should be taught to stay at the open window and shout for help until it arrives.
- In the event of a fire alarm after retiring, wake the children by shouting to them from behind your closed door. Tell them to keep their bedroom doors closed.
- If the top of your bedroom door is uncomfortably hot, do not open it. There is most likely fire, intolerable heat, or smoke on the other

side. Shout to all family members to keep their bedroom doors closed and to exit the building via alternate routes.

- If the top of the door is not uncomfortably hot, brace the bottom of the door with your foot, and the top with one hand, then open the door about one inch. Be prepared to slam the door shut if there is any pressure against the door or if any hot air rushes in.
- If there is no evidence of excessive heat or pressure, leave the room and close the door behind you. Shout appropriate instructions to all family members and immediately leave the building via the pre-planned routes. If heavy smoke is present, drop to your hands and knees, or crawl to remain below the smoke level.

#### 7.1.3 Installation Considerations

Proper location of detection devices is one of the most critical factors in a fire alarm system.

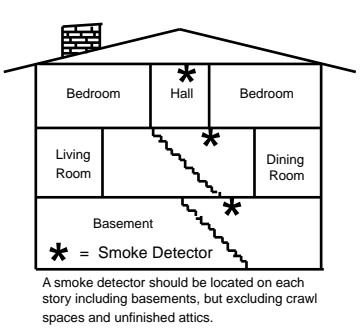

The following are some general considerations:

- Smoke detectors should not be installed in "dead air" spaces or close to ventilating or air conditioning outlets because smoke may be circulated away from the detector. Locations near air inlets should be favored.
- Avoid areas subject to normal smoke concentrations such as kitchens, garages, or near fireplaces.
- Do not install smoke detectors where normal area temperatures are above 100 degrees F (38 degrees C) or below 32 degrees F (0 degrees C).
- Areas of high humidity and dust concentrations should be avoided.
- The edge of ceiling mounted detectors should be no closer than 4 inches (10 cm) from any wall.
- Place the top edge of wall mounted detectors between 4 and 12 inches (10 to 30 cm) from the ceiling.

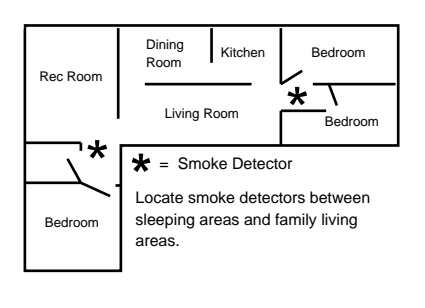

### 7.2 Changing the Date

It is recommended that this procedure be performed at a DS7447 Keypad. No visual clues will be given from a DS7445 keypad.

| Steps to Change<br>the Date                     | Command<br>Sequence                                          | If Accepted,<br>the Display Reads                |
|-------------------------------------------------|--------------------------------------------------------------|--------------------------------------------------|
| # 1. Enter the Master Code<br>Programming Mode. | [Master Code] + [#] [0]                                      | "2 Change Date"<br>(display will scroll to this) |
| # 2. Enter a 2.                                 | [2]                                                          | "Enter Month"<br>(0112)                          |
| # 3. Enter the Month.                           | [0] [1] through [1] [2]<br>January December                  | "Enter Day."<br>(0131)                           |
| # 4. Enter the Day.                             | [0] [1] through [3] [1]                                      | "Enter Year."<br>(XX) End with [#]               |
| # 5. Enter the Year                             | The last two digits of the year, followed by the [#] button. | "Month, Day, Year"                               |

Note: Entering the command sequence [Master Code] [#] [0] [2] [#] will cause the DS7447 keypad to read back the date.

The control panel will exit from the Master Code Programming Mode approximately 15 seconds after the last keystroke.

### 7.3 Changing the Time

It is recommended that this procedure be performed at a DS7447 Keypad. No visual clues will be given from a DS7445 keypad.

| Steps to Change<br>the Time                     | Command<br>Sequence                     | If Accepted,<br>the Display Reads                |
|-------------------------------------------------|-----------------------------------------|--------------------------------------------------|
| # 1. Enter the Master Code<br>Programming Mode. | [Master Code] + [#] [0]                 | "6 Change Time"<br>(display will scroll to this) |
| # 2. Enter a 6.                                 | [6]                                     | "Enter Day"<br>(17)                              |
| # 3. Enter the Day                              | [1] through [7]<br>Sunday Saturday      | "Enter Time"<br>(01001259)                       |
| # 4. Enter the Time<br>(Hour and minute)        | [0] [1] [0] [0] through [1] [2] [5] [9] | "Enter AM/PM"<br>(4/6) End with #                |
| # 5. Enter AM or PM.                            | [4] [#] or [6] [#]<br>(4=AM, 6=PM)      | "Day - Time"                                     |

Note: Entering the command sequence [Master Code] [#] [0] [2] [#] will cause the DS7447 keypad to read back the date.

The control panel will exit from the Master Code Programming Mode approximately 15 seconds after the last keystroke.

### 7.4 Personal Identification Numbers

#### 7.4.1 General Information

When programing Personal Identification Numbers, it is helpful to know the following terms:

- PIN: Personal Identification Number. This is the 4-digit code users enter at the keypad to gain access to the system. A PIN may be assigned to each User Number 001 015.
- User Number: This is the number that identifies each person using the system. There are 15 possible User Numbers (001 - 015).
- Authority Level: This number determines which functions each user will be able to perform (see below).

Your system may have up to 15 PINs, each 4 digits long. Each User Number can have only one PIN.

Attempting to assign the same PIN to multiple User Numbers will result in the three-beep error tone, and the change will not be made.

User Number 001 is designated as a Master Code. It can be used to add, delete or change other PINs.

User Number 001 is shipped from the factory with the sequence of 1234. This code should be changed to one of your personal preference, and must be programmed as a Master Code. PINs should never be programmed with common sequences such as 1111 or 2468 because they are easily violated.

#### 7.4.2 Removing a PIN

To remove a PIN: enter a [Master Code] [#] [0] [0], the User Number of the PIN to be canceled, and then [#] again.

User Number 001 can not be canceled in this manner.

#### This chart will guide you through the steps necessary to change a PIN.

It is recommended that this procedure be performed at a DS7447 keypad. No visual cues will be given from a DS7445 keypad.

| Steps to Change a<br>PIN                          | Command Sequence                       | If Accepted, the Display Reads                               |
|---------------------------------------------------|----------------------------------------|--------------------------------------------------------------|
| # 1. Enter the Master Code<br>Programming Mode.   | [Master Code] + [#] [0]                | "0 User Change" (display will scroll to this)                |
| # 2. Enter a 0.                                   | [0]                                    | "Enter User No."<br>(0010XX)                                 |
| # 3. Enter the User Number.                       | [0] [0] [1] through [0] [1] [5]        | "Enter Authority Level"<br>Level (0-6)                       |
| # 4. Enter the Authority Level.                   | [0] through [6]                        | "Enter PIN"                                                  |
| # 5. Enter the PIN.                               | Any 4 digits.<br>Do not press [#].     | "Enter PIN Again. End with #"                                |
| # 6. Enter the PIN again followed by the [#] key. | PIN (same 4 digits as above) then [#]. | A long beep will sound to signify acceptance of the new PIN. |

The control panel will exit you from the Master Code Programming Mode after about 15 seconds without a keystroke.

#### 7.4.3 PIN Authority Levels

- 0 = Master: Can enter all commands, add or change PINs, change time and date, bypass, arm, disarm, perform system tests, system reset, and view history. PIN 001 must be a master code and must have authority 0. Any or all PINs may be master codes.
- 1 = Unlimited: Can enter all commands, bypass, arm, disarm, system reset, and perform system tests. Can not change PINs.
- 2 = General: Can bypass, arm, and disarm. Can not change PINs, system reset, or enter the [#] [7] or [#] [8] functions.
- **3 = Arm Only:** Can arm the system with [#] [On] arming only. Can not perform any other functions including disarming.
- 4 = Temporary: Valid only for a limited time. Can arm and disarm the system, but can not perform any other functions. This code will automatically be deleted after 15 days if you have not already done so.
- 5 = Duress: When the system is disarmed using a duress code, a silent report is sent to the central station. Duress codes are intended to be used when the user is forced to disarm the system.
- 6 = Access: When a PIN with Access Code authority is entered, any output programmed for Access Output (e.g. door strikes) will pulse on for 10 seconds (works when the system is armed or disarmed).

### 7.5 Error Displays

This chart explains the procedure for reading Error messages when the green Power Light is flashing.

Control panel problems are indicated by a flashing green Power Light. The DS7447 display will also read "Control Trouble, Enter # 8 7." The DS7445 will only flash the green Power Light.

The Error messages may only be read when the control is disarmed.

Contact your installing company if the problems persist.

### 1. DS7447 - "AC Power Failure":

#### DS7445 - LED 1 turns on steady:

There is a power failure and the panel is operating on backup battery.

### 2. DS7447 - "Battery Trouble":

### DS7445 - LED 2 turns on steady:

If the system has just been through a power failure, wait at least two hours for the battery to recharge, then enter a PIN + [System Reset] to perform a battery test.

#### 3. DS7447 - "Communicator Err":

#### DS7445 - LED 3 turns on steady:

The communicator failed to communicate with the central station.

#### 4. DS7447 - "System Fault":

#### DS7445 - LED 4 turns on steady:

Internal error in the control circuitry or optional circuitry. These faults are displayed as follows:

| [#] [8] [7]<br>will display | [#] [8] [9]<br>will display |
|-----------------------------|-----------------------------|
| RAM Fault                   | System Fault 01             |
| ROM Fault                   | System Fault 02             |
| EEPROM Fault                | System Fault 03             |
| Ground Fault                | System Fault 04             |
| TRBL Zone Fault             | System Fault 05             |

### 7.6 Remote Program Dial-out and Answer

- 5. DS7447 "Keypad Fault": DS7445 - LED 5 turns on steady: One of the keypads is not responding to the control panel.
- DS7447 "Aux Power Fault": DS7445 - LED 8 turns on steady: The auxiliary power has been shorted.
- 7. DS7447 "Zone Trouble": DS7445 - LED 6 turns on steady:

One of the zones is not responding to the control panel. This may also be displayed during power-up (if so, ignore).

| Action Desired                                                                                                    | Command Sequence*       |
|----------------------------------------------------------------------------------------------------|-------------------------|
| Read the Error Display<br>when the green Power Light<br>is flashing.                                                                                                  | PIN + [#] [8] [7]       |
| Clear Error Display**<br>Caution: Clear the error display<br>only on the advice of your installing<br>company or if you are certain the<br>problem has been remedied. | PIN + [System<br>Reset] |

\* = If in "Residential Mode", a PIN is not required for these commands.

\*\* = Battery Trouble and Communicator Err displays must be cleared by the [System Reset] command sequence even after the problem has been remedied. These displays will not self clear. All the other error displays will self clear from the keypads once the problem has been remedied.

This chart will help you to call or answer the Remote Programmer.

| Type of Function             | Command Sequence* | What will Happen                                         |  |  |  |  |  |
|------------------------------|-------------------|----------------------------------------------------------|--|--|--|--|--|
| Remote Program<br>Dial-out** | PIN + [#] [8] [3] | The panel will call the remote programmer.               |  |  |  |  |  |
| Remote Program<br>Answer     | PIN + [#] [8] [6] | The panel will answer a call from the remote programmer. |  |  |  |  |  |

\* = If in "Residential Mode", a PIN is not required for these commands.

\*\* = Phone numbers 1 and 3 must be programmed. Phone #1 Account Code must be programmed.

### 7.7 Zone Test

#### This chart explains the procedure for performing a Zone Test.

It is recommended that the system be tested weekly.

The Zone Test is used to confirm that detectors will report alarms.

Zone Test works on all zones, except 24-hour zones and fire zones.

While the keypad is in Zone Test, no control panel alarms will activate an alarm, except 24-hour zone alarms and fire alarms. These will override the Zone Test function.

| Type of<br>Test | Command<br>Sequence* | What will Happen                                                                                                    | What to Do                                                                                                    |
|-----------------|----------------------|----------------------------------------------------------------------------------------------------|----------------------------------------------------------------------------------------------------|
| Zone Test       | PIN + [#] [8] [1]    | <ul> <li>DS7447: "Test Zone" will display followed by the zone number of any zones that have not been tested.</li> <li>DS7445: The zone LEDs will flash for any zones that have not been tested.</li> <li>DS7447: "Now Testing" will be displayed followed by the zone number of the zone that is currently being violated (tested). It returns to "Test Zone" after the violation.</li> <li>DS7445: The zone LED will turn on steady for the zone that is currently being violated (tested).</li> </ul> | Test each detector one at a<br>time as instructed by the<br>installing company.<br>To exit the Zone Test mode,<br>enter your PIN<br>followed by the [#] key. |

\* = If in "Residential Mode", a PIN is not required for this command.

### 7.8 Battery / Sounder Test

#### This chart explains the procedure for performing a battery test.

If a power failure occurs, your control panel has a built-in battery that will continue to power the control panel for many hours. The control panel automatically recharges the battery when power is restored.

In addition to an automatic battery test performed every 24 hours, the battery may also be tested manually. This test also uses the battery to manually activate all the system sounders for 2 seconds, [#] [8] [5] only. If the battery voltage is low, a battery fault will occur (see Error Displays).

| Type of Test                      | Command<br>Sequence* | What will Happen                                                                                                    | What to Do                                                                                                    |
|-----------------------------------|----------------------|----------------------------------------------------------------------------------------------------|----------------------------------------------------------------------------------------------------|
| Local<br>Battery/<br>Sounder Test | PIN + [#] [8] [5]    | <ul> <li>All keypad Lights will turn on.</li> <li>The keypad sounder and all alarm sounding devices will operate for 2 seconds.</li> </ul>         | If test fails, the control panel will<br>indicate a control problem. See<br><i>Error Displays</i> , section 7.17.<br>If power in your building has been<br>off recently, wait 2 hours for the<br>battery to recharge and then try<br>again. |
| Battery Test                      | PIN + [System Reset] | <ul> <li>The control panel will perform a battery test.</li> <li>The control panel will report a Low Battery or a Low Battery Restoral.</li> </ul> |                                                                                                    |

\* = If in "Residential Mode", a PIN is not required for these commands.

### 7.9 Communicator Test

#### This chart explains the procedure for performing a Communicator Test.

This test is available only if your system transmits alarms and system information to a monitoring service, and has been programmed by the security installing company to permit communicator tests.

A long beep will initially sound to acknowledge the start of the test. If the test is successful, the sounder will again issue one long beep.

If the test fails, the keypad sounder will turn ON continuously.

To silence the sounder, enter you PIN followed by the [#] key or press the [\*] key.

| Type of Test                                                                                    | Command<br>Sequence** | What will Happen                                                                                        | What to Do                                                                                                    |
|-------------------------------------------------------------------------------------------------|-----------------------|----------------------------------------------------------------------------------------------------|----------------------------------------------------------------------------------------------------|
| Communicator<br>Test<br>Requires<br>addresses 220,<br>233, 237, and 296<br>to be<br>programmed. | PIN + [#] [8] [2]     | <ul> <li>A long beep will sound.</li> <li>A "Test" report is sent to the monitoring service.</li> </ul> | If test fails, the keypad sounder<br>will sound continuously. To<br>silence the sounder, enter your<br>PIN followed by the [#] key or the<br>[*] key.<br><b>Note:</b> This test may take several<br>minutes to complete because the<br>control will try 10 attempts before<br>it fails this test. |

\*\* = If in "Residential Mode", a PIN is not required for this command.

### 7.10 Event History Readback

#### This chart explains the procedure for performing an Event History Readback.

The History Buffer stores the last 30 events in memory. The DS7447 can display all of these events. The DS7445 will only display those zones (1-8) that have alarmed.

| Type of Test              | Command<br>Sequence** | What will Happen                                                                                                    | What to Do                                                                                                    |
|---------------------------|-----------------------|----------------------------------------------------------------------------------------------------|----------------------------------------------------------------------------------------------------|
| Event History<br>Readback | PIN + [#] [8] [9]     | DS7447: The last event to take place will be<br>displayed.<br>DS7445: The zone LEDs (1-8) will flash for<br>any zones that have alarmed. | DS7447: Scroll through the<br>events by using the [9], [6], and<br>[#] keys. See below.<br>To exit from the Event History<br>Mode, press the [*] key. |

\*\* = If in "Residential Mode", a PIN is not required for this command.

#### DS7447 Only: Scrolling through the History Events.

To begin scrolling back through the events, press the [#] key. The [#] key will scroll you back through the history line by line. The [9] key will scroll you back in reverse chronological order by event. A [6] will scroll you back up through the events (toward the most recent) by event.

Each event consists of two lines or display screens. The first line/screen will be the event title and user. The second line/screen will be the date of the event or the change being made.

To exit the Event History Mode, press the [\*] key or wait 20 seconds and the keypad will exit automatically.

### 8.0 Programming the DS7080i

### 8.1 Entering the Programmer's Mode:

To enter the Programmer's Mode, enter the Programmer's Code followed by [#] [0]. Shorting the program pads (see section 2.0 for location) on the control panel will also activate the Programmer's Mode.

The default Programmer's Code is 9876.

### 8.2 Reading back a Program Address:

Once you are in the programmer's mode, to read back the value of a Program Address, enter that Program Address followed by [#]. Each data digit is displayed (DS7447 only) one data digit at a time. To view the second data digit, enter the [#] key again.

The display will look like this:

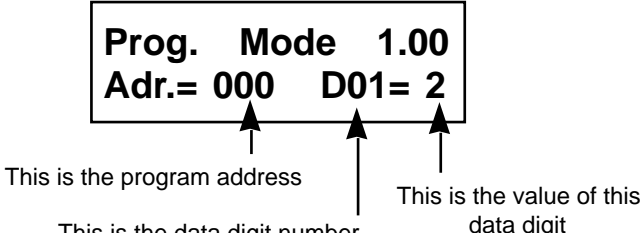

This is the data digit number

### 8.3 Entering a value in a Program Address:

To enter a value in the Program Address, enter the Program Address, then enter the value for both Data Digits, then enter [#] to save it and move on to the next Program Address. Entering data digit 1 will increment you to the next data digit.

The display will show the Program Address and will display the value of each Data Digit after you enter them. The data will be programmed (saved) when you press the [#] key. The control panel will automatically increment to the next program address.

- If you wish to program that next address, enter the necessary information.
- If you wish to read back the value of that address, press the [#] key.
- If you wish to program a different address, press the [\*] key two times and enter the program address you wish to program.

If you make a mistake at any time, press the [\*] key two times (before pressing the [#] key). This will clear the display allowing you to enter the program address you wish to work with.

### 8.4 HEX values:

Some Data Digit values will be higher than 9. These values must be programmed by pressing the [\*] key followed by some other number. These values will display as HEX characters (A through F) when entered. Example: entering [\*] [0] at the keypad will display an A.

The HEX character values are as follows: \*1 = B \*2 = C \*3 = D \*0 = A\*4 = E \*5 = F

### 8.5 Defaults:

The DS7080i is shipped from the factory as a working, pre-programmed control.

Many of the programming addresses may already be set to the values you need.

The default values are shown in Reverse Print

If the value you would like is in Reverse Print, you don't need to re-program this address.

In the example below, a "0" is the default value:

|           | 0 | 1 | 2 | 3 | 4 | 5 | 6          | 7 | 8 | 9          |
|-----------|---|---|---|---|---|---|------------|---|---|------------|
| Feature 1 |   |   |   |   |   |   |            |   |   |            |
| Feature 2 |   |   |   |   |   |   | lacksquare |   |   | lacksquare |
| Feature 3 |   |   |   |   |   |   |            |   |   |            |

If the default value is not shown in reverse print, it will be shown in (parenthesis) and designated as the default value or displayed in a separate table.

#### Setting the Control to the Factory Default: 8.6

To set the control's programming values back to the default, enter "0 1" for Program Address 326.

- Note: Entering "0 1" in Program Address 326 will immediately reset the control to the factory default. Any programming already done by the installer will be erased.
- CAUTION: Only enter "0 1" in Program Address 326 when you are completely sure you want to erase all installer programming.

#### Exiting the Programmer's Mode: 8.7

To exit the Programmer's Mode, press the [\*] key for 2 seconds. Also, if no keypad entries are made for 4 minutes, the control will automatically exit you from the Programmer's Mode.

### 9.0 Understanding the Programming Charts.

The Programming Reference Guide makes use of three types of charts. Each is described below.

**Note:** It is recommended that the DS7447 Keypad be used for programming as other keypads will not allow reading back of programming information.

If the chart looks like this: A combination of features is available to be programmed for that particular address.

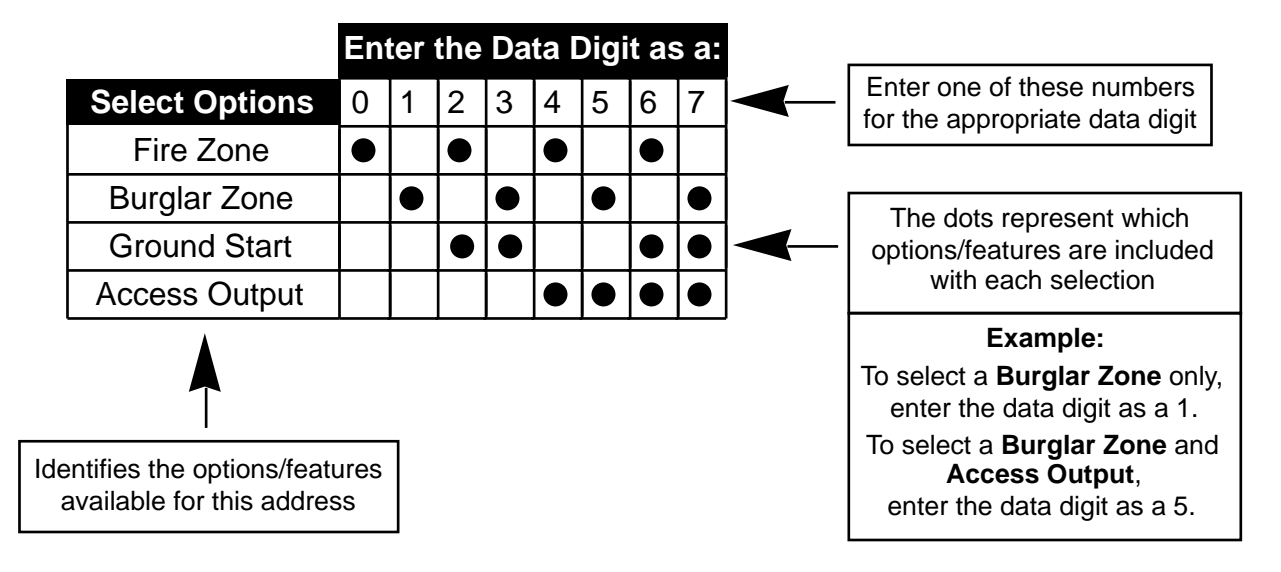

If the chart looks like this:

Only a single feature is available to be programmed for that particular address.

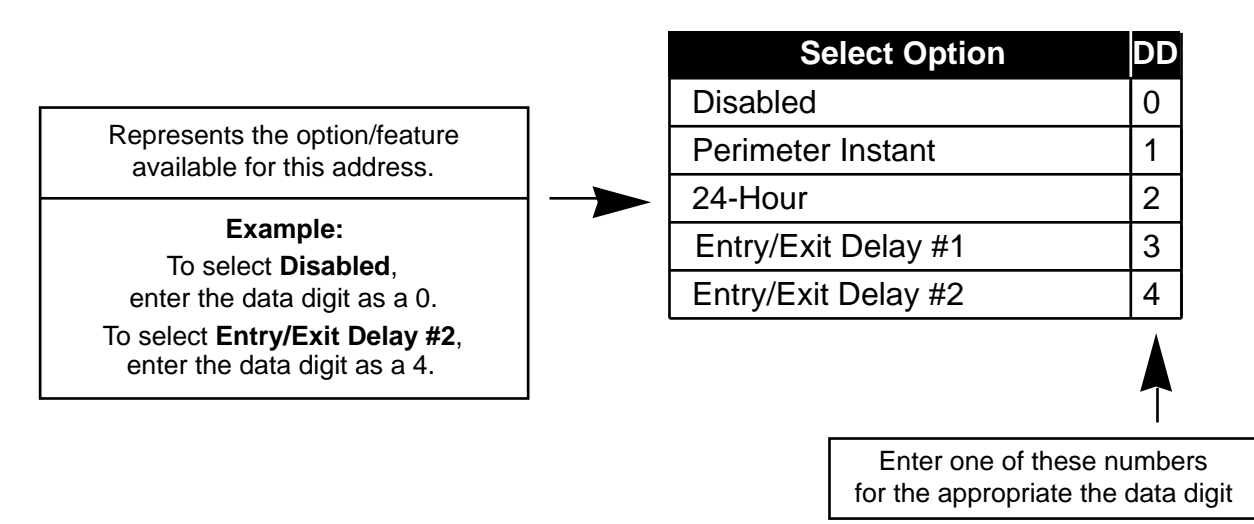

Some pages may also include a Default chart that looks like this:

| Output | Address | Default |
|--------|---------|---------|
| 1      | 008-1   | 6       |
| 2      | 008-2   | 3       |
| 3      | 009-1   | 2       |

### 10.0 Programming the DS7080i

### 10.1 Zone Programming: Programming Addresses (000-007)

Example: To program Zone 1 as: Steady Alarm Output, Alarm on Short, Trouble on Open, Interior Instant.

Data Digit 1 = [6], Data Digit 2 = [7].

Enter the Programmer's Mode: [9] [8] [7] [6] [#] [0] Enter the Program Address: [0] [0] [0] Enter Data Digit 1: [6] Enter Data Digit 2: [7] Enter the Pound button: [#] Program the next Address, Program a different Address, or Exit the Programmer's Mode. The DS7080i has 8 hard-wired zones that may be programmed for your specific needs. Remember that each zone has a pre-programmed default as shown in the default chart below.

See Glossary (Section 6.1) for further details.

| ter the Po<br>ogram the<br>ogrammer | ound button:<br>e next Addres<br>r's Mode. | [#]<br>ss, Program a d  | ifferent Address, or Exit the               |                |                |           |           |           |       |                  |                         |                           |                        |                  |                      | [                         | Data 1       | Digit             |   |
|-------------------------------------|--------------------------------------------|-------------------------|---------------------------------------------|----------------|----------------|-----------|-----------|-----------|-------|------------------|-------------------------|---------------------------|------------------------|------------------|----------------------|---------------------------|--------------|-------------------|---|
|                                     |                                            |                         |                                             |                |                | E         | ntei      | r th      | e D   | ata              | Diç                     | git a                     | as a                   | a:               |                      |                           |              |                   |   |
|                                     |                                            |                         | Select Options                              | 0              | 1              | 2         | 3         | 4         | 5     | 6                | 7                       | 8                         | 9                      | *0               | *1                   |                           |              |                   |   |
|                                     |                                            | Invis                   | ible Alarm                                  |                |                |           |           |           | 1     |                  |                         | •                         |                        | 1                |                      |                           |              |                   |   |
|                                     |                                            | Siler                   | nt Alarm                                    |                |                |           |           |           | •     |                  |                         |                           |                        |                  |                      |                           |              |                   |   |
| L.                                  | * Orleand                                  | Stea                    | dy Alarm Output                             |                |                |           |           |           |       |                  |                         |                           |                        |                  |                      |                           |              |                   |   |
|                                     | disarme                                    | d. Pulsi                | ing Alarm Output                            |                |                |           |           |           |       |                  |                         |                           |                        |                  | $\bullet$            |                           |              |                   |   |
|                                     | armed, t                                   | this Alarr              | m on Short                                  |                | $\bullet$      |           |           | $\bullet$ |       | $\bullet$        |                         |                           |                        |                  |                      |                           |              |                   |   |
|                                     | an Alarn                                   | n Alarr                 | n on Open                                   |                |                | $\bullet$ | $\bullet$ |           |       |                  |                         | $\bullet$                 |                        | $\bullet$        | $\bullet$            |                           |              |                   |   |
|                                     | Open fo                                    | r <mark>– Trou</mark>   | ble on Open**                               |                |                |           |           | ullet     | ullet | ullet            | $\bullet$               |                           |                        |                  |                      |                           |              |                   |   |
|                                     | non 24-<br>hour zor                        | nes <mark>- Trou</mark> | ble on Short**                              |                |                |           |           |           |       |                  |                         | $\bullet$                 | $\bullet$              | $\bullet$        |                      |                           |              |                   |   |
| alue                                |                                            |                         |                                             |                |                | -         |           |           |       |                  |                         |                           | Se                     | lec              | t Or                 | otion                     |              |                   | 9 |
| ill in)                             | Zone                                       | Address                 | D                                           | efau           | lt             |           |           |           |       |                  | Dis                     | ahl                       | ed                     | ICC              |                      | Juon                      |              |                   | 1 |
|                                     |                                            |                         |                                             |                |                |           |           |           |       | ╏┝               | Pei                     | rime                      | eter                   | Ins              | stan                 | t                         |              |                   | - |
|                                     | 1                                          | 000                     | 23 = Steady alarm out<br>open. Entry/Exit o | put,<br>delav  | alarn<br>⁄ #1. | n on      | shor      | t and     | ł     | ╞                | 24-Hour                 |                           |                        |                  |                      |                           | 2            | -                 |   |
|                                     | 2                                          | 001                     | 24 = Steady alarm out                       | put.           | alarn          | n on      | shor      | t and     | ł     | ╞                | Entry/Exit [            |                           |                        |                  | lav                  | #1                        |              | 3                 | - |
|                                     |                                            |                         | open. Entry/Exit o                          | lelay #2.      |                |           |           |           |       | Entry/Exit Delay |                         |                           |                        |                  | #2                   |                           | 4            | -                 |   |
|                                     | 3                                          | 002                     | 21 = Steady alarm out                       | put,           | alarn          | n on      | shor      | t and     | ł     |                  | Inte                    | erio                      | r Er                   | ntry             | /Exi                 | t Foll                    | ower         | 5                 | 1 |
|                                     | 4                                          | 002                     | 25 - Stoody clorm out                       | nsta           | ni.            | n on      | obor      | t one     | 1     |                  | Inte                    | erio                      | r Ho                   | ome              | e/Av                 | vay                       |              | 6                 | 1 |
|                                     | 4                                          | 003                     | open. Interior ent                          | ry/ex          | aian<br>it fol | lowe      | r.        | t and     | 1     |                  | Inte                    | erio                      | r In                   | sta              | nt                   |                           |              | 7                 |   |
|                                     | 5                                          | 004                     | 26 = Steady alarm out                       | put,           | alarn          | n on      | shor      | t and     | ł     |                  | Da                      | y M                       | oni                    | tor              |                      |                           |              | 8                 |   |
|                                     |                                            |                         | open. Interior hor                          | ne/av          | way.           |           |           |           |       |                  | Ke                      | ysw                       | vitch                  | n tog            | ggle                 | (See                      | e Note       | e) 9              |   |
|                                     | 6                                          | 005                     | 27 = Steady alarm out<br>open. Interior Ins | tput,<br>tant. | alarn          | n on      | shor      | t and     | t     |                  | Ke                      | ysw                       | vitch                  | n or             | n/off                | (See                      | e Note       | e) *0             |   |
|                                     | 7                                          | 006                     | 22 = Steady alarm out                       | put,           | alarn          | n on      | shor      | t and     | ł     |                  | Fire                    | e Zo                      | one                    | wit              | h ve                 | erifica                   | ation        | *1                |   |
|                                     | -                                          |                         | open. 24-Hour.                              |                |                |           |           |           |       |                  | Fire                    | e Zo                      | one                    | w/               | out                  | verific                   | catior       | า  *2             | J |
|                                     | 8                                          | 007                     | 23 = Steady alarm out<br>open. Entry/Exit o | put,<br>delay  | alarn<br>⁄ #1. | n on      | shor      | t and     | k     |                  | <b>No</b><br>(Ke<br>for | <b>te:</b><br>eysv<br>Dig | lf D<br>vitcl<br>it 1. | igit<br>h), ເ    | 2 is<br>use t        | 9 or '<br>this c          | *0<br>hart   |                   |   |
|                                     |                                            |                         |                                             |                |                |           |           |           |       |                  | Ke                      | ysw<br>ysw                | Se<br>itch<br>itch     | elec<br>No<br>Ca | t Op<br>Foi<br>an Fo | otion<br>rce Ai<br>orce / | rming<br>Arm | T<br>DD<br>0<br>1 | - |

### 10.2 Output Programming: Programming Address (008)

#### Example:

To program the Alarm Output as a Burglar Zone and Fire Zone delayed by 20 seconds.

Data Digit 1 =[\*] [1], Data Digit 2 = [\*] [5].

Enter the Programmer's Mode: [9] [8] [7] [6] [#] [0] Enter the Program Address: [0] [0] [8] Enter Data Digit 1: [\*] [1] Enter Dat Enter the Program Address,

Output programming defines the event and type of alarm (fire or burglar) that will trigger each of the three physical outputs on the control panel. See Section 3.0 for the location of the physical outputs on the control panel.

#### See Glossary (Section 6.2) for further details.

| Enter Data Digit 2: [*] [5]<br>Enter the Pound button: [#]<br>Program the next Address, Program a different<br>Address, or Exit the Programmer's Mode. |              | Ou        | tput              |          | Address            | Default                    | Address<br>008<br>Data Digit |
|----------------------------------------------------------------------------------------------------|--------------|-----------|-------------------|----------|--------------------|----------------------------|------------------------------|
|                                                                                                    | Al<br>Progra | arm<br>mm | Output<br>ed Outp | out 1    | 008-1<br>008-2     | 6<br>3                     |                              |
| Select Option                                                                                                    |              | DD        | İ                 |          |                    |                            | $\uparrow  \uparrow$         |
| Latch ON for any burglar alarm                                                                                                    |              | 0         |                   |          |                    |                            |                              |
| ON during Entry Pre-alert                                                                                                    |              | 1         |                   |          |                    |                            |                              |
| ON for 8 sec. after entering [Syster                                                                                                    | n Reset]     | 2         |                   |          |                    |                            |                              |
| ON when system is armed                                                                                                    |              | 3         |                   |          |                    |                            |                              |
| Ground Start                                                                                                    |              | 4         |                   |          |                    |                            |                              |
| System Status (ready to arm)                                                                                                    |              | 5         |                   |          |                    |                            |                              |
| Burglar Zone                                                                                                    |              | 6         |                   |          |                    |                            |                              |
| Burglar Zone delayed by 20 sec.                                                                                                    |              | 7         |                   |          |                    |                            |                              |
| Fire Zone                                                                                                    |              | 8         |                   |          |                    |                            |                              |
| Fire Zone delayed by 20 sec.                                                                                                    |              | 9         | ┝┥╺               |          |                    |                            |                              |
| Burglar Zone & Fire Zone                                                                                                    |              | *0        | ┝─┤ ┣             |          | Select             | Option                     | DD                           |
| Burglar Zone & Fire Zone delayed                                                                                                    | by 20 sec.   | *1        | ┝┥                | Latch (  | ON for any burg    | lar alarm                  | 0 -                          |
| Keypad Sounder Output                                                                                                    |              | *2        | $\vdash$          | ON du    | ring Entry Pre-a   | lert                       |                              |
| Access Output (10 sec. pulse)                                                                                                    |              | *3        | $\vdash$          | ON for   | 8 sec. after enter | ering [System Reset        | ] 2 –                        |
| Pulse for 2 sec. during Battery Tes                                                                                                    | t            | *4        | -   -'            | ON wh    | en system is ari   | med                        | 3 –                          |
| Disabled                                                                                                    |              | *5        | $\vdash$ $\vdash$ | Ground   | d Start            |                            | 4 –                          |
| *0 - *5 are Hex values. They will display as                                                                                                    | A - F at the | keypa     | ads.              | Systen   | n Status (ready t  | to arm)                    | 5 -                          |
|                                                                                                    |              |           |                   | Burgla   | r Zone             |                            | 6                            |
|                                                                                                    |              |           |                   | Burgla   | r Zone delayed     | by 20 sec.                 | 7 –                          |
|                                                                                                    |              |           |                   | Fire Zo  | one                |                            | 8 –                          |
|                                                                                                    |              |           |                   | Fire Zo  | one delayed by 2   | 20 sec.                    | 9 -                          |
|                                                                                                    |              |           |                   | Burgla   | r Zone & Fire Zo   | one                        | *0                           |
|                                                                                                    |              |           |                   | Burgla   | r Zone & Fire Zo   | one delayed by 20 se       | эс. <b>*1</b> —              |
|                                                                                                    |              |           |                   | Keypa    | d Sounder Outp     | ut                         | *2 —                         |
|                                                                                                    |              |           |                   | Access   | s Output (10 sec   | c. pulse)                  | *3 –                         |
|                                                                                                    |              |           |                   | Pulse    | for 2 sec. during  | Battery Test               | *4                           |
|                                                                                                    |              |           |                   | Disable  | ed                 |                            | *5                           |
|                                                                                                    |              |           | *0 - *            | *5 are H | lex values. They v | will display as A - F at t | he keypads.                  |

Copyright © 1995-97 Detection Systems, Inc.

### 10.2 Output Programming: Program Address (009)

**Example:** To program Programmed Output 2 as On during Entry Pre-alert with the Pulsing Fire Alarms using Temporal Cadence.

Data Digit 1 =[1],

Enter the Program Enter the Program Enter Data Digit 1: Enter Data Digit 2: Enter the Pound by Program the next / Address, or Exit th

| =[1], Data Digit 2 = ['                                                       | 1].                                           |                   | Output                                                         | ٨             | ddrose          | Default       |              |            |
|-------------------------------------------------------------------------------|-----------------------------------------------|-------------------|----------------------------------------------------------------|---------------|-----------------|---------------|--------------|------------|
| ogrammer's Mode: [!<br>ogram Address: [0] [<br>Digit 1: [1]                   | 9] [8] [7] [6] [#] [0]<br>0] [9]              |                   | Programmed Output 2                                            |               | 009-1           | 2             |              |            |
| Digit 2: [1]<br>und button: [#]<br>next Address, Progr<br>Exit the Programmer | am a different<br>'s Mode.                    |                   |                                                                |               |                 |               | Addre<br>009 | ess        |
|                                                                               |                                               |                   |                                                                |               |                 |               |              | יוקות<br>2 |
| 1                                                                             |                                               | 6                 | alast Option                                                   |               | •               |               |              | ▲          |
|                                                                               | Latch ON fo                                   | S<br>r o          | elect Option                                                   | ששן           |                 |               |              |            |
| ł                                                                             |                                               | i a               | ny Durgiai alann                                               |               | -               |               |              |            |
| -                                                                             |                                               |                   | after entering [System Peset]                                  |               | -               |               |              |            |
|                                                                               |                                               |                   |                                                                | 2             | -               |               |              |            |
| -                                                                             | Ground Star                                   | -+                |                                                                |               | -               |               |              |            |
| -                                                                             | Svetom Stat                                   | י<br>יוופ         | (ready to arm)                                                 | 5             |                 |               |              |            |
|                                                                               | Burdlar Zon                                   |                   |                                                                | 6             |                 |               |              |            |
| -                                                                             | Burglar Zon                                   | e d               | elaved by 20 sec                                               |               |                 |               |              |            |
| ·                                                                             | Fire Zone                                     | <u> </u>          |                                                                | 8             | -               |               |              |            |
| -                                                                             | Fire Zone de                                  | ela               | ved by 20 sec.                                                 | 9             |                 |               |              |            |
| -                                                                             | Burglar Zon                                   | e 8               | Fire Zone                                                      | *0            |                 |               |              |            |
| -                                                                             | Burglar Zon                                   | e 8               | Fire Zone delayed by 20 sec.                                   | *1            | 1               |               |              |            |
| -                                                                             | Keypad Sou                                    | ind               | er Output                                                      | *2            | 1               |               |              |            |
| -                                                                             | Access Out                                    | out               | (10 sec. pulse)                                                | *3            | 1               |               |              |            |
|                                                                               | Pulse for 2 s                                 | sec               | . during Battery Test                                          | *4            | 1               |               |              |            |
| ŀ                                                                             | Disabled                                      |                   |                                                                | *5            |                 |               |              |            |
| - 0*                                                                          | *5 are Hex va                                 | lue               | s. They will display as A - F at the                           | keyp          | u<br>ads.       |               |              |            |
| Note: If using<br>progra<br>See W                                             | g smoke dete<br>mmed as 2 a<br>/iring Diagran | ecto<br>Ind<br>n. | ors, address 009 Data Digit 1 n<br>PO2 must be used to power t | nust<br>he sr | be<br>moke dete | ectors.       |              |            |
| ** Includes Si                                                                | lent and Invis                                | sibl              | e zones                                                        |               |                 |               |              |            |
|                                                                               |                                               |                   |                                                                |               |                 |               |              |            |
|                                                                               |                                               |                   | Dulaing Fi                                                     |               | Select          | Option        |              | DD         |
|                                                                               |                                               |                   |                                                                |               |                 | o Tomporal Co | sec. Oli     | 1          |
|                                                                               |                                               |                   |                                                                |               |                 |               |              | 2          |
|                                                                               |                                               |                   |                                                                | e A           |                 |               |              | 2          |
|                                                                               |                                               |                   |                                                                |               |                 |               |              |            |

### 10.3 General Control Programming: Program Address (010)

#### Example:

To program the system-wide General Operating parameters as: allowing Normal and Custom Arming, Operating at 60 Hz., and to Restore when a Zone Restores.

Data Digit 1 = [2], Data Digit 2 = [1].

Enter the Programmer's Mode: [9] [8] [7] [6] [#] [0] Enter the Program Address: [0] [1] [0] Enter Data Digit 1: [2] Enter Data Digit 2: [1] Enter the Pound button: [#] Program the next Address, Program a different Address, or Exit the Programmer's Mode.

General Control programming defines the system-wide general operating parameters.

#### See Glossary (Section 6.3) for further details.

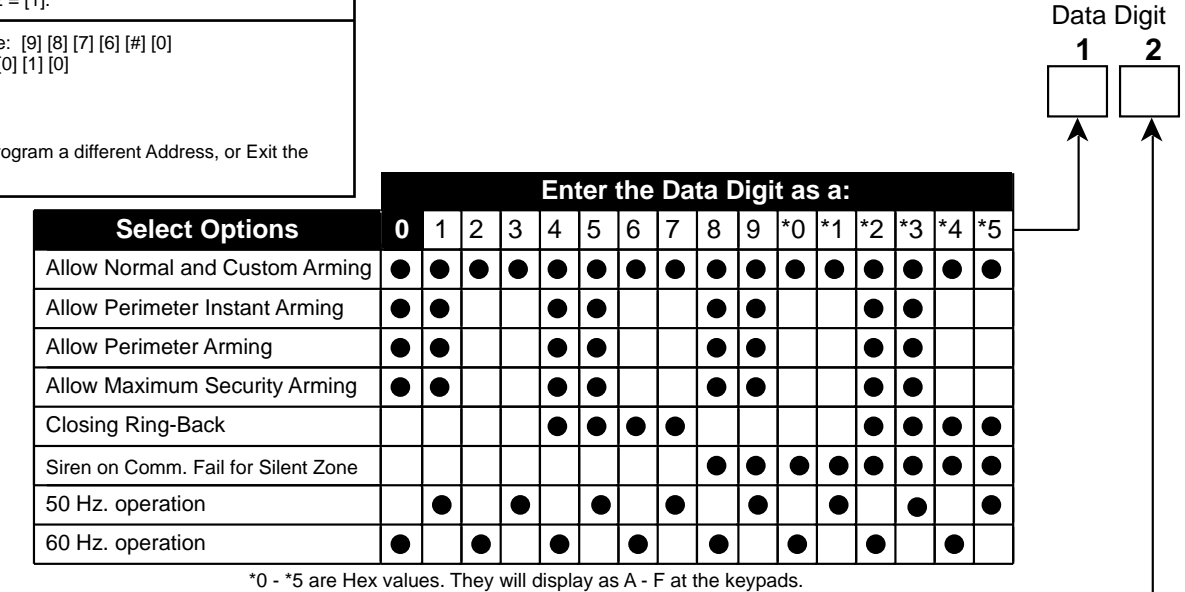

|                                 | En | ter | DD | as | a:    |   |
|---------------------------------|----|-----|----|----|-------|---|
| Select Options                  | 0  | 1   | 2  | 3  | 4     | - |
| Restore when Sounders Silence   |    |     |    |    |       |   |
| Restore when Zone Restores      |    |     |    |    | ullet |   |
| Restore when System is Disarmed |    |     |    |    |       |   |
| Allow Swinger Shunts            |    |     |    | •  |       |   |

### 10.4 Keypad Assignment Programming: Program Address (011)

Keypad Assignment programming assigns the keypad type for each of up to 4 keypads.

Note: At least one keypad must be programmed as keypad 1.

See Glossary (Section 6.4) for further details.

| <b>Example:</b><br>To assign Keypad 1 and Keypad 2 as Alpha (LCD) keypads and have<br>Keypads 3 and 4 disabled. |      |
|----------------------------------------------------------------------------------------------------|------|
| Data Digit 1 = [6], Data Digit 2 = [0].                                                                         | Se   |
| Enter the Programmer's Mode: [9] [8] [7] [6] [#] [0]                                                            | Disa |
| Enter the Program Address: [0] [1] [1]<br>Enter Data Digit 1: [6]                                               | LED  |
| Enter Data Digit 2: [0]                                                                                         | Alph |
| Enter the Pound button: [#]<br>Program the next Address, Program a different Address, or Exit the               | Кеур |
| Programmer's Mode.                                                                                              | Кеур |
|                                                                                                    | Note |

|                                                                                        | E                                 | nte                   | r th                 | ne D                 | Data                 | ı Di                | git               | as           | a:        |         |
|----------------------------------------------------------------------------------------|-----------------------------------|-----------------------|----------------------|----------------------|----------------------|---------------------|-------------------|--------------|-----------|---------|
| Select Options                                                                         | 0                                 | 1                     | 2                    | 3                    | 4                    | 5                   | 6                 | 7            | 8         | <b></b> |
| Disabled                                                                               | •                                 |                       |                      |                      |                      |                     |                   |              |           |         |
| LED Keypad                                                                             |                                   | •                     |                      | •                    |                      | •                   |                   | •            | •         |         |
| Alpha (LCD) Keypad                                                                     |                                   |                       | •                    |                      | •                    |                     | •                 | •            | •         | 1       |
| Keypad 1                                                                               |                                   | •                     | •                    |                      |                      | •                   | •                 | •            | •         | 1       |
| Keypad 2                                                                               |                                   |                       |                      | •                    | •                    | •                   | •                 | •            | •         | 1       |
| Note: For Program Addre<br>programmed as a 7<br>Alpha. When progra<br>Keypad 2 is LED. | ss 0 <sup>.</sup><br>7, Ke<br>amm | 11 D<br>ypao<br>ied a | ata<br>d 1 i<br>as a | Digi<br>s LE<br>n 8, | t 1, \<br>D a<br>Key | vhei<br>nd K<br>pad | n<br>leyp<br>1 is | ad 2<br>Alpł | is<br>na, | -       |
|                                                                                        | E                                 | nte                   | r th                 | ne D                 | Data                 | Di                  | git               | as           | a:        |         |

|                    | _ |       |       |   |   |   | 9.0 |   |   |
|--------------------|---|-------|-------|---|---|---|-----|---|---|
| Select Options     | 0 | 1     | 2     | 3 | 4 | 5 | 6   | 7 | 8 |
| Disabled           | • |       |       |   |   |   |     |   |   |
| LED Keypad         |   | ullet |       |   |   |   |     |   | • |
| Alpha (LCD) Keypad |   |       | ullet |   |   |   |     |   | • |
| Keypad 3           |   | ullet | ullet |   |   |   |     |   | • |
| Keypad 4           |   |       |       | • | • | • | •   | • | • |

For Program Address 011 Data Digit 2, when programmed as a 7, Keypad 3 is LED and Keypad 4 is Alpha. When programmed as an 8, Keypad 3 is Alpha, Keypad 4 is LED.

Data Digit

2

### 10.5 Alpha Description Programming: Program Addresses (012-155)

The following chart lists the Program Addresses used to program Alpha-Numeric characters for each zone. Each zone may contain up to 16 characters (see chart ).

| Private<br>Label | Program Addresses 012 - 027 | Zone 3 | Program Addresses 060 - 075    | Zone 6 | Program Addresses 108 - 123           |
|------------------|-----------------------------|--------|--------------------------------|--------|---------------------------------------|
| Zone 1           | Program Addresses 028 - 043 | Zone 4 | Program Addresses 076 - 091    | Zone 7 | Program Addresses <b>124 - 139</b>    |
| Zone 2           | Program Addresses 044 - 059 | Zone 5 | Program Addresses<br>092 - 107 | Zone 8 | Program Addresses<br><b>140 - 155</b> |

Words are created one character at a time. Each character uses two data digits. The values are shown below:

| Value | Character   | Value | Character | Value | Character | Value | Character |
|-------|-------------|-------|-----------|-------|-----------|-------|-----------|
| 02    | blank space | 83    | 8         | 05    | Р         | 86    | h         |
| 12    | !           | 93    | 9         | 15    | Q         | 96    | i         |
| 22    | н           | *03   | :         | 25    | R         | *06   | j         |
| 32    | #           | *13   | •         | 35    | S         | *16   | k         |
| 42    | \$          | *23   | <         | 45    | Т         | *26   | I         |
| 52    | %           | *33   | =         | 55    | U         | *36   | m         |
| 62    | &           | *43   | >         | 65    | V         | *46   | n         |
| 72    | 1           | *53   | ?         | 75    | W         | *56   | 0         |
| 82    | (           | 04    | @         | 85    | Х         | 07    | р         |
| 92    | )           | 14    | А         | 95    | Y         | 17    | q         |
| *02   | *           | 24    | В         | *05   | Z         | 27    | r         |
| *12   | +           | 34    | С         | *15   | [         | 37    | S         |
| *22   | ,           | 44    | D         | *25   | ¥         | 47    | t         |
| *32   | -           | 54    | E         | *35   | 1         | 57    | u         |
| *42   |             | 64    | F         | *45   | ^         | 67    | v         |
| *52   | /           | 74    | G         | *55   | _         | 77    | W         |
| 03    | 0           | 84    | Н         | 06    | ī         | 87    | х         |
| 13    | 1           | 94    | I         | 16    | а         | 97    | У         |
| 23    | 2           | *04   | J         | 26    | b         | *07   | Z         |
| 33    | 3           | *14   | К         | 36    | С         | *17   | {         |
| 43    | 4           | *24   | L         | 46    | d         | *27   |           |
| 53    | 5           | *34   | Μ         | 56    | е         | *37   | }         |
| 63    | 6           | *44   | Ν         | 66    | f         | *47   | 6         |
| 73    | 7           | *54   | 0         | 76    | g         |       |           |

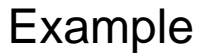

|             | Charac               | cter | Chara<br>2 | acter        | Chara<br>3 | Character<br>3 |        | acter<br>I | Character 5 |        | Character<br>6 |       | Character<br>7 |       | Char<br>8 | acter   |
|-------------|----------------------|------|------------|--------------|------------|----------------|--------|------------|-------------|--------|----------------|-------|----------------|-------|-----------|---------|
| Text        | С                    |      | ŀ          | 1            | E          |                | Ν      | Λ          |             |        |                |       | ļ              | 1     | L         |         |
| Value       | 3                    | 4    | 8          | -1 013-2 014 |            | 5 4            |        | *3 4       |             | 4      | 3              | 4     | 1              | 4     | *2        | 4       |
|             | 012-1 0 <sup>-</sup> | 12-2 | 013-1      | 013-2        | 014-1      | 014-2          | 015-1  | 015-2      | 016-1       | 016-2  | 017-1          | 017-2 | 018-1          | 018-2 | 019-1     | 019-2   |
|             |                      |      |            |              |            |                |        |            |             |        |                |       |                |       |           |         |
|             |                      |      |            |              |            |                |        |            |             |        |                |       |                |       |           |         |
| DS7080i Ref | erence G             | uide |            |              | Со         | pyright        | © 1995 | 5-97 De    | tection     | System | ns, Inc.       |       |                |       |           | Page 27 |

### **10.5.1 Alpha Description Programming Worksheet**

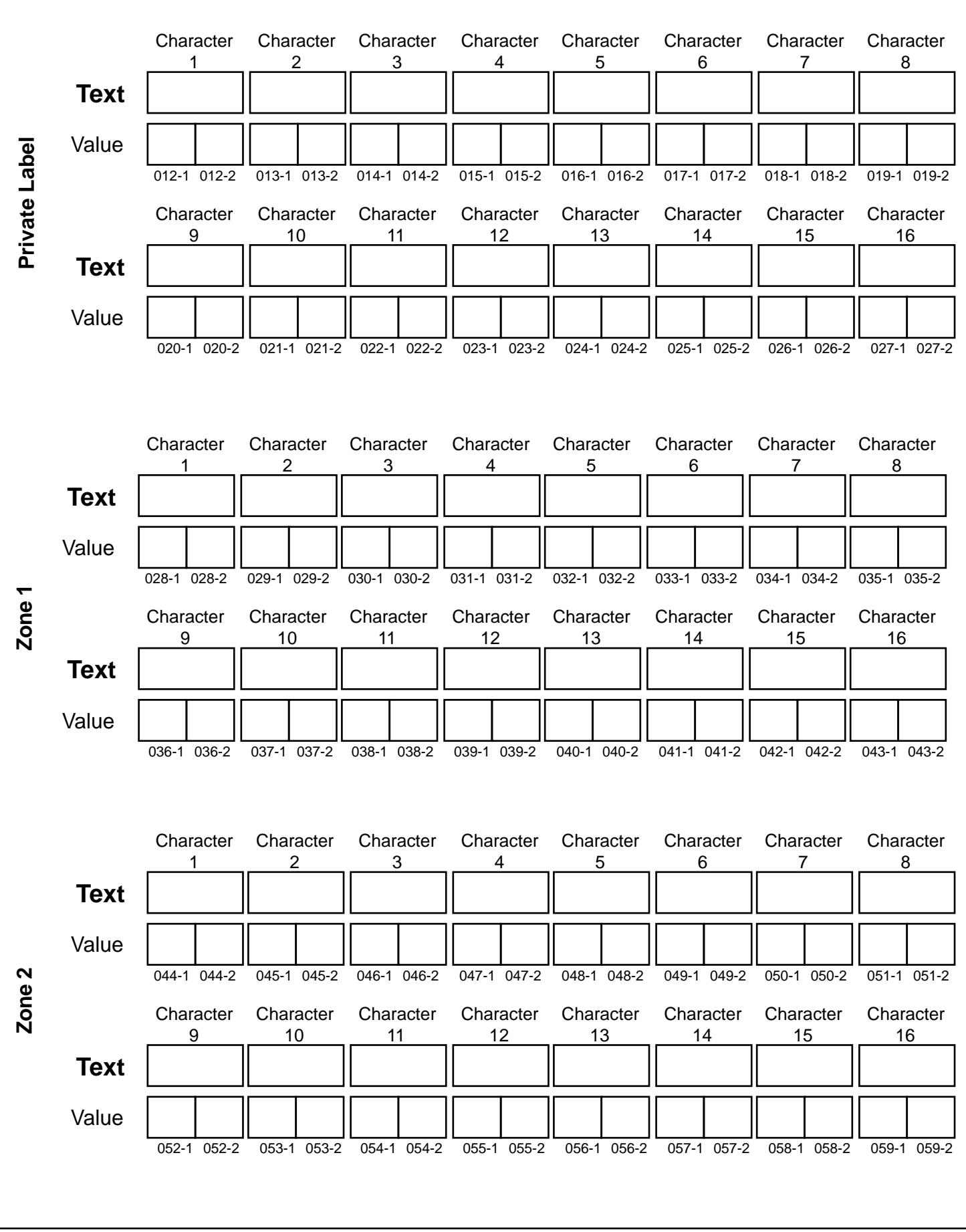

### Worksheet (Continued)

|      |             | Character<br>1 | Character<br>2  | Character<br>3  | Character<br>4  | Character<br>5  | Character<br>6  | Character<br>7  | Character<br>8  |
|------|-------------|----------------|-----------------|-----------------|-----------------|-----------------|-----------------|-----------------|-----------------|
|      | Text        |                |                 |                 |                 |                 |                 |                 |                 |
|      | Value       |                |                 |                 |                 |                 |                 |                 |                 |
| е 3  |             | 060-1 060-2    | 061-1 061-2     | 062-1 062-2     | 063-1 063-2     | 064-1 064-2     | 065-1 065-2     | 066-1 066-2     | 067-1 067-2     |
| Zon  |             | Character      | Character       | Character       | Character       | Character       | Character       | Character       | Character       |
|      | Text        | 3              |                 |                 |                 |                 |                 |                 |                 |
|      | Velue       |                |                 |                 |                 |                 |                 |                 |                 |
|      | value       | 068-1 068-2    | 069-1 069-2     | 070-1 070-2     | 071-1 071-2     | 072-1 072-2     | 073-1 073-2     | 074-1 074-2     | 075-1 075-2     |
|      |             |                |                 |                 |                 |                 |                 |                 |                 |
|      |             | Character<br>1 | Character<br>2  | Character<br>3  | Character<br>4  | Character<br>5  | Character<br>6  | Character<br>7  | Character<br>8  |
|      | Text        |                |                 |                 |                 |                 |                 |                 |                 |
|      | Value       |                |                 |                 |                 |                 |                 |                 |                 |
| e 4  |             | 076-1 076-2    | 077-1 077-2     | 078-1 078-2     | 079-1 079-2     | 080-1 080-2     | 081-1 081-2     | 082-1 082-2     | 083-1 083-2     |
| Zon  |             | Character<br>9 | Character<br>10 | Character<br>11 | Character<br>12 | Character<br>13 | Character<br>14 | Character<br>15 | Character<br>16 |
|      | Text        |                |                 |                 |                 |                 |                 |                 |                 |
|      | Value       |                |                 |                 |                 |                 |                 |                 |                 |
|      | Value       | 084-1 084-2    | 085-1 085-2     | 086-1 086-2     | 087-1 087-2     | 088-1 088-2     | 089-1 089-2     | 090-1 090-2     | 091-1 091-2     |
|      |             |                |                 |                 |                 |                 |                 |                 |                 |
|      |             | Character      | Character       | Character       | Character       | Character       | Character       | Character       | Character       |
|      | Taret       |                | 2               | 3               | 4               | 5               | 6               | 7               | 8               |
|      | lext        |                |                 |                 |                 |                 |                 |                 |                 |
|      | Value       |                |                 |                 |                 |                 |                 |                 |                 |
| 1e 5 |             | 092-1 092-2    | 093-1 093-2     | 094-1 094-2     | 095-1 095-2     | 096-1 096-2     | 097-1 097-2     | 098-1 098-2     | 099-1 099-2     |
| Zor  |             | Character<br>9 | Character<br>10 | Character<br>11 | Character<br>12 | Character<br>13 | Character<br>14 | Character<br>15 | Character<br>16 |
|      | Text        |                |                 |                 |                 |                 |                 |                 |                 |
|      | Value       |                |                 |                 |                 |                 |                 |                 |                 |
|      |             | 100-1 100-2    | 101-1 101-2     | 102-1 102-2     | 103-1 103-2     | 104-1 104-2     | 105-1 105-2     | 106-1 106-2     | 107-1 107-2     |
|      |             |                |                 |                 |                 |                 |                 |                 |                 |
|      |             |                |                 |                 |                 |                 |                 |                 |                 |
| DS   | S7080i Refe | rence Guide    |                 | Copyright ©     | ) 1995-97 Dete  | ction Systems   | Inc.            |                 | Page 29         |

### Worksheet (Continued)

|      |       | Character<br>1 | Character<br>2  | Character<br>3  | Character<br>4  | Character<br>5  | Character<br>6  | Character<br>7  | Character<br>8  |
|------|-------|----------------|-----------------|-----------------|-----------------|-----------------|-----------------|-----------------|-----------------|
|      | Text  |                |                 |                 |                 |                 |                 |                 |                 |
|      | Value |                |                 |                 |                 |                 |                 |                 |                 |
| e 6  |       | 108-1 108-2    | 109-1 109-2     | 110-1 110-2     | 111-1 111-2     | 112-1 112-2     | 113-1 113-2     | 114-1 114-2     | 115-1 115-2     |
| Zon  |       | Character<br>9 | Character<br>10 | Character<br>11 | Character<br>12 | Character<br>13 | Character<br>14 | Character<br>15 | Character<br>16 |
|      | Text  |                |                 |                 |                 |                 |                 |                 |                 |
|      | Value |                |                 |                 |                 |                 |                 |                 |                 |
|      |       | 116-1 116-2    | 117-1 117-2     | 118-1 118-2     | 119-1 119-2     | 120-1 120-2     | 121-1 121-2     | 122-1 122-2     | 123-1 123-2     |
|      |       | Character      | Character       | Character       | Character       | Character       | Character       | Character       | Character       |
|      | _     | 1              | 2               | 3               | 4               | 5               | 6               | 7               | 8               |
|      | Text  |                |                 |                 |                 |                 |                 |                 |                 |
| _    | Value |                |                 |                 |                 |                 |                 |                 |                 |
| Je 7 |       | 124-1 124-2    | 125-1 125-2     | 126-1 126-2     | 127-1 127-2     | 128-1 128-2     | 129-1 129-2     | 130-1 130-2     | 131-1 131-2     |
| Zor  |       | Character<br>9 | Character<br>10 | Character<br>11 | Character<br>12 | Character<br>13 | Character<br>14 | Character<br>15 | Character<br>16 |
|      | Text  |                |                 |                 |                 |                 |                 |                 |                 |
|      | Value |                |                 |                 |                 |                 |                 |                 |                 |
|      |       | 132-1 132-2    | 133-1 133-2     | 134-1 134-2     | 135-1 135-2     | 136-1 136-2     | 137-1 137-2     | 138-1 138-2     | 139-1 139-2     |
|      |       | Character      | Character       | Character       | Character<br>4  | Character<br>5  | Character<br>6  | Character<br>7  | Character<br>8  |
|      | Text  |                |                 |                 |                 |                 |                 |                 |                 |
|      | Value |                |                 |                 |                 |                 |                 |                 |                 |
| 1e 8 |       | 140-1 140-2    | 141-1 141-2     | 142-1 142-2     | 143-1 143-2     | 144-1 144-2     | 145-1 145-2     | 146-1 146-2     | 147-1 147-2     |
| Zor  |       | Character<br>9 | Character<br>10 | Character<br>11 | Character<br>12 | Character<br>13 | Character<br>14 | Character<br>15 | Character<br>16 |
|      | Text  |                |                 |                 |                 |                 |                 |                 |                 |
|      | Value |                |                 |                 |                 |                 |                 |                 |                 |
|      |       | 148-1 148-2    | 149-1 149-2     | 150-1 150-2     | 151-1 151-2     | 152-1 152-2     | 153-1 153-2     | 154-1 154-2     | 155-1 155-2     |
|      |       |                |                 |                 |                 |                 |                 |                 |                 |
|      |       |                |                 |                 |                 |                 |                 |                 |                 |
| Dee  | - 20  |                | 0.              |                 | 07 Detection    |                 |                 |                 | oforence Cuide  |

### 10.6 Emergency Key Programming: Program Address (156)

#### Example:

To program the Fire Key and the Special Emergency Key as both having a Steady Alarm.

Data Digit 1 = [2], Data Digit 2 = [2].

Enter the Programmer's Mode: [9] [8] [7] [6] [#] [0] Enter the Program Address: [1] [5] [6] Enter Data Digit 1: [2] Enter Data Digit 2: [2] Enter the Pound button: [#] Program the next Address, Program a different Address, or Exit the Programmer's Mode. Fire Key (A), Special Emergency Key (B), and Panic Key (C) (Address 157, Data Digit 1) programming disables or activates these keys located on the keypads. It also determines a silent, pulsed, or steady alarm.

#### See Glossary (Section 6.5) for further details.

Select Option

| Emergency<br>Key<br>A | Fire Key Disabled0Fire Key = Disabled1Fire Key = Steady Alarm2Fire Key = Pulsed Alarm3 |    |
|-----------------------|----------------------------------------------------------------------------------------|----|
| ÷.                    | Select Option                                                                          | DD |
| Emergency             | Special Emergency Key Disabled                                                         | 0  |
| Key                   | Special Emergency Key = Silent Alarm                                                   | 1  |
| В                     | Special Emergency Key = Steady Alarm                                                   | 2  |
| Γ                     | Special Emergency Key - Pulsed Alarm                                                   | 3  |

### 10.7 Panic Key and Keypad Language Programming: Program Address (157)

| Example:<br>To program the Panic Key as having a<br>Language as English.                                            | a Silent Alarm and the Keypad  | Keyp<br>allo | ess 157, Data Digit 2)<br>be selected for the |                |                                        |                          |
|----------------------------------------------------------------------------------------------------|--------------------------------|--------------|-----------------------------------------------|----------------|----------------------------------------|--------------------------|
| Data Digit 1 = [1], Data Digit 2 = [0].                                                                             |                                |              |                                               |                |                                        |                          |
| Enter the Programmer's Mode: [9] [8]<br>Enter the Program Address: [1] [5] [7]<br>Enter Data Digit 1: [1]           | [7] [6] [#] [0]<br>            | Note:        | Invalid ch                                    | oices (e<br>di | e.g. numbers grea<br>splay to English. | ater than 2) default the |
| Enter Data Digit 2: [0]<br>Enter the Pound button: [#]<br>Program the next Address, Program a<br>Programmer's Mode. | different Address, or Exit the |              |                                               |                |                                        | Data Digit <b>1 2</b>    |
|                                                                                                    | Select Opt                     | ion          | DD                                            |                |                                        |                          |
| Emergency                                                                                                    | Panic Key Disabled             | 1            | 0                                             | T              |                                        | î                        |
| Key                                                                                                    | Panic Key = Silent             | Alarm        | 1                                             | -              | English                                | 0                        |
| С                                                                                                    | Panic Key = Steady             | / Alarm      | 2                                             | -              | French                                 | 1                        |
|                                                                                                    | Panic Key = Pulsec             | Alarm        | 3                                             |                | Spanish                                | 2                        |
|                                                                                                    |                                |              |                                               |                |                                        |                          |

Data Digit

2

1

חח

### 10.8 Custom Arming Programming: Program Address (158)

#### Example:

To program the [#] [4] key sequence to bypass Zone 1 and Zone 7 only.

Data Digit 1 = [1], Data Digit 2 = [4].

Enter the Programmer's Mode: Enter the Program Address: [1] Enter Data Digit 1: [1] Enter Data Digit 2: [4] Enter the Pound button: [#] Program the next Address, Prog Programmer's Mode.

Custom Arming programming allows the [#] [4] key sequence on the keypad to be used for custom arming. It determines which zones may be bypassed during custom arming.

| [9] [8] [7] [6] [#] [0]<br>[5] [8]<br>gram a different Address, or Exit the |      |       | See Glossary (Section 6.6) for further details. |     |        |      |       |      |       |       |      |      |    | Dat<br><b>1</b> | a Di(<br><b>2</b> | git       |           |  |       |
|-----------------------------------------------------------------------------|------|-------|-------------------------------------------------|-----|--------|------|-------|------|-------|-------|------|------|----|-----------------|-------------------|-----------|-----------|--|-------|
|                                                                             |      |       | J                                               |     | En     | ter  | the   | Da   | ta I  | Digi  | t as | s a: |    |                 |                   |           |           |  | <br>、 |
| Select Options                                                              | 0    | 1     | 2                                               | 3   | 4      | 5    | 6     | 7    | 8     | 9     | *0   | *1   | *2 | *3              | *4                | *5        | <b></b> ] |  |       |
| Bypass Zone 1                                                               |      | •     |                                                 |     |        | •    |       | •    |       |       |      | •    |    | •               |                   |           |           |  |       |
| Bypass Zone 2                                                               |      |       | •                                               |     |        |      |       |      |       |       |      | •    |    |                 | •                 |           |           |  |       |
| Bypass Zone 3                                                               |      |       |                                                 |     |        | •    |       |      |       |       |      |      |    |                 | •                 | $\bullet$ |           |  |       |
| Bypass Zone 4                                                               |      |       |                                                 |     |        |      |       |      |       |       |      |      | •  |                 |                   |           |           |  |       |
| *0 - *5 ar                                                                  | e He | x val | ues.                                            | The | y will | disp | lay a | as A | · F a | t the | keyp | ads. |    | •               |                   | •         |           |  |       |

|                |   | Enter the Data Digit as a: |   |   |   |   |   |   |   |   |    |    |    |    |    |    |   |
|----------------|---|----------------------------|---|---|---|---|---|---|---|---|----|----|----|----|----|----|---|
| Select Options | 0 | 1                          | 2 | 3 | 4 | 5 | 6 | 7 | 8 | 9 | *0 | *1 | *2 | *3 | *4 | *5 | ╞ |
| Bypass Zone 5  |   |                            |   |   |   |   |   |   |   |   |    |    |    |    |    |    |   |
| Bypass Zone 6  |   |                            |   |   |   |   |   |   |   |   |    |    |    |    |    |    |   |
| Bypass Zone 7  |   |                            |   |   |   |   |   |   |   |   |    |    |    |    |    |    |   |
| Bypass Zone 8  |   |                            |   |   |   |   |   |   |   |   |    |    |    |    |    |    |   |

\*0 - \*5 are Hex values. They will display as A - F at the keypads.

### 10.9 Report Control Programming: Program Address (159)

Example:

To program to send Opening and Closing reports and to send Trouble reports for Day Monitor zones when they alarm while disarmed.

Data Digit 1 = [1], Data Digit 2 = [1].

Enter the Programmer's Mode: [9] [8] [7] [6] [#] [0] Enter the Program Address: [1] [5] [9] Enter Data Digit 1: [1] Enter Data Digit 2: [1] Enter the Pound button: [#] Program the next Address, Program a different Address, or Exit the Programmer's Mode.

| Select Option                                                                                                   | DD |
|----------------------------------------------------------------------------------------------------|----|
| Disabled.                                                                                                    | 0  |
| Send Opening and Closing reports.                                                                               | 1  |
| Send Opening and Closing reports, and Trouble reports for <b>each</b> zone bypassed or force armed.             | 2  |
| Only send Opening and Closing reports for each of these zones. Send Trouble reports if bypassed or force armed. | 3  |

Report Control programming allows you to determine what reports will be sent and which phone number will send them.

See Glossary (Section 6.7) for further details.

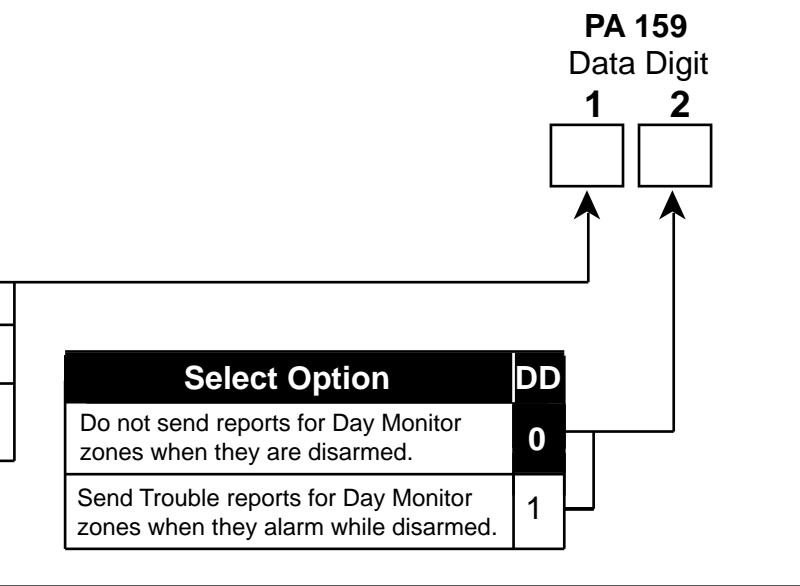

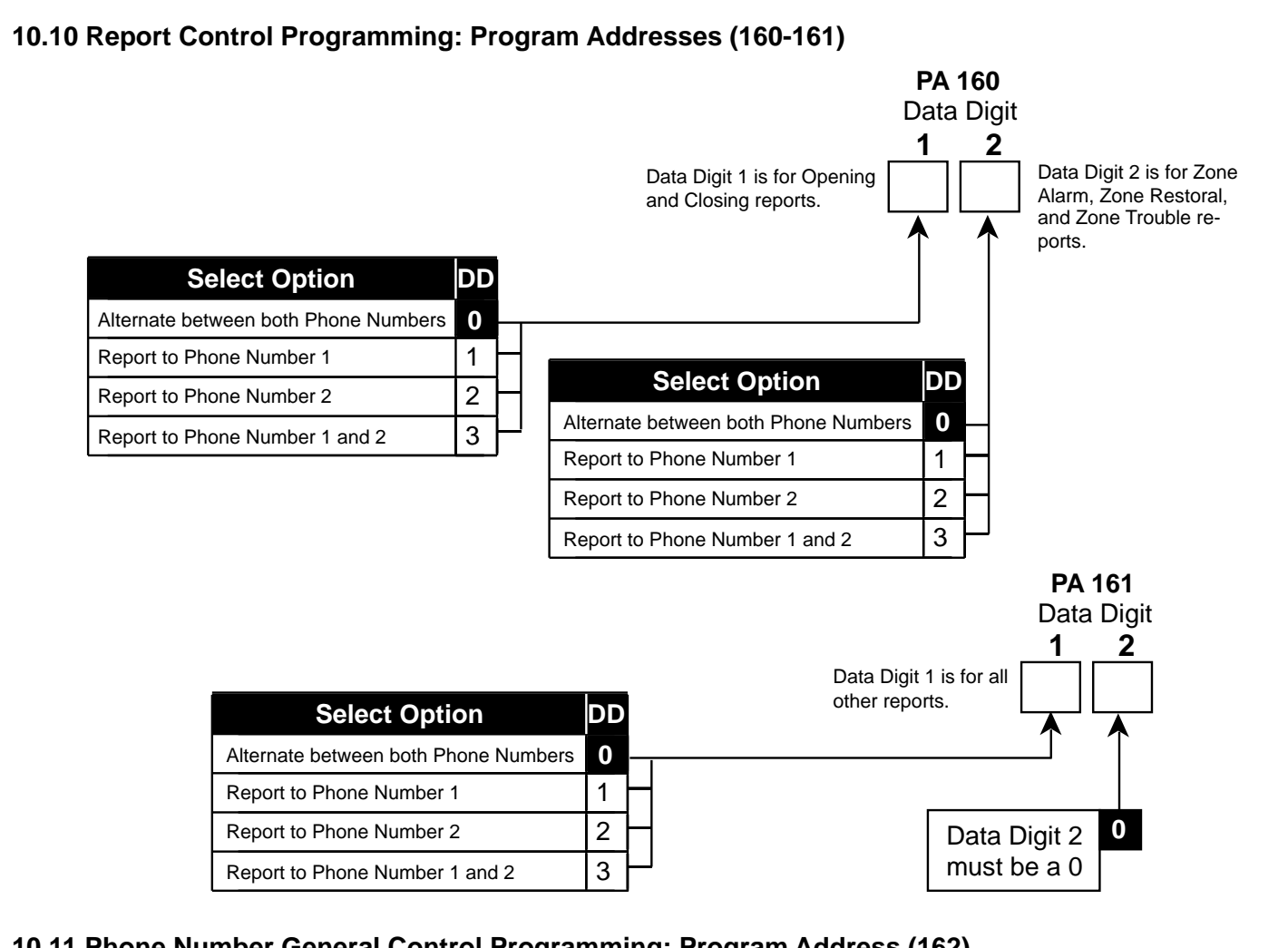

### 10.11 Phone Number General Control Programming: Program Address (162)

#### Example:

To program the parameters to enable the Remote Programmer Callback feature, to dial Pulse on all Phone Numbers, and to have a Dialer Delay of 15 seconds on 24-hour Burglar and Fire Alarms.

Data Digit 1 = [1], Data Digit 2 = [2].

Enter the Programmer's Mode: [9] [8] [7] [6] [#] [0] Enter the Program Address: [1] [6] [2] Enter Data Digit 1: [1] Enter Data Digit 2: [2] Enter the Pound button: [#] Program the next Address, Program a different Address, or Exit the Programmer's Mode. Phone Number General Control programming allows you to enable the Remote Programmer Callback feature, determine whether to dial Pulse or Tone on all Phone Numbers, and decide if there should be a Dialer Delay.

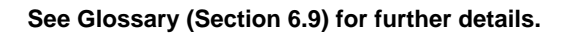

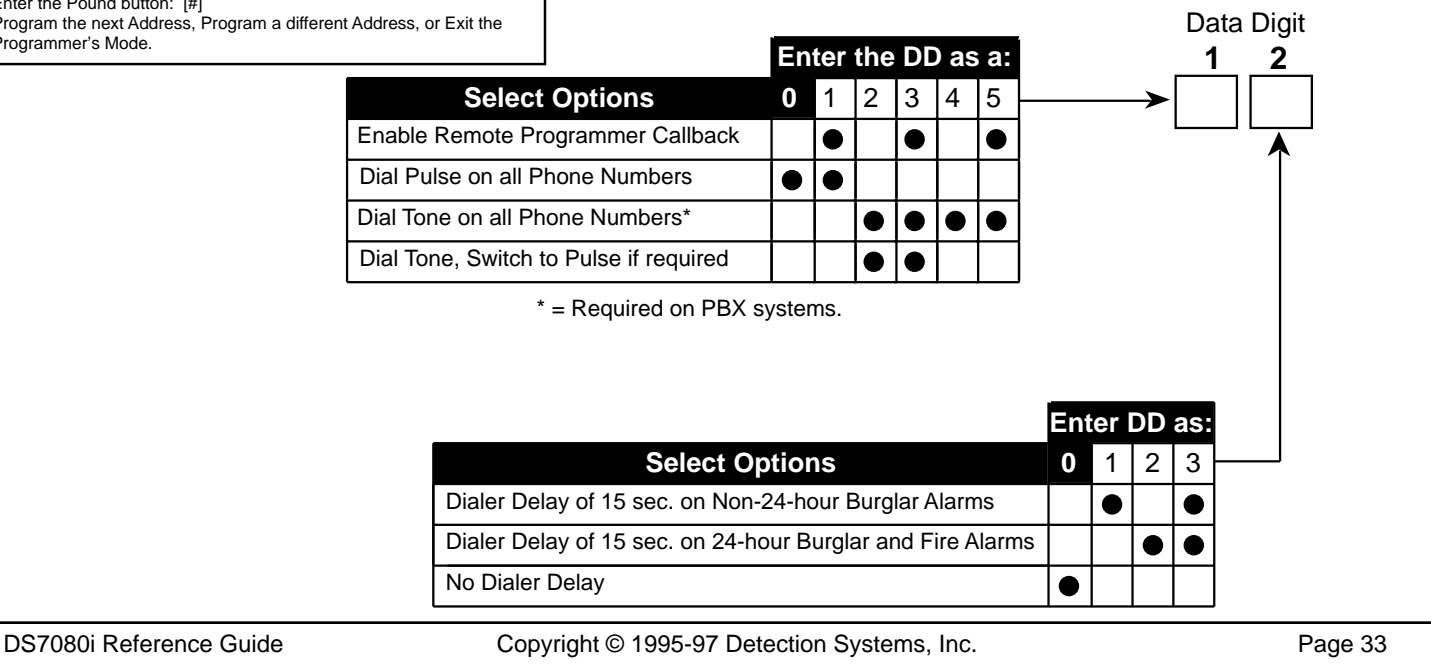

### 10.12 Phone Answering Programming: Program Address (163)

#### Example:

To program the Control Panel to answer the phone after 2 rings when Armed and after 4 rings when Disarmed.

Data Digit 1 = [2], Data Digit 2 = [4].

Enter the Programmer's Mode: [9] [8] [7] [6] [#] [0] Enter the Program Address: [1] [6] [3] Enter Data Digit 1: [2] Enter Data Digit 2: [4] Enter the Pound button: [#] Program the next Address, Program a different Address, or Exit the Programmer's Mode. Phone Answering programming defines the number of times the phone will ring before the armed or disarmed Control Panel will answer it.

#### See Glossary (Section 6.10) for further details.

Data Digit

2

1

|             |                           |    | ľ |
|-------------|---------------------------|----|---|
|             | Select Option When Armed: |    |   |
|             | Don't Answer Phone        | 0  |   |
| Г           | Answer Phone on 1 ring    | 1  |   |
|             | Answer Phone on 2 rings   | 2  | ┝ |
| _           | Answer Phone on 3 rings   | 3  | - |
|             | Answer Phone on 4 rings   | 4  | ┝ |
| _           | Answer Phone on 5 rings   | 5  | ┝ |
|             | Answer Phone on 6 rings   | 6  | ┝ |
| Bypass      | Answer Phone on 7 rings   | 7  | - |
| answering — | Answer Phone on 8 rings   | 8  | ┝ |
| machine     | Answer Phone on 9 rings   | 9  | ┝ |
|             | Answer Phone on 10 rings  | *0 | - |
| -           | Answer Phone on 11 rings  | *1 |   |
|             | Answer Phone on 12 rings  | *2 | - |
|             | Answer Phone on 13 rings  | *3 | ╞ |
|             | Answer Phone on 14 rings  | *4 |   |
|             | Answer Phone on 15 rings  | *5 | ┝ |

\*0 - \*5 are Hex values. They will display as A - F at the keypads.

|             |           | Select Option            |    |          |
|-------------|-----------|--------------------------|----|----------|
|             |           | When Disarmed:           |    |          |
|             |           | Don't Answer Phone       | 0  | Н        |
|             | $\square$ | Answer Phone on 1 ring   | 1  | Н        |
|             |           | Answer Phone on 2 rings  | 2  | Н        |
|             | $\square$ | Answer Phone on 3 rings  | 3  | Н        |
|             |           | Answer Phone on 4 rings  | 4  | Н        |
|             |           | Answer Phone on 5 rings  | 5  | Н        |
|             |           | Answer Phone on 6 rings  | 6  | Н        |
| Bypass      |           | Answer Phone on 7 rings  | 7  | $\vdash$ |
| answering - |           | Answer Phone on 8 rings  | 8  | Н        |
| machine     |           | Answer Phone on 9 rings  | 9  | Н        |
|             |           | Answer Phone on 10 rings | *0 | Н        |
|             |           | Answer Phone on 11 rings | *1 | $\vdash$ |
|             |           | Answer Phone on 12 rings | *2 | Η        |
|             | $\vdash$  | Answer Phone on 13 rings | *3 | Η        |
|             |           | Answer Phone on 14 rings | *4 | $\vdash$ |
|             | L         | Answer Phone on 15 rings | *5 | μ        |

\*0 - \*5 are Hex values.

They will display as A - F at the keypads.

### 10.13 Timer Programming: Addresses (164-168)

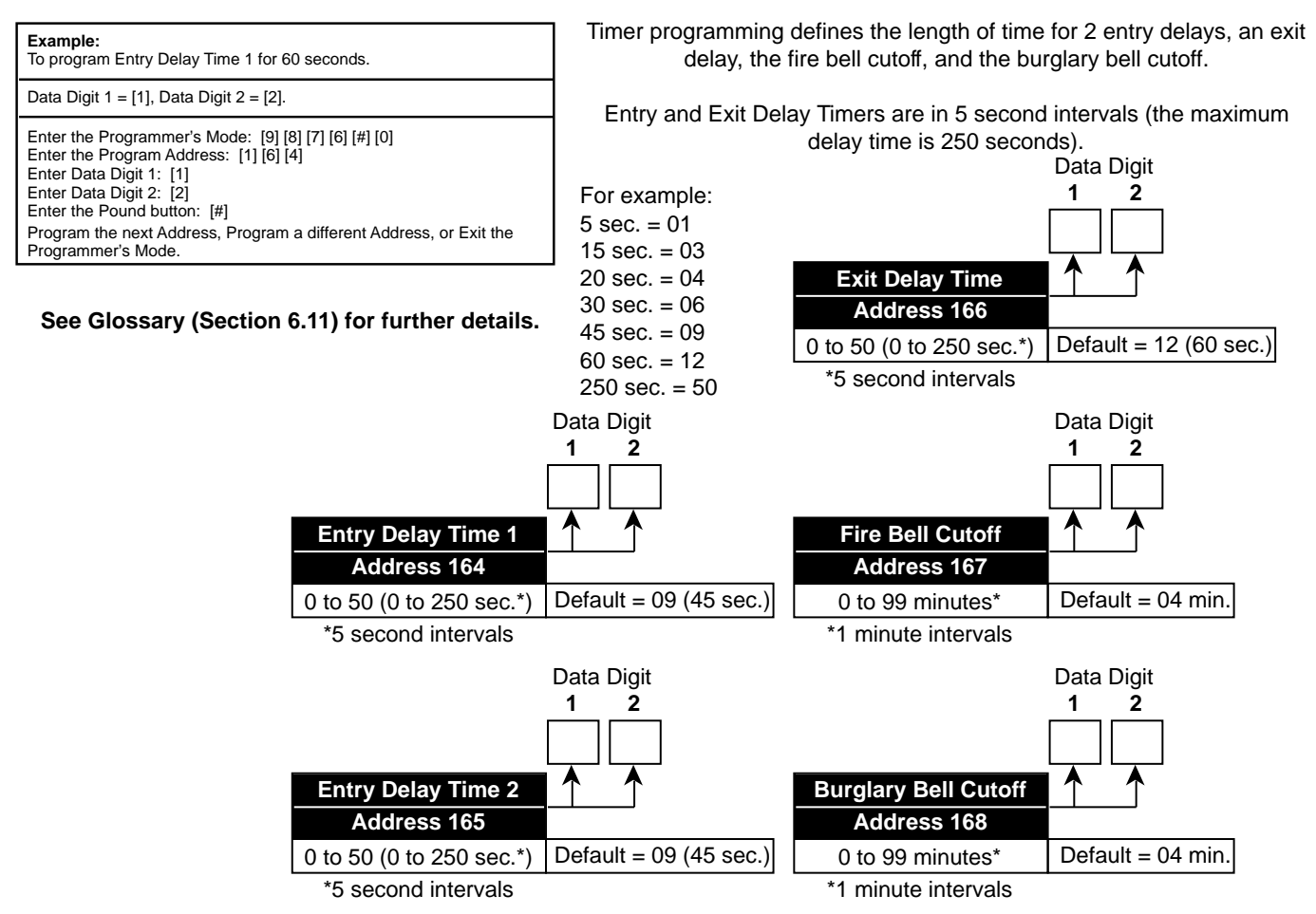

### 10.14 Arming Warning Control and Force Arming Programming: Program Address (169)

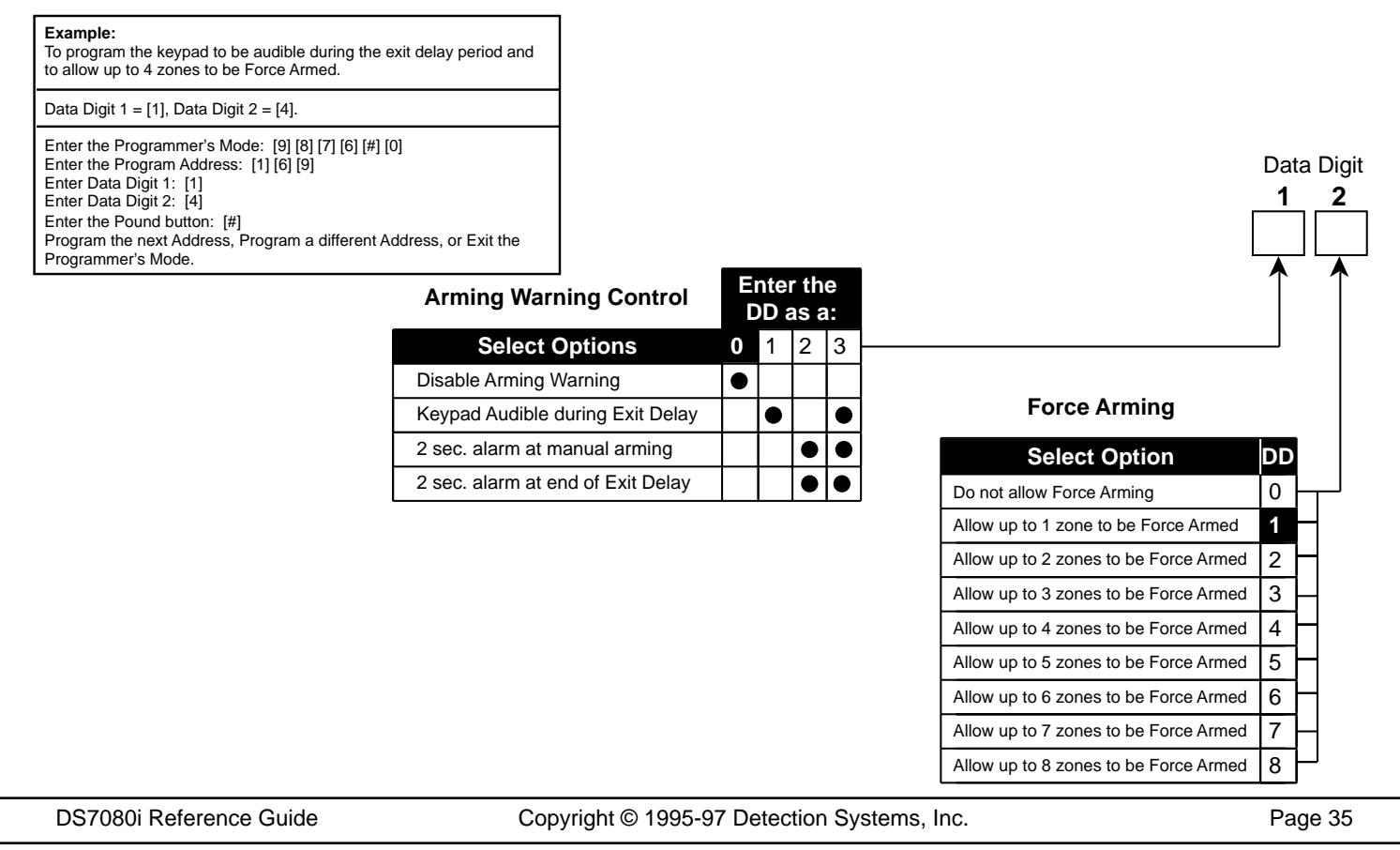

### 10.15 Bypassing Allowed Programming: Program Address (170)

#### Example:

To program Zones 1 - 7 so that bypassing is allowed and Zone 8 so that bypassing is not allowed.

Data Digit 1 = [\*] [5], Data Digit 2 = [7].

Enter the Programmer's Mode: [9] [8] [7] [6] [#] [0] Enter the Program Address: [1] [7] [0] Enter Data Digit 1: [\*] [5] Enter Data Digit 2: [7] Enter the Pound button: [#] Program the next Address, Program a different Address, or Exit the Programmer's Mode. Bypassing Allowed programming determines which zones can be bypassed. Zones that can not be bypassed can not be force armed either. Fire zones can never be manually bypassed, but can be force armed.

Data Digit

|                          |   | Enter the Data Digit as a: |   |   |   |   |   |   |   |   |    |    |    |    |    |    |
|--------------------------|---|----------------------------|---|---|---|---|---|---|---|---|----|----|----|----|----|----|
| Select Options           | 0 | 1                          | 2 | 3 | 4 | 5 | 6 | 7 | 8 | 9 | *0 | *1 | *2 | *3 | *4 | *5 |
| Bypassing Allowed Zone 1 |   |                            |   |   |   |   |   |   |   |   |    |    |    |    |    |    |
| Bypassing Allowed Zone 2 |   |                            |   |   |   |   |   |   |   |   |    |    |    |    |    |    |
| Bypassing Allowed Zone 3 |   |                            |   |   |   |   |   |   |   |   |    |    |    |    |    |    |
| Bypassing Allowed Zone 4 |   |                            |   |   |   |   |   |   |   |   |    |    |    |    |    |    |

\*0 - \*5 are Hex values. They will display as A - F at the keypads.

|                          |   | Enter the Data Digit as a: |   |   |   |   |   |   |   |   |    |    |    |    |    |    |   |
|--------------------------|---|----------------------------|---|---|---|---|---|---|---|---|----|----|----|----|----|----|---|
| Select Options           | 0 | 1                          | 2 | 3 | 4 | 5 | 6 | 7 | 8 | 9 | *0 | *1 | *2 | *3 | *4 | *5 | - |
| Bypassing Allowed Zone 5 |   |                            |   |   |   |   |   |   |   |   |    |    |    |    |    |    |   |
| Bypassing Allowed Zone 6 |   |                            |   |   |   |   |   |   |   |   |    |    |    |    |    |    |   |
| Bypassing Allowed Zone 7 |   |                            |   |   |   |   |   |   |   |   |    |    |    |    |    |    |   |
| Bypassing Allowed Zone 8 |   |                            |   |   |   |   |   |   |   |   |    |    |    |    |    |    |   |

\*0 - \*5 are Hex values. They will display as A - F at the keypads.

### 10.16 Keypad Control and Trouble Zone Mode Programming: Program Address (171)

**Example:** To program the keypad for Residential Mode with the Trouble Zone disabled.

Data Digit 1 = [2], Data Digit 2 = [0].

Enter the Programmer's Mode: [9] [8] [7] [6] [#] [0] Enter the Program Address: [1] [7] [1] Enter Data Digit 1: [2] Enter Data Digit 2: [0] Enter the Pound button: [#] Program the next Address, Program a different Address, or Exit the Programmer's Mode. Keypad Control programming defines the mode of keypad operation: Normal (a valid code is required for all keypad operations), Quick Arm (a valid code is required for all keypad operations except arming the system), and Residential Mode (a valid code is only required for disarming the system, silencing alarms, resetting fire alarms and troubles, programming, and changing PINs). Trouble Zone Mode programming determines the mode of operation for any tamper device connected to the Trouble Zone.

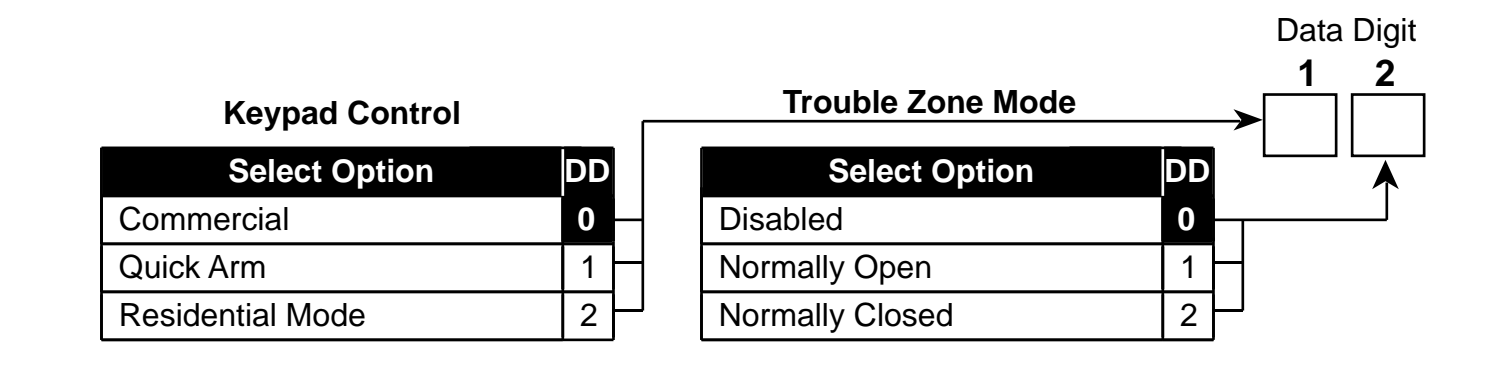

### 10.17 Report Programing Addresses (174-230)

To send the User number along with open, close, or partial close reports, place an 'F' (\*5) in the extended digit.

To disable a report, place a '0' in the reporting digit. **Note:** Pager format reports may use '0' as a reporting digit. When using SIA, Contact ID, or High Speed 4/9 formats, place a '1' in the reporting digit of each report you wish to enable. It is not necessary to program the extended digit.

For suggested values for 4/2 and BFSK formats, see Section 12.0. For Programmable SIA Report Types, see section 13. SIA, Contact ID, and High Speed 4/9 values are listed in Section 13.0. For other formats, consult your central station.

HEX values: Some Data Digit values are higher than 9. These values are programmed by pressing the reset (\*) key followed by another number. These values will display as HEX characters when entered. The HEX character values are as follows: \*0 = A \* 1 = B \* 2 = C \* 3 = D \* 4 = E \* 5 = F

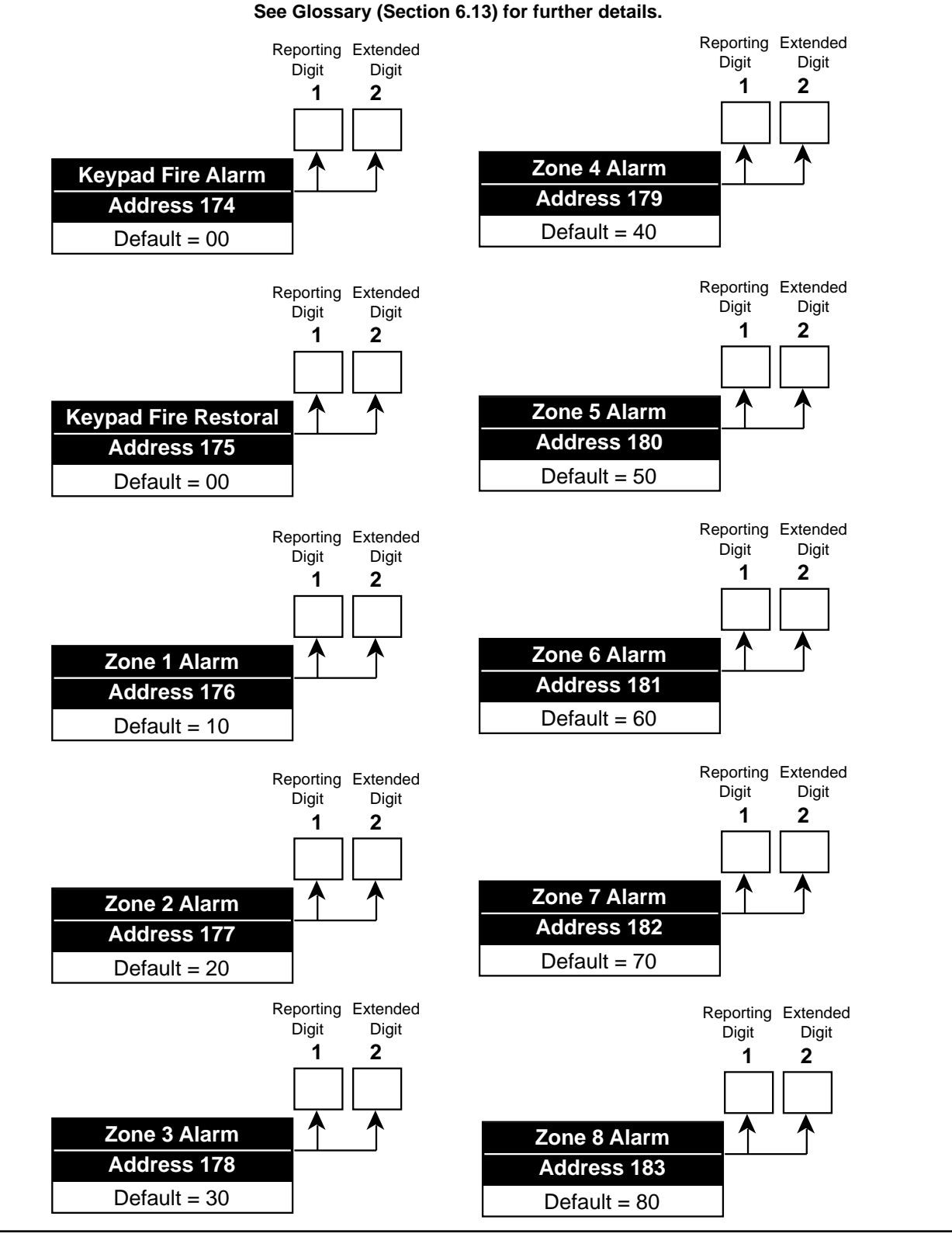

DS7080i Reference Guide

Copyright © 1995-97 Detection Systems, Inc.

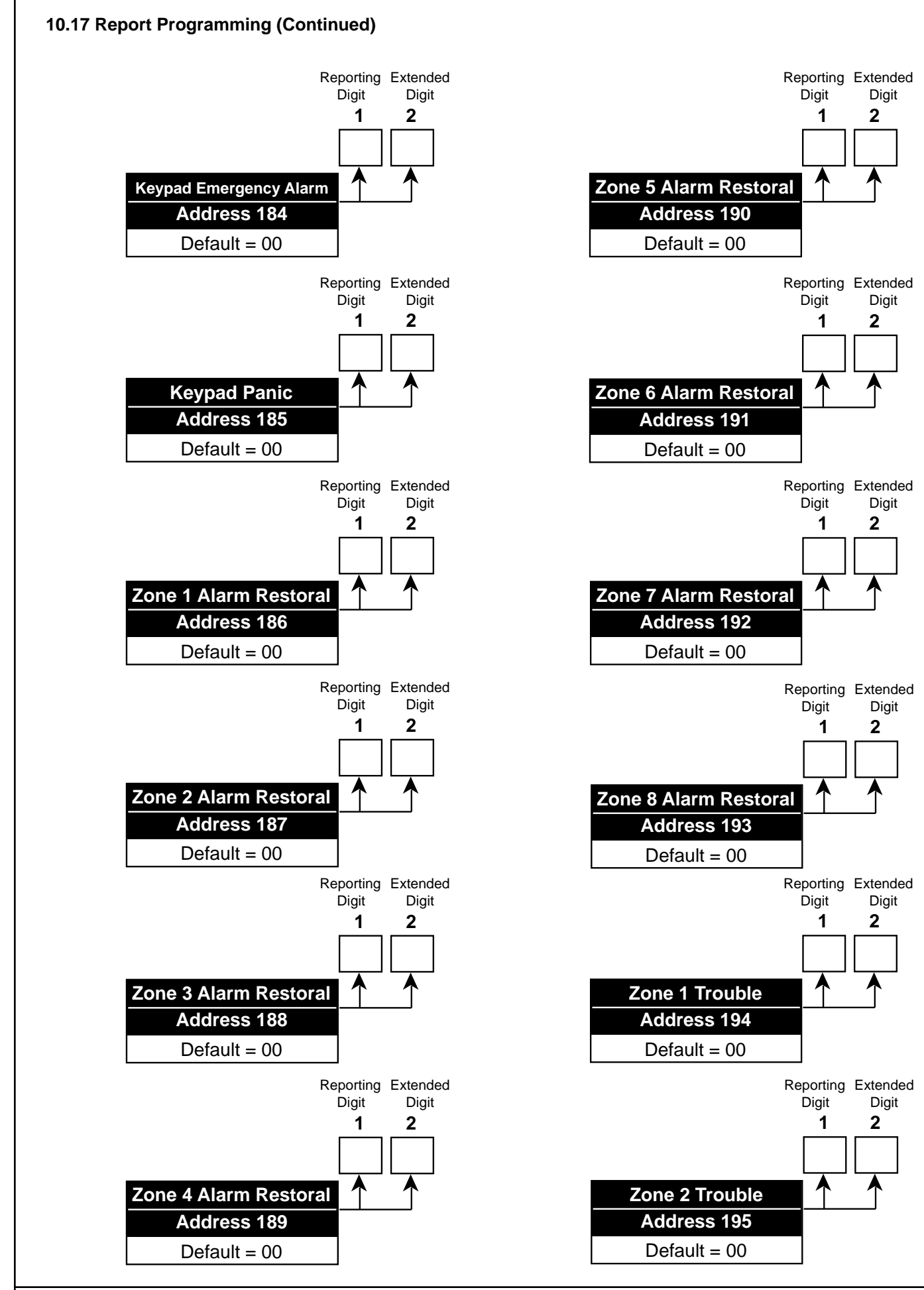

Copyright © 1995-97 Detection Systems, Inc.

DS7080i Reference Guide

### 10.17 Report Programming (Continued)

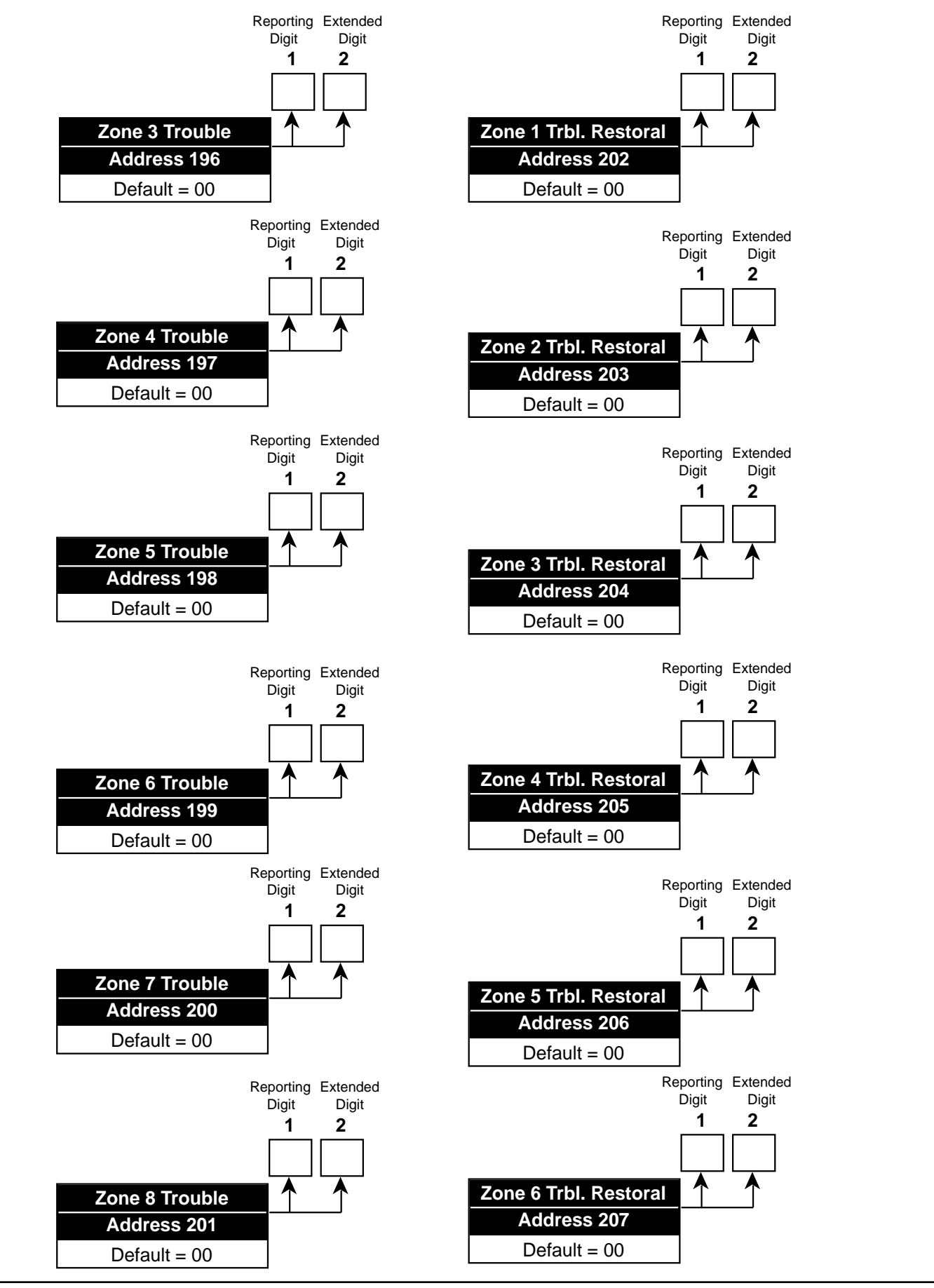

DS7080i Reference Guide

Copyright © 1995-97 Detection Systems, Inc.

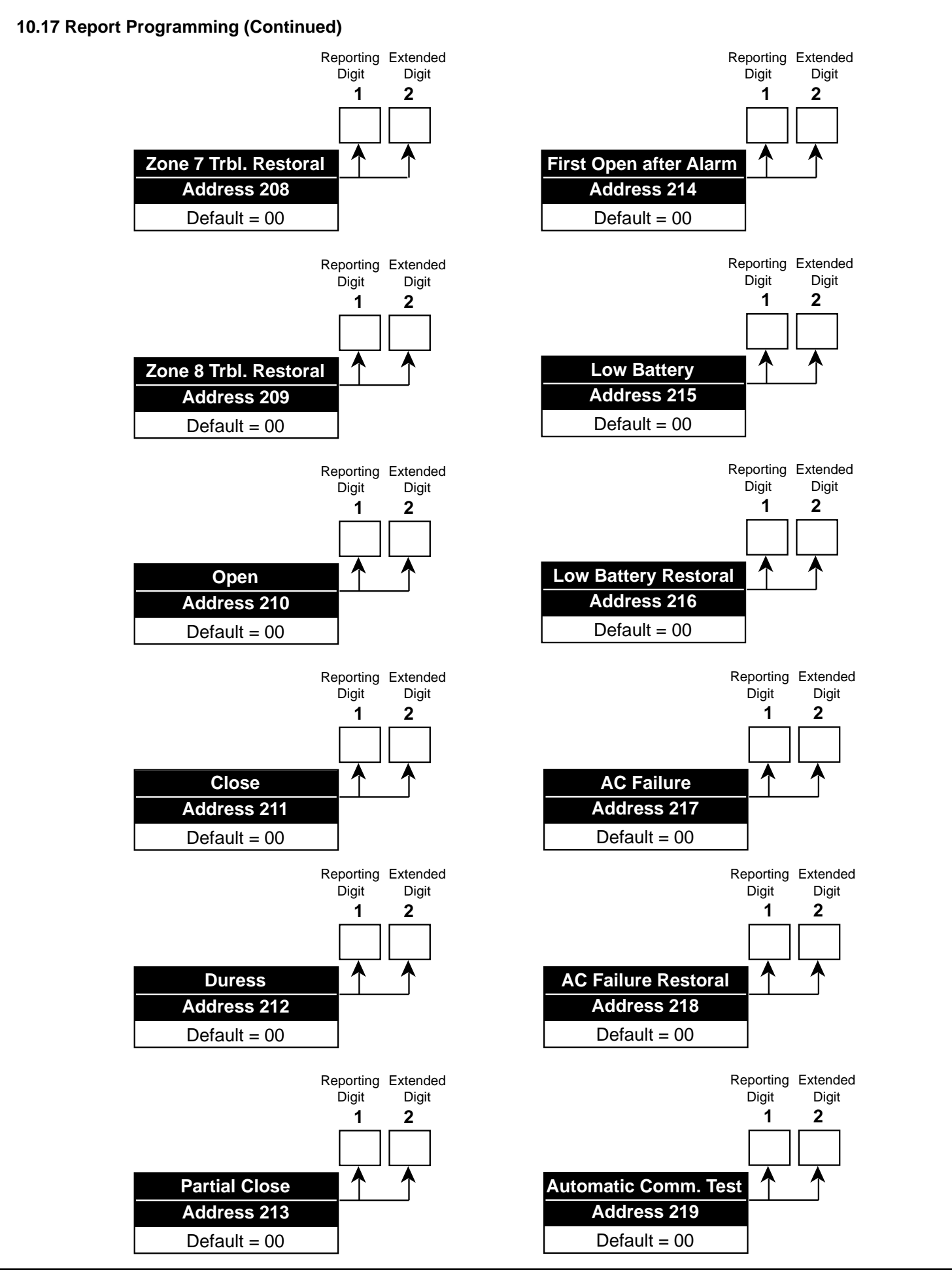

Copyright © 1995-97 Detection Systems, Inc.

### 10.17 Report Programming (Continued)

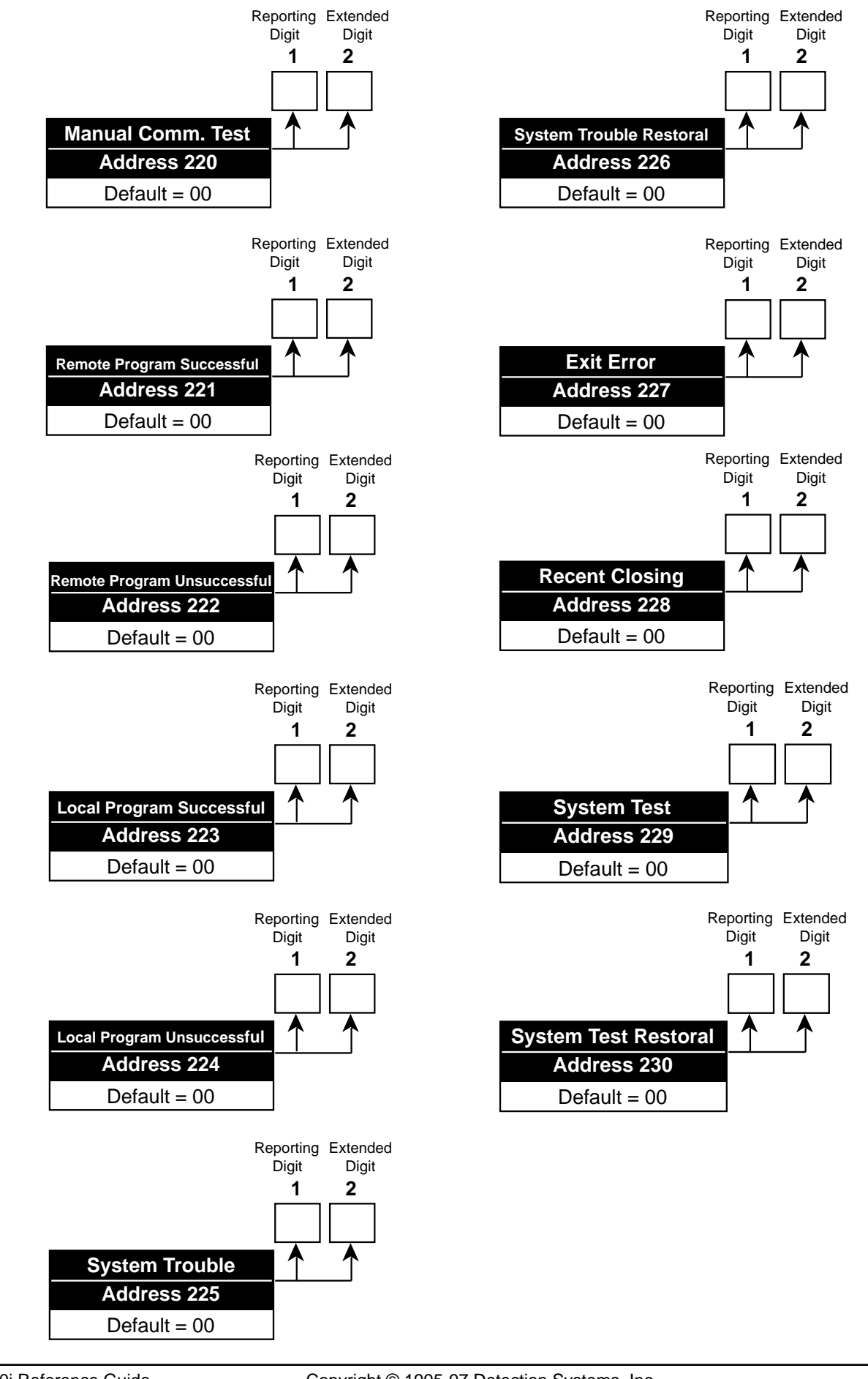

### 10.18 Account Code Programming: Program Addresses (233 and 235)

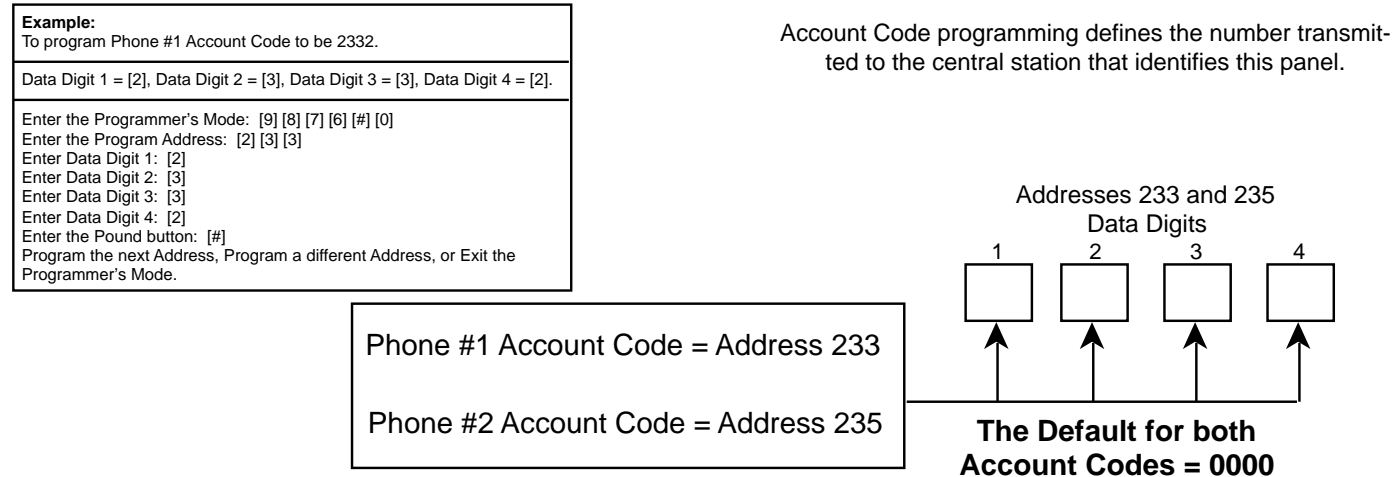

Note: Account Codes are programmed from left to right. If programming a 3 digit Account Code, the fourth digit of this address must be "0."

For example: If the Account Code is 121, program 1210 in the programming address.

### 10.19 Phone Number Format Programming: Program Addresses (237 and 238)

| Example:<br>To program Phone Number 1 to receive reports via Contact ID, sent            |                                                                                                    |                                                                       |      | _            |           |       |     | D          | ata Digit   |
|------------------------------------------------------------------------------------------|----------------------------------------------------------------------------------------------------|-----------------------------------------------------------------------|------|--------------|-----------|-------|-----|------------|-------------|
| at 10 Pulses per Second, and at 1800 Hz. Data and 2300 Hz.<br>Acknowledge.               |                                                                                                    | Select Option                                                         | DD   |              |           |       |     | _1         | 2           |
| <br>Data Digit 1 = [9], Data Digit 2 = [1].                                              |                                                                                                    | Phone Number Disabled                                                 | 0    |              |           |       | ->  | •          |             |
| Enter the Programmer's Mode: [9] [8] [7] [6] [#] [0]                                     |                                                                                                    | 3/1 (no Extended Reporting)                                           | 1    | H            |           |       |     |            |             |
| Enter the Program Address: [2] [3] [7]<br>Enter Data Digit 1: [9]                        |                                                                                                    | 3/1E (Extended Reporting)                                             | 2    | Н            |           |       |     |            |             |
| Enter Data Digit 2: [1]<br>Enter the Pound button: [#]                                   |                                                                                                    | 3/1 with Parity                                                       | 3    | Н            |           |       |     |            |             |
| Program the next Address, Program a different Address, or Exit the<br>Programmer's Mode. |                                                                                                    | 3/1E with Parity                                                      | 4    | Н            |           |       |     |            |             |
|                                                                                          |                                                                                                    | 4/1                                                                   | 5    | Н            |           |       |     |            |             |
| Phone Number Format programming defines the type of                                      | format                                                                                                   | 4/2                                                                   | 6    | Н            |           |       |     |            |             |
| being used for each phone number.                                                        |                                                                                                    | BFSK                                                                  | 7    | Н            |           |       |     |            |             |
| Note:                                                                                    |                                                                                                    | SIA (110 Baud)                                                        | 8    | Н            |           |       |     |            |             |
| Phone Number 1 Format = Address 237<br>Phone Number 2 Format = Address 238               |                                                                                                    | Contact ID                                                            | 9    | Η            |           |       |     |            |             |
|                                                                                          |                                                                                                    | SIA (300 Baud)                                                        | *0   | Н            |           |       |     |            |             |
|                                                                                          |                                                                                                    | ROBOFON (Sweden only)                                                 | *1   |              |           |       |     |            |             |
|                                                                                          |                                                                                                    | Customer (Sweden only)                                                | *2   |              |           |       |     |            |             |
|                                                                                          |                                                                                                    | High Speed 4/9 + checksum                                             | *3   | $\mathbb{H}$ |           |       |     |            |             |
|                                                                                          |                                                                                                    | Pager (see Section 12.4)                                              | *5   | μ            |           |       |     |            |             |
|                                                                                          | The                                                                                                    | *0 - *3 and *5 are Hex values<br>y will display as A - D and F at the | keyp | oads.        |           |       |     |            |             |
|                                                                                          |                                                                                                    |                                                                       | En   | ter          | the       | DD    | as  | a:         |             |
|                                                                                          | Selec                                                                                                    | ct Options                                                            | 0    | 1            | 2         | 3     | 4   | 5          |             |
| 1900 Hz. Dat                                                                             | ta/1400 H                                                                                                | z. Acknowledge                                                        | •    |              | $\bullet$ |       | •   |            |             |
| 1800 Hz. Dat                                                                             | Hz. Data/2300 Hz. Acknowledge<br>K, SIA, Contact ID, High Speed 4/9, and Pager<br>Ilses per Second (PPS) |                                                                       |      |              |           | ullet |     | $\bullet$  |             |
| BFSK, SIA, C                                                                             |                                                                                                    |                                                                       |      |              |           |       |     |            |             |
| 10 Pulses pe                                                                             |                                                                                                    |                                                                       |      |              |           |       |     |            |             |
| 20 Pulses pe                                                                             | er Second                                                                                                | (PPS)                                                                 |      |              |           | ullet |     |            |             |
| 40 Pulses pe                                                                             | er Second                                                                                                | (PPS)                                                                 |      |              |           |       | •   | lacksquare |             |
| Page 42 Copyright © 199                                                                  | 95-97 De                                                                                                 | tection Systems, Inc.                                                 |      |              | C         | S70   | 80i | Refe       | rence Guide |

### 10.20 Programmer's Code Programming: Program Address (239)

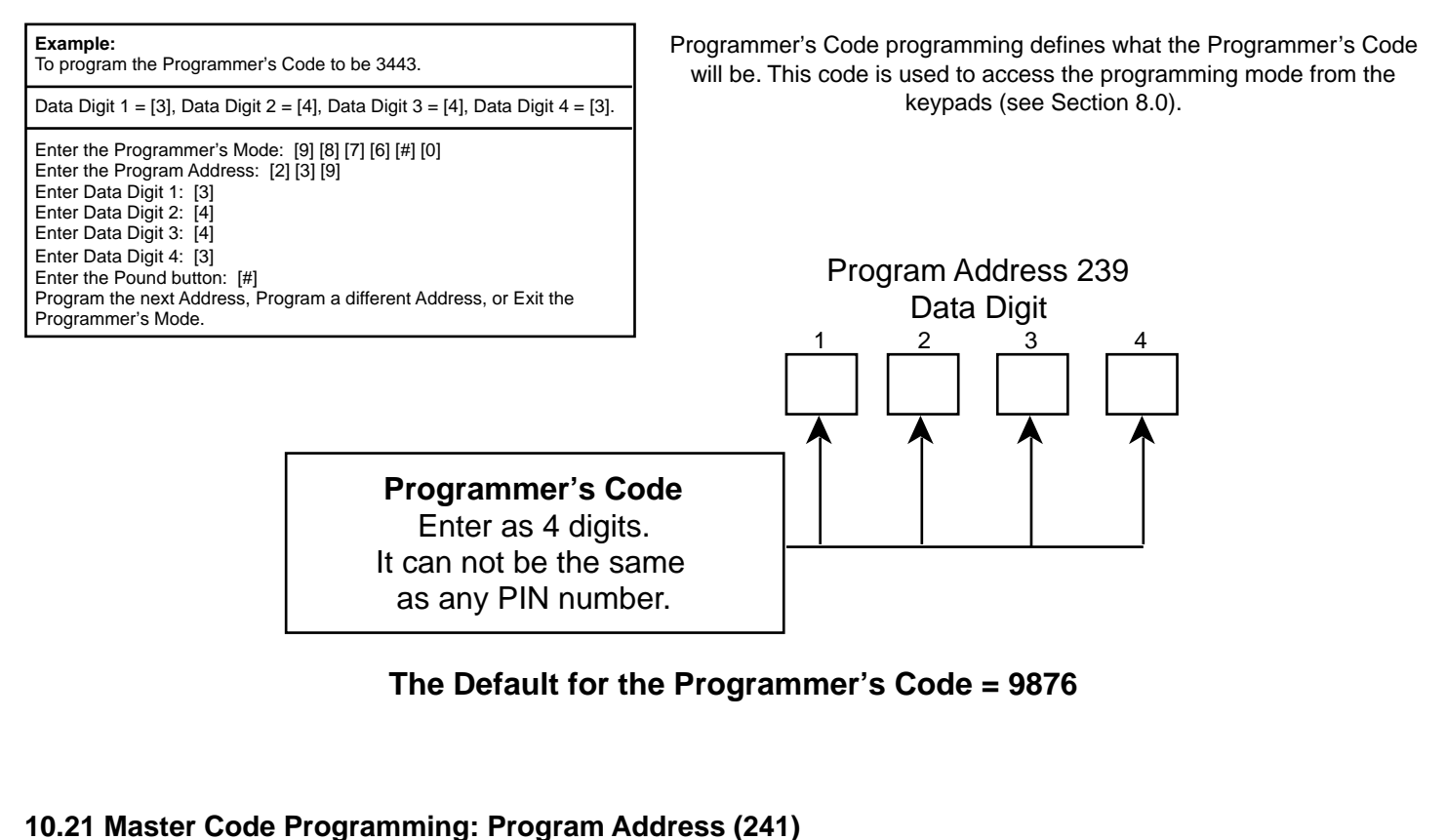

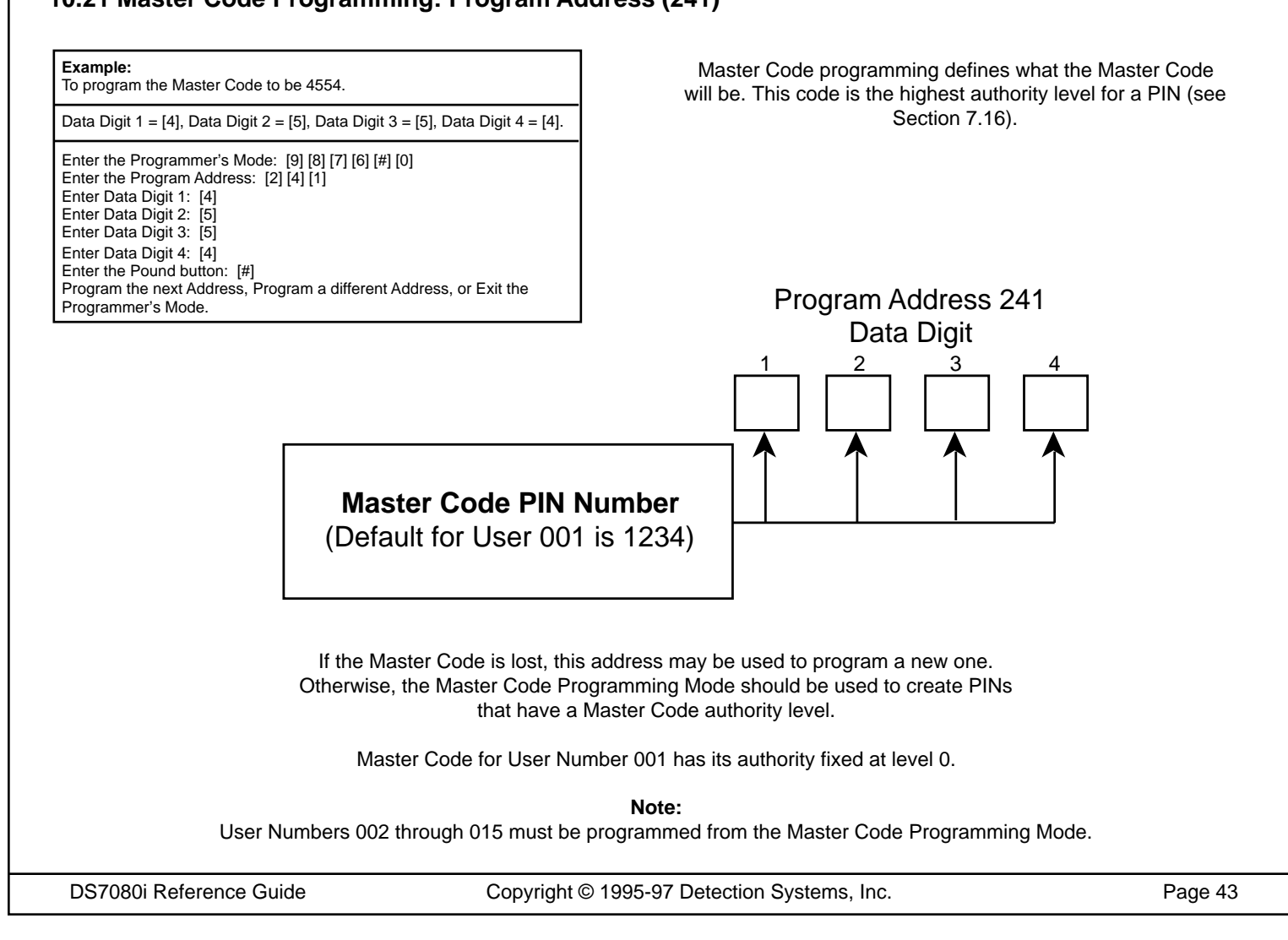

### 10.22 Cross-Zoning Control Programming: Program Addresses (279-282)

#### Example:

To program Zone 1 to be cross-zoned with ALL zones and Zone 2 to be cross-zoned with Zone 6.

Data Digit 1 = [1], Data Digit 2 = [6].

Enter the Programmer's Mode: [9] [8] [7] [6] [#] [0] Enter the Program Address: [2] [7] [9] Enter Data Digit 1: [1] Enter Data Digit 2: [6] Enter the Pound button: [#] Program the next Address, Program a different Address, or Exit the Programmer's Mode. Cross-zoning Control programming determines which zones may be cross-zoned to each other.

| Select Option                     | DD |
|-----------------------------------|----|
| Zone 1 not Cross-zoned            | 0  |
| Zone 1 Cross-zoned with ALL zones | 1  |
| Zone 1 Cross-zoned with Zone 2    | 2  |
| Zone 1 Cross-zoned with Zone 3    | 3  |
| Zone 1 Cross-zoned with Zone 4    | 4  |
| Zone 1 Cross-zoned with Zone 5    | 5  |
| Zone 1 Cross-zoned with Zone 6    | 6  |
| Zone 1 Cross-zoned with Zone 7    | 7  |
| Zone 1 Cross-zoned with Zone 8    | 8  |

|                                   | PA   | 279      |
|-----------------------------------|------|----------|
|                                   | Data | Digit    |
|                                   | 1    | 2        |
| >                                 |      |          |
| <b>_</b>                          |      | •        |
| Select Option                     | DD   |          |
| Zone 2 not Cross-zoned            | 0    | $\vdash$ |
| Zone 2 Cross-zoned with Zone 1    | 1    | Н        |
| Zone 2 Cross-zoned with ALL zones | 2    | Н        |
| Zone 2 Cross-zoned with Zone 3    | 3    | Н        |
| Zone 2 Cross-zoned with Zone 4    | 4    | Н        |
| Zone 2 Cross-zoned with Zone 5    | 5    | Н        |
| Zone 2 Cross-zoned with Zone 6    | 6    | Н        |
| Zone 2 Cross-zoned with Zone 7    | 7    | Н        |
| Zone 2 Cross-zoned with Zone 8    | 8    | Ч        |

| Select Option                     | DD |                  |
|-----------------------------------|----|------------------|
| Zone 3 not Cross-zoned            | 0  |                  |
| Zone 3 Cross-zoned with Zone 1    | 1  |                  |
| Zone 3 Cross-zoned with Zone 2    | 2  |                  |
| Zone 3 Cross-zoned with ALL zones | 3  |                  |
| Zone 3 Cross-zoned with Zone 4    | 4  |                  |
| Zone 3 Cross-zoned with Zone 5    | 5  |                  |
| Zone 3 Cross-zoned with Zone 6    | 6  | $\left  \right $ |
| Zone 3 Cross-zoned with Zone 7    | 7  | $\left  \right $ |
| Zone 3 Cross-zoned with Zone 8    | 8  |                  |
|                                   |    |                  |

|                                   | PA   | 280   |
|-----------------------------------|------|-------|
|                                   | Data | Digit |
|                                   | 1    | 2     |
| <b>&gt;</b>                       |      |       |
| L                                 |      |       |
| Select Option                     | DD   | Î     |
| Zone 4 not Cross-zoned            | 0    |       |
| Zone 4 Cross-zoned with Zone 1    | 1    | Н     |
| Zone 4 Cross-zoned with Zone 2    | 2    | Н     |
| Zone 4 Cross-zoned with Zone 3    | 3    | Н     |
| Zone 4 Cross-zoned with ALL zones | 4    | Н     |
| Zone 4 Cross-zoned with Zone 5    | 5    | Н     |
| Zone 4 Cross-zoned with Zone 6    | 6    | Н     |
| Zone 4 Cross-zoned with Zone 7    | 7    | Н     |
| Zone 4 Cross-zoned with Zone 8    | 8    | μ     |

| cone 8 | 8                     |
|--------|-----------------------|
|        | PA 281 Data Digit 1 2 |
|        |                       |

DD 0

1

3

4 5

6 7

8

| ption          | טטן |    |                                   |
|----------------|-----|----|-----------------------------------|
| ned            | 0   |    |                                   |
| with Zone 1    | 1   | Н  |                                   |
| with Zone 2    | 2   | Н  | Select Option                     |
| with Zone 3    | 3   | Н  | Zone 6 not Cross-zoned            |
| with Zone 4    | 4   | Н  | Zone 6 Cross-zoned with Zone 1    |
| with ALL zones | 5   | Н  | Zone 6 Cross-zoned with Zone 2    |
| with Zone 6    | 6   | 11 | Zone 6 Cross-zoned with Zone 3    |
| with Zone 7    | 7   | 14 | Zone 6 Cross-zoned with Zone 4    |
| with Zone 8    | 8   | μ  | Zone 6 Cross-zoned with Zone 5    |
|                |     | J  | Zone 6 Cross-zoned with ALL zones |
|                |     |    | Zone 6 Cross-zoned with Zone 7    |

| Select Option                     | DD |
|-----------------------------------|----|
| Zone 5 not Cross-zoned            | 0  |
| Zone 5 Cross-zoned with Zone 1    | 1  |
| Zone 5 Cross-zoned with Zone 2    | 2  |
| Zone 5 Cross-zoned with Zone 3    | 3  |
| Zone 5 Cross-zoned with Zone 4    | 4  |
| Zone 5 Cross-zoned with ALL zones | 5  |
| Zone 5 Cross-zoned with Zone 6    | 6  |
| Zone 5 Cross-zoned with Zone 7    | 7  |
| Zone 5 Cross-zoned with Zone 8    | 8  |

Zone 6 Cross-zoned with Zone 8

### 10.22 Cross-zoning Control Programming (continued)

| DD |                                            |
|----|--------------------------------------------|
| 0  |                                            |
| 1  |                                            |
| 2  |                                            |
| 3  |                                            |
| 4  |                                            |
| 5  |                                            |
| 6  |                                            |
| 7  |                                            |
| 8  |                                            |
|    | DD<br>1<br>2<br>3<br>4<br>5<br>6<br>7<br>8 |

|                                   | Data | Digit |
|-----------------------------------|------|-------|
|                                   | 1    |       |
| <b>&gt;</b>                       |      |       |
| Select Option                     | DD   | 1     |
| Zone 8 not Cross-zoned            | 0    | Η.    |
| Zone 8 Cross-zoned with Zone 1    | 1    | Н     |
| Zone 8 Cross-zoned with Zone 2    | 2    | Н     |
| Zone 8 Cross-zoned with Zone 3    | 3    | Н     |
| Zone 8 Cross-zoned with Zone 4    | 4    | Н     |
| Zone 8 Cross-zoned with Zone 5    | 5    | Н     |
| Zone 8 Cross-zoned with Zone 6    | 6    | Н     |
| Zone 8 Cross-zoned with Zone 7    | 7    | Н     |
| Zone 8 Cross-zoned with ALL zones | 8    | H     |

PA 282

### 10.23 Cross-zoning Trip Window Time Programming: Program Address (283)

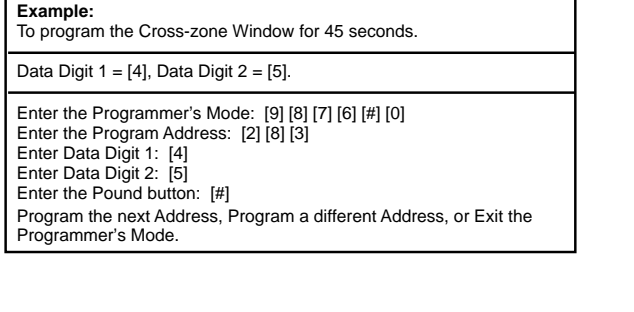

Cross-zoning Trip Window Time programming defines the number of seconds for the Cross-zone Window.

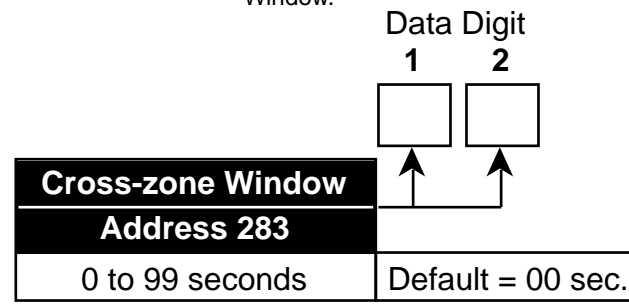

### 10.24 Call-out Timer Programming: Program Addresses (284-287)

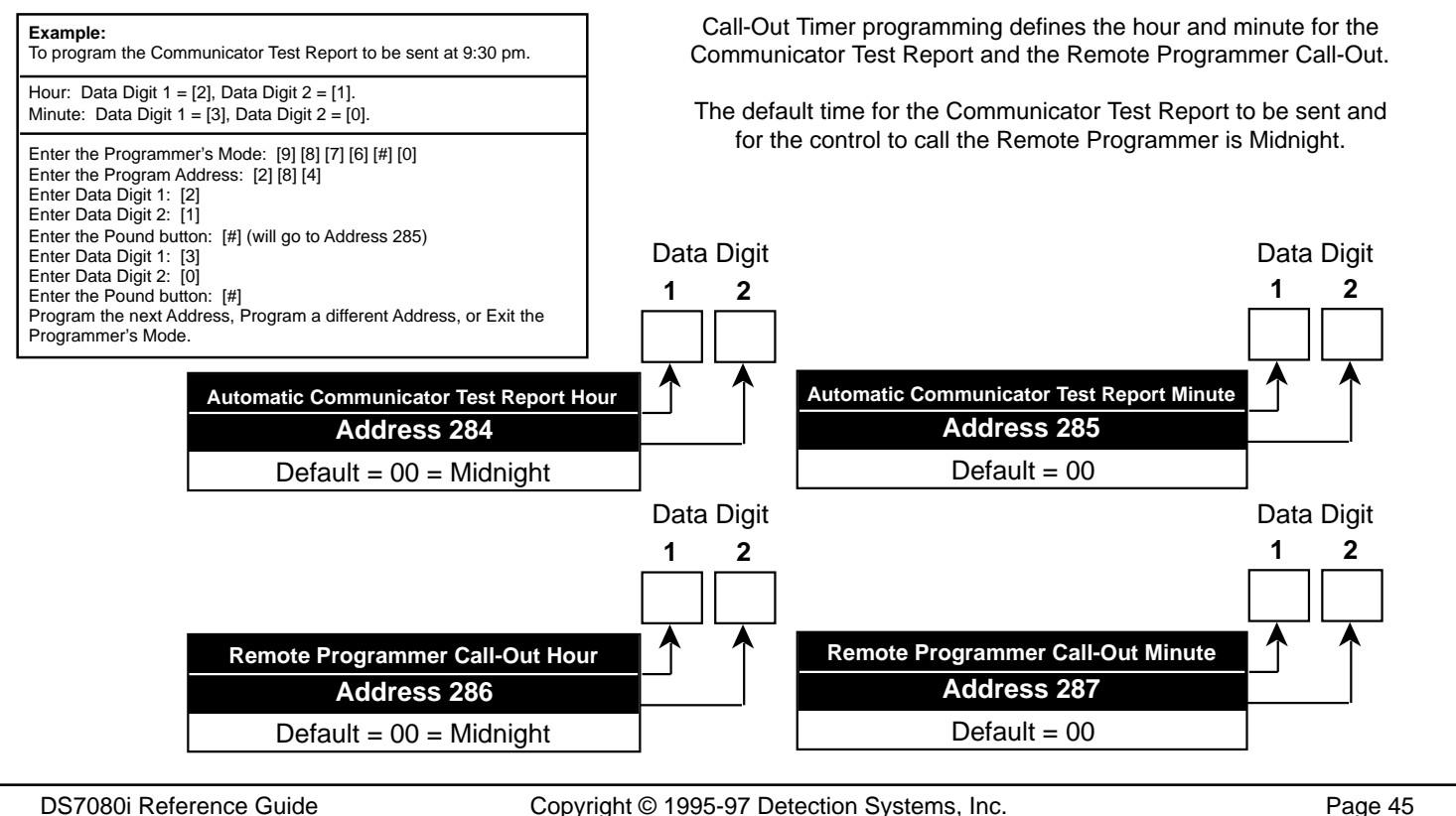

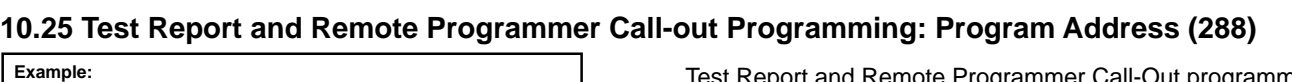

To program to send Test Reports on Wednesdays and to call the Remote Programmer on Saturdays.

Data Digit 1 = [4], Data Digit 2 = [7].

Enter the Programmer's Mode: [9] [8] [7] [6] [#] [0] Enter the Program Address: [2] [8] [8] Enter Data Digit 1: [4] Enter Data Digit 2: [7] Enter the Pound button: [#] Program the next Address, Program a different Address, or Exit the Programmer's Mode.

| Select Option                     | DD |
|-----------------------------------|----|
| Do not send a Test Report         | 0  |
| Send a Test Report on Sunday      | 1  |
| Send a Test Report on Monday      | 2  |
| Send a Test Report on Tuesday     | 3  |
| Send a Test Report on Wednesday   | 4  |
| Send a Test Report on Thursday    | 5  |
| Send a Test Report on Friday      | 6  |
| Send a Test Report on Saturday    | 7  |
| Send a Test Report every day      | 8  |
| Send a Test Report every 8 days   | 9  |
| Send a Test Report every 28 days  | *0 |
| Send a Test Report every hour     | *1 |
| Send a Test Report every 12 hours | *2 |

\*0 - \*2 are Hex values. They will display as A - C at the keypads.

To program to store burglar alarms, fire alarms, open and close

events, and local/remote program events. Data Digit 1 = [3], Data Digit 2 = [\*] [0]. Test Report and Remote Programmer Call-Out programming defines the day and frequency for the Communicator Test Report and the Remote Programmer Call-Out.

Data Digit

|                                          | 1  | _ 2        |
|------------------------------------------|----|------------|
|                                          |    |            |
| _                                        |    | $\uparrow$ |
| Select Option                            | DD |            |
| Do not call the Remote Programmer        | 0  | ป          |
| Call the Remote Programmer on Sunday     | 1  |            |
| Call the Remote Programmer on Monday     | 2  | 1          |
| Call the Remote Programmer on Tuesday    | 3  | 1          |
| Call the Remote Programmer on Wednesday  | 4  | 1          |
| Call the Remote Programmer on Thursday   | 5  | 1          |
| Call the Remote Programmer on Friday     | 6  | -          |
| Call the Remote Programmer on Saturday   | 7  | -          |
| Call the Remote Programmer every day     | 8  | 1          |
| Call the Remote Programmer every 8 days  | 9  | 4          |
| Call the Remote Programmer every 28 days | *0 | J          |

\*0 is a Hex value. It will display as an A at the keypads.

### 10.26 History Event Control Programming: Program Address (289)

History Event Control programming determines which events are stored in memory.

#### See Glossary (Section 6.14) for further details.

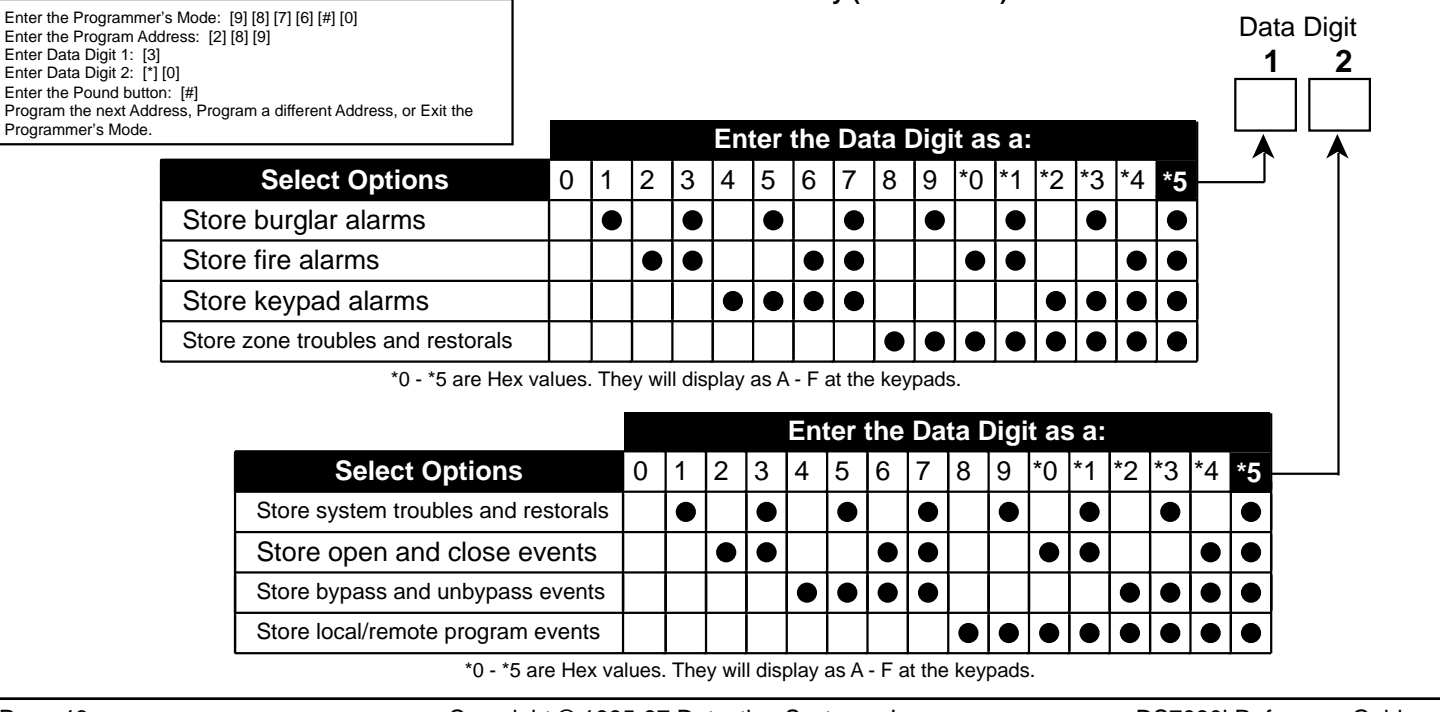

Page 46

Example:

Copyright © 1995-97 Detection Systems, Inc.

DS7080i Reference Guide

### 10.27AC Failue Report Delay: Program Address (290)

May be used only if AC Failure Reports (Address 217) or AC Restore Reports (Address 218) are selected.

The Report Delay is determined by adding the time programmed into Data Digit 1 and 2 as a Hex number.

The time of Data Digit 1 is equal to the value x 16 minutes. Example: If the value of Data Digit 1 is set to 3, the time is 48 minutes.  $(3 \times 16 = 48)$ .

The time of Data Digit 2 is equal to the value x 1 minute. Example: If the value of Data Digit 2 is set to 7, the time is 7 minutes.  $(7 \times 1 = 7)$ **Note:** Hex numbers \*0 thru \*5 represent 10 thru 15 minutes.

The total time delay in the example (Data Digit 1 + Data Digit 2) is 55 minutes. (48 + 7 = 55)

Other Examples:

| Report Delay                                                        | Value of address 290 |
|---------------------------------------------------------------------|----------------------|
| Send only with next report                                          | 00                   |
| 30 minutes                                                          | 1*4                  |
| 60 minutes                                                          | 3*2                  |
| 120 minutes                                                         | 78                   |
| 240 minutes                                                         | *50                  |
| Random Delay<br>(at least 15 minutes, but less<br>than 120 minutes) | *5*5                 |

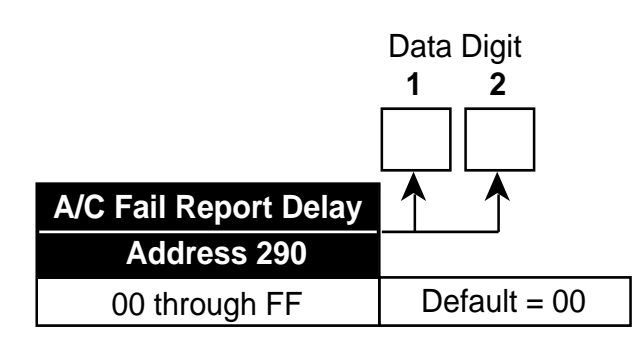

### 10.28 Phone Number Programming: Program Addresses (296, 306, 316)

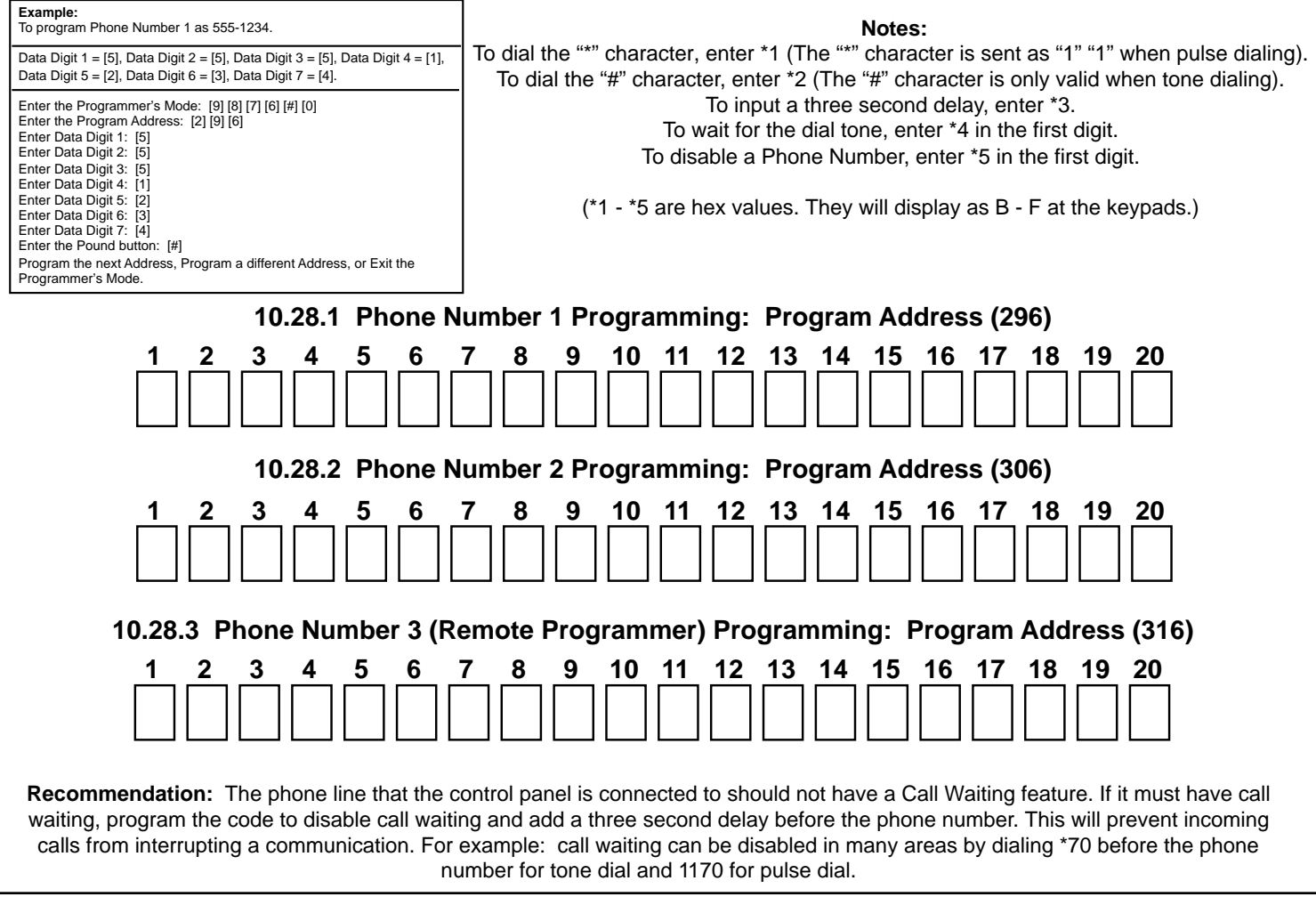

### 11.0 Installation Guide for U.L. Listed Systems

### 11.1 DS7080i U.L. Listings:

- Household Fire Alarm, U.L. Standard UL985
- Household Burglary Alarm, U.L. Standard UL1023
- Police Station Connection Grades AA and A, U.L. Standard UL365
- Central Station Burglary Alarm Grades AA, A, B, and C; U.L. Standard UL1610

The control panel should be installed in accordance with U.L. Standard UL681, Installation and Classification of Mercantile and Bank Burglar Alarm Systems, or U.L. Standard UL1641, Installation and Classification of Residential Burglar Alarm Systems. It should also be installed in accordance with NFPA 72 for Household installations. This panel has not been investigated to the requirements of UL294 (Access Control).

**11.1.1** The following table shows the DS7080i system configuration for the various types of fire and burglar alarm service for which theproducts are U.L. Listed.

| Product                                                                                                    | U.L. Application                                                                                                    |                                                            |      |          |           |      |  |  |  |
|----------------------------------------------------------------------------------------------------|----------------------------------------------------------------------------------------------------|------------------------------------------------------------|------|----------|-----------|------|--|--|--|
| rioduci                                                                                                    | CSB-A                                                                                                    | CSB-B/C                                                    | LB-A | PSCB-D-A | PSCB-DR-A | HF/B |  |  |  |
| DS7080i                                                                                                    | R                                                                                                    | R                                                          | R    | R        | R         | R    |  |  |  |
| Standard Enclosure                                                                                                    | n/a                                                                                                    | n/a                                                        | n/a  | n/a      | n/a       | 1    |  |  |  |
| AE7080CC Attack Enclosure                                                                                                    | R                                                                                                    | R                                                          | R    | R        | R         | 1    |  |  |  |
| DS7445                                                                                                    | 2                                                                                                    | 2                                                          | 2    | 2        | 2         | 2    |  |  |  |
| DS7447                                                                                                    | 2                                                                                                    | 2                                                          | 2    | 2        | 2         | 2    |  |  |  |
| Spectrum PAL200                                                                                                    | R                                                                                                    | n/a                                                        | n/a  | n/a      | R         | n/a  |  |  |  |
| AB-12 Bell/Housing                                                                                                    | R                                                                                                    | R R R R                                                    |      |          |           | n/a  |  |  |  |
| Key to Application Cod<br>CSB-A = Central Station<br>CSB-B/C = Central Stati<br>LB-A = Local Burglary, g<br>PSCB-D-A = Police Stati<br>PSCB-DR-A = Police Stati<br>grades AA and A<br>HF/B = Household (resid | Configuration<br>R = Required<br>n/a = Not Applica<br>1 = Standard or a<br>enclosure may bu<br>2 = Either keypar<br>used, at least one<br>is required. | Codes<br>able<br>attack<br>e used.<br>d may be<br>e keypad |      |          |           |      |  |  |  |

### **11.2 INSTALLATION CONSIDERATIONS**

- Failure to install and program the control in accordance with the requirements in this section voids the listing mark of Underwriters Laboratories, Inc.
- The standby battery capacity is 7.0 AH @ 12 VDC.
- The total nominal current must not exceed 1.5 A when on standby or in alarm.
- The control must be mounted indoors and within the protected area.
- Enclosure tamper switches (if used) must be connected to a 24-hour zone.
- Grounding must be in accordance with article 250 of the NEC (NFPA 70).
- At least one U.L. Listed keypad with zone display must be connected.
- Zones must be connected to U.L. Listed, compatible devices.
- 50 Hz. AC input cannot be used in U.L. Certificated installations.
- The ground wire provided with the enclosure must be connected between the "Earth GND" connection on the control and the enclosure tab.
- The keypad panic alarm output must follow the corresponding zone's programming (e.g. fire = pulsing [or steady if not a combination], burglary = steady). In all cases, the special emergency keys must be silent.
- The ground start feature shall not be programmed.
- The Pager report format must not be employed. Alarm outputs must not be delayed.

### 11.3 PROGRAMMING THE DS7080i

When used in U.L. Certificated installations, the control must conform to certain programming requirements. The following is a list of the required program entries and required accessories for specific U.L. Certificated installations.

### 11.3.1 Household Fire Alarm

Household Fire Alarm using Digital Alarm Communicator Transmitter with local bell. The control must be installed in accordance with NFPA 72.

#### **Required Accessories:**

• At least one Detection Systems' model DS250 Series smoke detector with an MB Series base, or another Listed compatible smoke detector.

- One Wheelock 46T-G10-12 bell or 34T-12 horn (will provide 85db for UL985 and NFPA 72 requirements; other Listed compatible devices with a voltage range of 10.2 to 14.0 V may be used) is required for this application and must be installed inside the protected area.
- The standard control enclosure can be used.
- At least one DS7447 or DS7445 Keypad must be used.
- Four-wire detectors must be used with Listed power supervision devices. A compatible Listed 4-wire detector is the Detection Systems, Inc. DS250 in an MB4W base. A compatible Listed EOL relay is the Detection Systems, Inc. EOL200.
- All zones must be used with the EOL resistor (P/N 25899), provided.

#### A. Report Programming:

- Fire Zone Report must be programmed.
- Low Battery Report (Program Address 215) must be programmed.
- AC Failure Report (Program Address 217) must be programmed.

#### **B. Timer Programming:**

• Bell Cutoff Times (Program Addresses 167 and 168) must be programmed for not less than 4 minutes.

#### C. Zone Programming:

• Fire zones must be programmed for alarm on short, trouble on open, not be crossed zoned or be part of custom arming.

#### **D. Alarm Output Programming:**

• Program Address 008 must be programmed as: Data Digit 1=\*0. For household fire installations only, the output signal (Program Address 009) may be pulsed or steady.

#### **E. General Control Programming:**

• Program Address 169 must be programmed as: Data Digit 2=0 (do not allow force arming).

#### 11.3.2 Grade A Household Burglary Alarm.

Grade A Household Burglary Alarm using Digital Alarm Communicator Transmitter with local bell. The control must be installed in accordance with U.L. Standard UL1641.

#### **Required Accessories:**

- At least one Wheelock 46T-G10-12 bell or 34T-12 horn (other Listed compatible devices with a voltage range of 10.2 to 14.0 V may be used) is required for this application.
- The standard DS7080i enclosure can be used.

#### A. Report Programming:

- Burglar Zone Reports must be programmed for those zones used.
- Low Battery Report (Program Address 215) must be programmed.
- AC Failure Report (Program Address 217) must be programmed.

#### **B. Timer Programming:**

- Bell Cutoff Times (Program Addresses 167 and 168) must be programmed for not less than 4 minutes.
- Entry Delay Timer (Program Addresses 164 and 165) must be programmed for not longer than 60 seconds.
- Exit Delay Timer (Program Address 166) must be programmed for not longer than 45 seconds.

#### C. General Control Programming:

- Program Address 010, Data Digit 2 must be programmed for no swinger shunts (enter 0, 1, or 2).
- Program Address 169 must be programmed as: Data Digit 2=0.
- Cross zoning time programming (Program Address 283) must be set to 00.
- Program Address 171 must be programmed for the Commercial mode.

#### D. Alarm Output Programming:

• Program Address 008 must be programmed as: Data Digit 1=\*0.

### 11.3.3 Local Burglary Alarm

The control must be installed in accordance with U.L. Standards UL681 and UL609 for all grades of service.

#### A. Grade A Installations using Digital Alarm Communicator Transmitter with local bell

#### **Required Accessories:**

- The control must be a Detection Systems' model DS7080iCC with a cover actuated tamper switch installed.
- The Ademco Model AB-12 bell/housing (see Section 11.4).

#### 1. Report Programming:

- · Burglar Zone Reports must be programmed for those zones used.
- Low Battery Report (Program Address 215) must be programmed.
- AC Failure Report (Program Address 217) must be programmed.
- Open Report (Program Address 210) must be programmed.
- Close Report (Program Address 211) must be programmed.
- 24-Hour Check-In Reports (Program Addresses 219 and 220) must be programmed.

#### 2. Timer Programming:

- Bell Cutoff Times (Program Addresses 167 and 168) must be programmed for not less than 15 minutes.
- Entry, Exit Delay Times (Program Addresses 164-166) must be programmed for not longer than 60 seconds.

#### 3. General Control Programming:

- Must be programmed for no swinger shunts and closing ring-back. (Program Address 010 Data Digit 2, enter 0, 1, or 2).
- Program Address 169 must be programmed as: Data Digit 2=0.
- Program Address 171 must be set for Commercial mode.

#### 4. Zone Programming:

• The Burglar alarm output signal must be steady.

#### 5. Alarm Output Programming:

• Program Address 008 must be programmed as: Data Digit 1=\*0.

### 11.3.4 Police Station Connection

The control must be installed in accordance with U.L. Standards UL611 and UL681 for all grades of service.

#### A. Grades AA and A Installations using the Applied Spectrum PAL200 and the DACT

#### **Required Accessories:**

- The control must be a Detection Systems' model DS7080iCC with a cover actuated tamper switch installed.
- The Applied Spectrum PAL200.
- The Spectrum PAL200 must be installed within 3 feet of the control and the wiring control must be in conduit.
- The Applied Spectrum PAL200 inputs should be connected to the alarm outputs (the active alarm sounder output may be used).

#### 1. Report Programming:

- Programming shall be enabled to allow all alarm signals to be transmitted via the DACT and PAL200.
- Burglar Zone Reports are not required since the alarms are transmitted over the PAL200.
- · Low Battery Report (Program Address 215) must be programmed.
- AC Failure Report (Program Address 217) must be programmed.
- Open Report (Program Address 210) must be programmed.
- Close Report (Program Address 211) must be programmed.
- 24-Hour Check-In Reports (Program Addresses 219 and 220) must be programmed.

#### 2. Timer Programming:

• Entry, Exit Delay Times (Program Addresses 164-166) must be programmed for not longer than 60 seconds.

#### 3. General Control Programming:

- Must be programmed for no swinger shunts and closing ring-back. (Program Address 010 Data Digit 2, enter 0, 1, or 2).
- Program Address 169 must be programmed as: Data Digit 2=0.
- Program Address 171 must be programmed for Commercial Mode.

#### 4. Zone Programming:

• The Burglar alarm output signal must be steady.

#### 5. Alarm Output Programming:

• Program Address 008 must be programmed as: Data Digit 1=\*0.

#### B. Grade A Installations using Digital Alarm Communicator Transmitter with local bell

#### **Required Accessories:**

- The control must be a Detection Systems' model DS7080iCC with a cover actuated tamper switch installed.
- The Ademco Model AB-12 bell/housing (see Section 11.4).

#### 1. Report Programming:

• Burglar Zone Reports must be programmed for those zones used.

- Low Battery Report (Program Address 215) must be programmed.
- AC Failure Report (Program Address 217) must be programmed.
- Open Report (Program Address 210) must be programmed.
- Close Report (Program Address 211) must be programmed.
- 24-Hour Check-In Reports (Program Addresses 219 and 220) must be programmed.

#### 2. Timer Programming:

- Bell Cutoff Times (Program Addresses 167 and 168) must be programmed for not less than 15 minutes.
- Entry, Exit Delay Times (Program Addresses 164-166) must be programmed for not longer than 60 seconds.

#### 3. General Control Programming:

- Must be programmed for no swinger shunts and closing ring-back. (Program Address 010 Data Digit 2, enter 0, 1, or 2).
- Program Address 169 must be programmed as: Data Digit 2=0.
- Program Address 171 must be programmed for the Commercial mode.

#### 4. Zone Programming:

• The Burglar alarm output signal (whether pulsed or steady) must be different from the Fire alarm signal.

#### 5. Alarm Output Programming:

• Program Address 008 must be programmed as: Data Digit 1=\*0.

### 11.3.5 Central Station Burglary Alarm

The control must be installed in accordance with U.L. Standards UL611 and UL681 for all grades of service.

#### A. Grades AA and A Installations using the Applied Spectrum PAL200 and the DACT

#### **Required Accessories:**

- The control must be a Detection Systems' model DS7080iCC with a cover actuated tamper switch installed.
- The Applied Spectrum PAL200.
- The Spectrum PAL200 must be installed within 3 feet of the control and the wiring to the control must be in conduit.
- The Applied Spectrum PAL200 inputs should be connected to the alarm outputs (the active alarm sounder output may be used).

#### 1. Report Programming:

- Programming shall be enabled to allow all alarm signals to be transmitted via the DACT and PAL200.
- Burglar Zone Reports are not required since the alarms are transmitted over the PAL200.
- Low Battery Report (Program Address 215) must be programmed.
- AC Failure Report (Program Address 217) must be programmed.
- Open Report (Program Address 210) must be programmed.
- Close Report (Program Address 211) must be programmed.
- 24-Hour Check-In Reports (Program Addresses 219 and 220) must be programmed.

#### 2. Timer Programming:

• Entry, Exit Delay Times (Program Addresses 164-166) must be programmed for not longer than 60 seconds.

#### 3. General Control Programming:

- Must be programmed for no swinger shunts and closing ring-back. (Program Address 010 Data Digit 2, enter 0, 1, or 2).
- Program Address 169 must be programmed as: Data Digit 2=0.
- Program Address 171 must be programmed for the Commercial mode.

#### 4. Zone Programming:

• The Burglar alarm output signal (whether pulsed or steady) must be different from the Fire alarm signal.

#### 5. Alarm Output Programming:

Program Address 008 must be programmed as: Data Digit 1=\*0.

#### B. Grade B Installations using Digital Alarm Communicator Transmitter with local bell

#### **Required Accessories:**

- The control must be a Detection Systems' model DS7080iCC with a cover actuated tamper switch installed.
- The Ademco Model AB-12 bell/housing (see Section 11.4).

#### 1. Report Programming:

- Burglar Zone Reports must be programmed for those zones used.
- Low Battery Report (Program Address 215) must be programmed.
- AC Failure Report (Program Address 217) must be programmed.

- Open Report (Program Address 210) must be programmed.
- Close Report (Program Address 211) must be programmed.
- 24-Hour Check-In Reports (Program Addresses 219 and 220) must be programmed.

### 2. Timer Programming:

- Bell Cutoff Times (Program Addresses 167 and 168) must be programmed for not less than 15 minutes.
- Entry, Exit Delay Times (Program Addresses 164-166) must be programmed for not longer than 60 seconds.

### 3. General Control Programming:

- Must be programmed for no swinger shunts and closing ring-back. (Program Address 010 Data Digit 2, enter 0, 1, or 2).
- Program Address 169 must be programmed as: Data Digit 2=0.
- Program Address 171 must be set for the Commercial mode.

### 4. Zone Programming:

• The Burglar alarm output signal (whether pulsed or steady) must be different from the Fire alarm signal.

### 5. Alarm Output Programming:

Program Address 008 must be programmed as: Data Digit 1=\*0.

### C. Grade C Installations using Digital Alarm Communicator Transmitter only

### **Required Accessories:**

• The control must be a Detection Systems' model DS7080iCC with a cover actuated tamper switch installed.

### 1. Report Programming:

- Burglar Zone Reports must be programmed for those zones used.
- Low Battery Report (Program Address 215) must be programmed.
- AC Failure Report (Program Address 217) must be programmed.
- Open Report (Program Address 210) must be programmed.
- Close Report (Program Address 211) must be programmed.
- 24-Hour Check-In Reports (Program Addresses 219 and 220) must be programmed.

### 2. Timer Programming:

• Entry, Exit Delay Times (Program Addresses 164-166) must be programmed for not longer than 60 seconds.

### 3. General Control Programming:

- Must be programmed for no swinger shunts and closing ring-back. (Program Address 010 Data Digit 2, enter 0, 1, or 2).
- Program Address 169 must be programmed as: Data Digit 2=0.
- Program Address 171 must be set for the Commercial mode.

### 4. Zone Programming:

• The Burglar alarm output signal (whether pulsed or steady) must be different from the Fire alarm signal.

### 5. Alarm Output Programming:

• Program Address 008 must be programmed as: Data Digit 1=\*0.

### 11.4 Using the Ademco AB-12 Bell/Housing

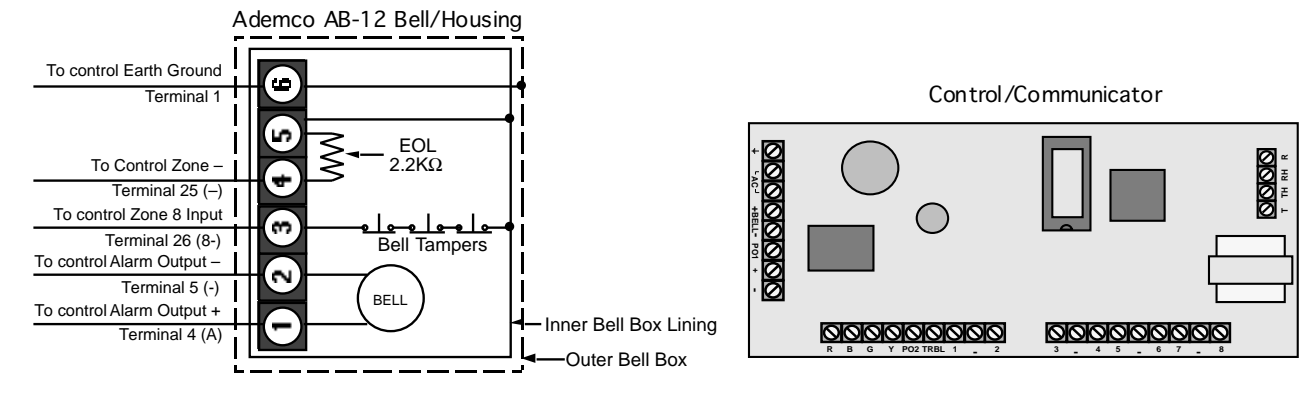

- 1) Disconnect the wire jumper from terminal 4 to the inner housing of the Bell Box.
- 2) Connect wiring between the control and Bell Box as shown above.
- 3) Program Zone 8 as a 24-hour zone. (Program Address 007 must be programmed as: Data Digit 1=2, Data Digit 2=2).

### **12.0 Report Programming Suggested Values**

### 12.1 4/2 Format

For Additional Information, see Programming Addresses 174-230

|                  | <u>Report</u> |   | Restoral |   | Trouble |   | iple |
|------------------|---------------|---|----------|---|---------|---|------|
| Zone 1           | А             | 1 | 2        | 1 |         | 6 | 1    |
| Zone 2           | А             | 2 | 2        | 2 |         | 6 | 2    |
| Zone 3           | А             | 3 | 2        | 3 |         | 6 | 3    |
| Zone 4           | А             | 4 | 2        | 4 |         | 6 | 4    |
| Zone 5           | А             | 5 | 2        | 5 |         | 6 | 5    |
| Zone 6           | А             | 6 | 2        | 6 |         | 6 | 6    |
| Zone 7           | А             | 7 | 2        | 7 |         | 6 | 7    |
| Zone 8           | А             | 8 | 2        | 8 |         | 6 | 8    |
| Low Battery      | 7             | 9 | 6        | 9 |         |   |      |
| AC Failure       | 7             | А | 6        | А |         |   |      |
| System Trouble   | 3             | 9 | 0        | 0 |         |   |      |
| Keypad Fire      | 1             | 8 | 2        | 8 |         |   |      |
| Keypad Emergency | 1             | 6 | 0        | 0 |         |   |      |
| Keypad Panic     | Α             | А | 0        | 0 |         |   |      |
|                  | -             |   |          |   |         |   |      |

### **Reports with Restorals**

### **Reports without Restorals**

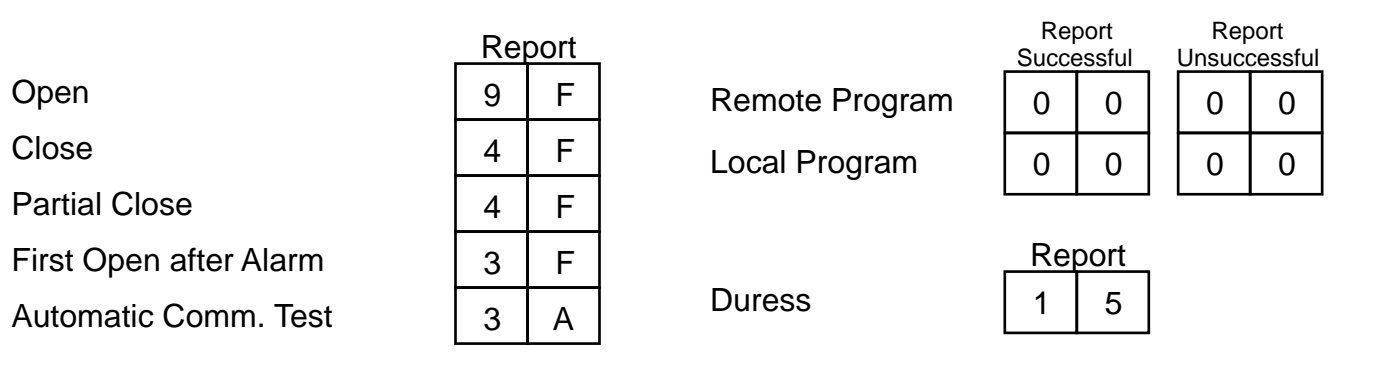

### 12.2 BFSK Format

For Additional Information, see Programming Addresses 174-230

### **Reports with Restorals**

|                  | Re | port | <u> </u> | es | toral |   | Trou | lble  | _               |
|------------------|----|------|----------|----|-------|---|------|-------|-----------------|
| Zone 1           | 1  | 0    |          |    | 1     |   | F    | 1     |                 |
| Zone 2           | 2  | 0    |          | -  | 2     |   | F    | 2     |                 |
| Zone 3           | 3  | 0    |          | -  | 3     |   | F    | 3     |                 |
| Zone 4           | 4  | 0    | [E       | -  | 4     |   | F    | 4     |                 |
| Zone 5           | 5  | 0    |          | -  | 5     |   | F    | 5     |                 |
| Zone 6           | 6  | 0    |          |    | 6     |   | F    | 6     |                 |
| Zone 7           | 7  | 0    | E        |    | 7     |   | F    | 7     |                 |
| Zone 8           | 8  | 0    | E        | -  | 8     |   | F    | 8     |                 |
| Low Battery      | F  | 9    |          | -  | 9     |   |      |       |                 |
| AC Failure       | F  | A    | E        |    | А     |   |      |       |                 |
| System Trouble   | F  | D    |          | -  | D     |   |      |       |                 |
| No Keypad Fire   | 0  | 0    |          | )  | 0     |   | Wi   | th Ke | ypad Fire 1 0 E |
| Keypad Emergency | 0  | 0    |          | )  | 0     |   |      |       |                 |
| Keypad Panic     | 9  | 0    |          | )  | 0     |   |      |       |                 |
|                  |    |      |          |    |       | - |      |       |                 |

### **Reports without Restorals**

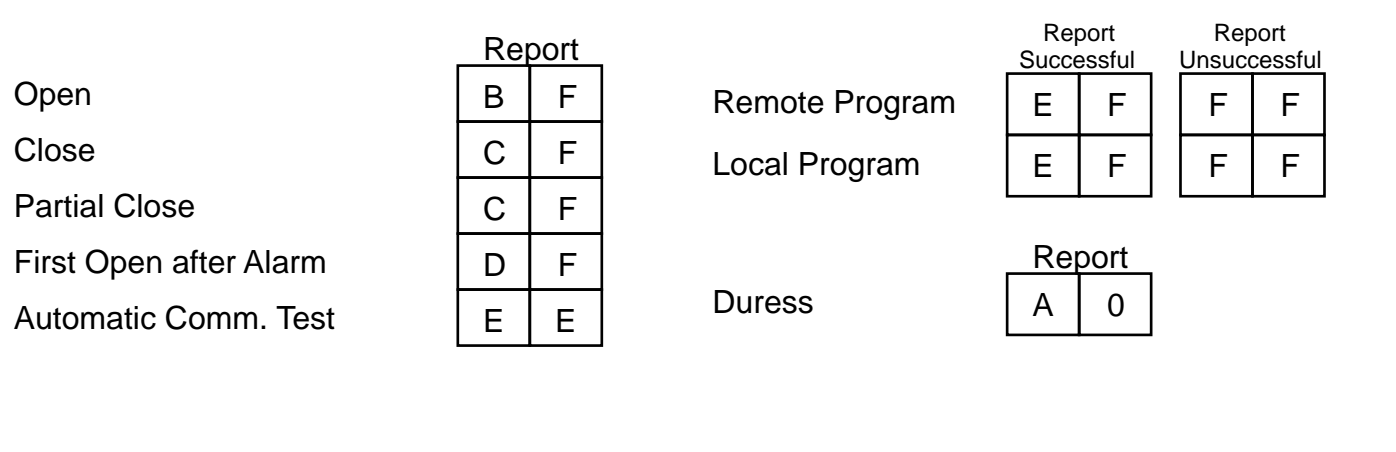

### 12.3 Pager Format

The Pager format allows the control panel to dial a digital pager and leave a numeric message which includes an account ID and report type. The telephone number is dialed when a report is available. At the completion of the telephone dialing, a fixed time delay equal to 10 seconds occurs. This delay allows time to connect with the pager service, while skipping over any voice announcement. When the delay has ended, the numeric message is sent. This message includes the account number followed by up to 5 reports. If a delay time greater than 10 seconds is required, increments of 3 seconds can be added by programming the "\*3" character (3 second delay) at the end of the phone number in address 296 or 306.

For example, if you call pager number 123-4567 and it takes 20 seconds after you finished dialing before you are allowed to enter the message, the following digits should be programmed in address 296: 1 2 3 4 5 6 7 \*3 \*3 \*3. This will give you an overall delay of 22 seconds.

- Note: Some paging systems do not have a voice announcement and expect data entry within the first three to five seconds. Due to the built in 10 second communicator delay, the paging system may hang up before the reports are sent. If this problem occurs, contact your pager provider about adding a voice announcement or a delay.
- Note: For Pager format, it is not advisable to use the HEX character values (\*0 = A, \*1 = B, \*2 = C, \*3 = D, \*4 = E, \*5 = F) in the report programming addresses 174 through 230 or as part of the Account Code (addresses 233 and 235). These characters could cause unpredictable results when sent to a pager system that only expects numeric characters between 0-9. This is the reason that this format will not allow an associated user number with an open and close report. If using a remote programming program, such as WDSRP, do not use 0 as a reporting or account code digit as the remote programmer programs 0 as \*0 (A).
- Note: The Pager format is an open-loop format which has no acknowledge tone. There is no indication at the control panel that the signal has been sent. Therefore, the Pager format is not recommended as the primary communication method.

#### For Additional Information, see Programming Addresses 174-230 and 233-235.

The following are recommended programming values for addresses 174 through 230 when using the Pager format.

Warning: If sending reports to both a pager and to a central station, **Do Not** use a 0 as the reporting digit as it will disable the report to the central station.

|                | Re | port | _ | Res | toral | Irou | lble | _ |
|----------------|----|------|---|-----|-------|------|------|---|
| Zone 1         | 1  | 1    |   | 2   | 1     | 4    | 1    |   |
| Zone 2         | 1  | 2    |   | 2   | 2     | 4    | 2    |   |
| Zone 3         | 1  | 3    |   | 2   | 3     | 4    | 3    |   |
| Zone 4         | 1  | 4    |   | 2   | 4     | 4    | 4    |   |
| Zone 5         | 1  | 5    |   | 2   | 5     | 4    | 5    |   |
| Zone 6         | 1  | 6    |   | 2   | 6     | 4    | 6    |   |
| Zone 7         | 1  | 7    |   | 2   | 7     | 4    | 7    |   |
| Zone 8         | 1  | 8    |   | 2   | 8     | 4    | 8    |   |
| Low Battery    | 6  | 6    |   | 7   | 6     |      |      | - |
| AC Failure     | 6  | 1    |   | 7   | 1     |      |      |   |
| System Trouble | 6  | 2    |   | 7   | 2     |      |      |   |
| System Test    | 6  | 5    |   | 7   | 5     |      |      |   |
| Keypad Fire    | 9  | 9    |   | 9   | 1     |      |      |   |
|                |    |      |   |     |       |      |      |   |
|                |    |      |   |     |       |      |      |   |

### **Reports with Restorals**

|                        | <u> </u> | port |
|------------------------|----------|------|
| Open                   | 8        | 1    |
| Close                  | 8        | 2    |
| Partial Close          | 8        | 3    |
| First Open after Alarm | 8        | 4    |
| Automatic Comm. Test   | 8        | 5    |
| Manual Comm. Test      | 8        | 6    |
| Exit Error             | 8        | 7    |
| Recent Closing         | 8        | 8    |
|                        |          |      |

**Remote Program** 

**Keypad Emergency** 

Local Program

**Keypad Panic** 

Duress

| Rep<br>Succe | oort<br>essful | Rep<br>Unsuco | oort<br>cessful |
|--------------|----------------|---------------|-----------------|
| 6            | 3              | 7             | 3               |
| 6            | 4              | 7             | 4               |
| Rei          | ort            |               |                 |

2

3

4

9

9

9

### 13.0 Report Programming Values Sent

### 13.1 SIA Format

SIA reporting allows the installer to select the type of event each report will send to the central station. For example, if a burglary zone is used as a 24 hour panic zone, it can now report as a PA (panic alarm) when using the SIA format.

The event type is programmed in the extended digit of the report (addresses 174-230). To activate a report when using the SIA format, place a "1" in the first reporting digit. To select the type of event for this report, place one of the following values in the second digit.

| Data Digit 2 value | SIA Report | Explanation             |
|--------------------|------------|-------------------------|
| 1                  | PA         | Panic Alarm             |
| 2                  | PR         | Panic Restore           |
| 3                  | QA         | Emergency Alarm         |
| 4                  | QR         | Emergency Restore       |
| 5                  | TA         | Tamper Alarm            |
| 6                  | TR         | Tamper Restore          |
| 7                  | UA         | Untyped Zone Alarm      |
| 8                  | UR         | Untyped Zone Restore    |
| 9                  | UT         | Untyped Zone Trouble    |
| *0                 | UJ         | Untyped Trouble Restore |
| *1                 | YP         | Power Supply Trouble    |
| *2                 | YQ         | Power Supply Restore    |
| *3                 | YX         | Service Required        |

| e type of event each<br>ample, if a burglary zon             | SIA<br>event<br>code                   |   |   | SIA<br>data<br>field |                |
|--------------------------------------------------------------|----------------------------------------|---|---|----------------------|----------------|
| report as a PA (partic                                       | Burglary alarm for a zone              | В | А |                      | Zone<br>Number |
|                                                              | Fire alarm for a zone                  | F | А |                      | Zone           |
| ed digit of the report                                       | t Keypad fire (A)                      | F | А |                      | 000            |
| ct the type of event for                                     | Keypad fire restoral (A)               | F | R |                      | 000            |
| in the second digit.                                         | Keypad emergency (1, 3, or B)          | Q | А |                      | None           |
| Explanation                                                  | Keypad panic (*, #, or C)              | Ρ | Α |                      | None           |
| Panic Alarm                                                  | Burglary restoral for a zone           | В | R |                      | Zone<br>Number |
| Panic Restore                                                | Fire restoral for a zone               | F | R |                      | Zone           |
| mergency Alarm                                               | Burglary trouble for a zone            | R | т |                      | Zone           |
| Tempor Alerm                                                 | Burgiary trouble for a zone            | D | 1 |                      | Number         |
| Tamper Alarm                                                 | Fire trouble for a zone                | F | Т |                      | Number         |
| ityped Zone Alarm                                            | Burglary trouble restoral for a zone   | В | J |                      | Zone<br>Number |
| typed Zone Restore                                           | Fire trouble restoral for a zone       | F | J |                      | Zone           |
| typed Zone Trouble                                           | Open report                            | 0 | Р |                      | User #         |
| ver Supply Trouble                                           | Close report                           | С | L |                      | User #         |
| wer Supply Restore                                           | Duress report                          | Н | Δ |                      |                |
| Service Required                                             |                                        |   |   |                      | Licor #        |
|                                                              | Partial close report                   | C | G |                      | User #         |
|                                                              | First open after alarm (cancel) report | 0 | R |                      | None           |
|                                                              | Y                                      | Т |   | None                 |                |
|                                                              | Y                                      | R |   | None                 |                |
|                                                              | Α                                      | Т |   | None                 |                |
|                                                              | AC failure restoral                    | Α | R |                      | None           |
|                                                              | Automatic Comm. test report            | R | Р |                      | None           |
| Manual Comm. test report                                     |                                        |   |   |                      | None           |
| Re                                                           | mote programming successful report     | R | S |                      | None           |
|                                                              | Remote programming failure report      | R | U |                      | None           |
|                                                              | Local programming successful report    | Y | G |                      | None           |
| Local programming failure report                             |                                        |   |   |                      | None           |
| EEPROM checksum failure or keypad supervision failure report |                                        |   |   |                      | None           |
| EEPROM checksum restoral or keypad supervision restoral      |                                        |   |   |                      | None           |
| Aux. power fault report                                      |                                        |   |   |                      | None           |
| Aux. power restoral                                          |                                        |   |   |                      | None           |
|                                                              | Е                                      | Е |   | None                 |                |
|                                                              | С                                      | R |   | None                 |                |
| System test start report                                     |                                        |   |   |                      | None           |
| System test end report                                       |                                        |   |   |                      | None           |
|                                                              | Unspecified system trouble             | U | т |                      | None           |
|                                                              |                                        |   | _ | - 1                  |                |

Unspecified system trouble restoral U J

None

### 13.2 Contact ID Format

| For Additional Information, see Program-              | orts           | CID<br>event<br>code | CID<br>data<br>field |
|-------------------------------------------------------|----------------|----------------------|----------------------|
| Burglary alarr                                        | n for a zone   | 130                  | Zone<br>Number       |
| Fire alarr                                            | n for a zone   | 110                  | Zone<br>Number       |
| Key                                                   | ypad fire (A)  | 110                  | 000                  |
| Keypad fire                                           | restoral (A)   | 110<br>Restoral      | 000                  |
| Keypad emergency                                      | / (1, 3, or B) | 122                  | None                 |
| Keypad panio                                          | c (*, #, or C) | 123                  | None                 |
| Burglary restora                                      | al for a zone  | 130<br>Restoral      | Zone<br>Number       |
| Fire restora                                          | al for a zone  | 110<br>Restoral      | Zone<br>Number       |
| Burglary troubl                                       | e for a zone   | 370                  | Zone<br>Number       |
| Fire troubl                                           | e for a zone   | 373                  | Zone<br>Number       |
| Burglary trouble restora                              | al for a zone  | 370<br>Restoral      | Zone<br>Number       |
| Fire trouble restora                                  | al for a zone  | 373<br>Restoral      | Zone<br>Number       |
|                                                       | Open report    | 401                  | User #               |
| (                                                     | Close report   | 401<br>Restoral      | User #               |
| D                                                     | uress report   | 121                  | 000                  |
| Partial                                               | close report   | 408<br>Restoral      | User #               |
| First open after alarm (ca                            | ancel) report  | 406                  | None                 |
|                                                       | Low battery    | 302                  | None                 |
| Low bat                                               | tery restoral  | 302<br>Restoral      | None                 |
|                                                       | AC failure     | 301                  | None                 |
| AC fai                                                | lure restoral  | 301<br>Restoral      | None                 |
| Automatic Comm                                        | n. test report | 602                  | None                 |
| Manual Comm                                           | n. test report | 601                  | None                 |
| Remote programming succe                              | essful report  | 412                  | None                 |
| Remote programming fa                                 | ailure report  | 413                  | None                 |
| Local programming succe                               | essful report  | 306                  | None                 |
| Local programming fa                                  | ailure report  | 306<br>Restoral      | None                 |
| EEPROM checksum failure or keypad supervision failure | ailure report  | 330                  | None                 |
| EEPROM checksum restoral or keypad supervis           | sion restoral  | 330<br>Restoral      | None                 |
| Aux. power                                            | r fault report | 300                  | None                 |
| Aux. po                                               | wer restoral   | 300<br>Restoral      | None                 |
| Exit                                                  | error report   | 134                  | None                 |
| Recent cl                                             | osing report   | 405                  | None                 |
| System test                                           | t start report | 607                  | None                 |
| System tes                                            | at end report  | 607<br>Restoral      | None                 |
| Unspecified sys                                       | stem trouble   | 300                  | None                 |
| Unspecified system trou                               | uble restoral  | 300<br>Restoral      | None                 |

DS7080i Reference Guide

## 13.3 High Speed 4/9 Format

### For Additional Information, see Programming Addresses 174-230

| Reports                                | <b>Event Data</b><br>12345678 | Event<br>Type | Note:                                                                                               |
|----------------------------------------|-------------------------------|---------------|----------------------------------------------------------------------------------------------------|
| Burglary alarm for a zone              | 155555555                     | 7             | Zone 1 has a new alarm.                                                                             |
| Fire alarm for a zone                  | 155555555                     | 7             | Zone 1 has a new alarm.                                                                             |
| Keypad fire (A)                        | 155555555                     | 1             | Event data 1 is the only one assigned.                                                              |
| Keypad fire restoral (A)               | 355555555                     | 1             | This may look the same as Duress on some receivers.                                                 |
| Keypad emergency (1, 3, or B)          | 155555555                     | 1             | Event data 1 is the only one assigned.                                                              |
| Keypad panic (*, #, or C)              | 155555555                     | 1             | Event data 1 is the only one assigned.                                                              |
| Burglary restoral for a zone           | 355555555                     | 7             | Zone 1 has been restored.                                                                           |
| Fire restoral for a zone               | 3 5 5 5 5 5 5 5 5             | 7             | Zone 1 has been restored.                                                                           |
| Burglary trouble for a zone            | 155555555                     | 5             | Zone 1 is reporting a trouble condition.                                                            |
| Fire trouble for a zone                | 155555555                     | 5             | Zone 1 is reporting a trouble condition.                                                            |
| Burglary trouble restoral for a zone   | 355555555                     | 5             | Zone 1 is reporting a restoral for a trouble condition.                                             |
| Fire trouble restoral for a zone       | 355555555                     | 5             | Zone 1 is reporting a restoral for a trouble condition.                                             |
| Open report                            | 82222222                      | 2             | User #8 opened. User # reported at event location 1, all others equal 2.                            |
| Close report                           | 84444444                      | 4             | User #8 opened. User # reported at event location 1, all others equal 4.                            |
| Duress report                          | 155555555                     | 1             | Event data 1 is the only one assigned. This report is initiated by opening using a Duress User PIN. |
| First open after alarm (cancel) report | 82222222                      | 2             | Same as Open report.                                                                                |
| Low battery                            | 5 1 5 5 5 5 5 5 5             | 6             | System Battery Low, Channel 2 of the System Reports.                                                |
| Low battery restoral                   | 53555555                      | 6             | System Battery Low, Channel 2 of the System Reports.                                                |
| AC failure                             | 1 5 5 5 5 5 5 5 5             | 6             | AC Failure, Channel 1 of the System Reports.                                                        |
| AC failure restoral                    | 3 5 5 5 5 5 5 5 5             | 6             | AC Failure, Channel 1 of the System Reports.                                                        |
| Automatic Comm. test report            | 555555555                     | 9             | Communicator Test with zone alarm information.                                                      |
| Manual Comm. test report               | 555555555                     | 9             | Communicator Test with zone alarm information.                                                      |

### 13.3 High Speed 4/9 Format (continued)

| Reports                                                         | <b>Event Data</b><br>12345678 | Event<br>Type | Note:                                                        |
|-----------------------------------------------------------------|-------------------------------|---------------|--------------------------------------------------------------|
| Remote programming successful report                            | 55555535                      | 6             | NOT OFFICIALLY assigned, Channel 7 of the<br>System Reports. |
| Remote programming failure report                               | 5 5 5 5 5 5 1 5               | 6             | NOT OFFICIALLY assigned, Channel 7 of the<br>System Reports. |
| Local programming successful<br>report                          | 5 5 5 5 5 5 3 5               | 6             | NOT OFFICIALLY assigned, Channel 7 of the<br>System Reports. |
| Local programming failure report                                | 5 5 5 5 5 5 1 5               | 6             | NOT OFFICIALLY assigned, Channel 7 of the<br>System Reports. |
| EEPROM checksum failure or<br>keypad supervision failure report | 5 5 1 5 5 5 5 5 5             | 6             | System failure, Channel 3 of the System Reports.             |
| EEPROM checksum failure or<br>keypad supervision restoral       | 55355555                      | 6             | System failure, Channel 3 of the System Reports.             |
| Aux. power fault report                                         | 55155555                      | 6             | System failure, Channel 3 of the System Reports.             |
| Aux. power restoral                                             | 55355555                      | 6             | System failure, Channel 3 of the System Reports.             |
| Exit error report                                               | N/A                           | N/A           | Format does not support this report.                         |
| Recent closing report                                           | N/A                           | N/A           | Format does not support this report.                         |
| System test start report                                        | 5 5 5 5 5 5 5 1               | 6             | Walk Test, Channel 8 of the System Reports.                  |
| System test end report                                          | 55555553                      | 6             | Walk Test, Channel 8 of the System Reports.                  |
| Unspecified system trouble                                      | 5 5 1 5 5 5 5 5 5             | 6             | System failure, Channel 3 of the System Reports.             |
| Unspecified system trouble restoral                             | 553555555                     | 6             | System failure, Channel 3 of the System Reports.             |

### 14.0 Programming Addresses

| #   | Description                                               | #   | Description                                       |
|-----|-----------------------------------------------------------|-----|---------------------------------------------------|
| 000 | Zone 1                                                    | 200 | Zone 7 Trouble Report                             |
| 001 | Zone 2                                                    | 201 | Zone 8 Trouble Report                             |
| 002 | Zone 3                                                    | 202 | Zone 1 Trouble Restoral Report                    |
| 003 | Zone 4                                                    | 203 | Zone 2 Trouble Restoral Report                    |
| 004 | Zone 5                                                    | 204 | Zone 3 Trouble Restoral Report                    |
| 005 | Zone 6                                                    | 205 | Zone 4 Trouble Restoral Report                    |
| 006 | Zone 7                                                    | 200 | Zone 5 Trouble Restoral Report                    |
| 007 | Zone 8                                                    | 200 | Zone 6 Trouble Restoral Report                    |
| 008 | Output                                                    | 207 | Zone 7 Trouble Restoral Report                    |
| 009 | Output                                                    | 200 | Zone 9 Trouble Restoral Report                    |
| 010 | General Control                                           | 209 | Open Penert                                       |
| 011 | Keypad Assignment                                         | 210 | Close Popert                                      |
| 012 | Alpha for Private Label                                   | 211 | Duross Roport                                     |
| 028 | Alpha for Zone 1                                          | 212 | Duless Report                                     |
| 044 | Alpha for Zone 2                                          | 213 | Faillal Close Report                              |
| 060 | Alpha for Zone 3                                          | 214 | First Open Alter Alam Report                      |
| 076 | Alpha for Zone 4                                          | 210 | Low Battery Report                                |
| 092 | Alpha for Zone 5                                          | 210 | Low Battery Restoral Report                       |
| 108 | Alpha for Zone 6                                          | 217 | AC Failure Report                                 |
| 124 | Alpha for Zone 7                                          | 218 | AC Failure Restoral Report                        |
| 140 | Alpha for Zone 8                                          | 219 | Automatic Comm. Test Report                       |
| 156 | Emergency Key                                             | 220 | Manual Comm. Test Report                          |
| 157 | Panic Key and Keypad Language                             | 221 | Remote Program Successful Report                  |
| 158 | Custom Arming                                             | 222 | Remote Program Unsuccessful Report                |
| 150 | Report Control                                            | 223 | Local Program Successful Report                   |
| 160 | Report Control                                            | 224 | Local Program Unsuccessful Report                 |
| 161 | Report Control                                            | 225 | System Trouble Report                             |
| 162 | Phone Number General Control                              | 226 | System Trouble Restoral Report                    |
| 163 | Phone Answering                                           | 227 | Exit Error Report                                 |
| 164 | Entry Delay Time 1                                        | 228 | Recent Closing Report                             |
| 165 | Entry Delay Time 2                                        | 229 | System Test Report                                |
| 166 | Entry Delay Time                                          | 230 | System Test Restoral Report                       |
| 167 | Eiro Boll Cutoff                                          | 233 | Phone #1 Account Code                             |
| 169 | Ruralony Boll Cutoff                                      | 235 | Phone #2 Account Code                             |
| 160 | Arming Warning Control and Earce Arming                   | 237 | Phone Number 1 Format                             |
| 109 | Ruppening Allowed                                         | 238 | Phone Number 2 Format                             |
| 170 | Bypassing Allowed<br>Kovpad Control and Trouble Zone Mode | 239 | Programmer's Code                                 |
| 171 | Keypad Control and Trouble Zone Mode                      | 241 | Master Code                                       |
| 174 | Keypad File Alalin Report                                 | 279 | Cross-zoning Control                              |
| 175 | Zene 1 Alerm Denert                                       | 280 | Cross-zoning Control                              |
| 170 | Zone i Alarm Report                                       | 281 | Cross-zoning Control                              |
| 177 | Zone 2 Alarm Report                                       | 282 | Cross-zoning Control                              |
| 170 | Zone 3 Alarm Report                                       | 283 | Cross-zoning Trip Window Time                     |
| 179 | Zone 4 Alarm Report                                       | 284 | Automatic Communicator Test Report Call-Out Timer |
| 180 | Zone 5 Alarm Report                                       | 286 | Remote Programmer Call-Out Timer                  |
| 181 | Zone 6 Alarm Report                                       | 288 | Test Report and Remote Programmer Call-Out        |
| 182 | Zone / Alarm Report                                       | 289 | History Event Control                             |
| 183 | Zone 8 Alarm Report                                       | 290 | AC Failure Report Delay                           |
| 184 | Keypad Emergency Alarm Report                             | 296 | Phone Number 1                                    |
| 185 | Keypad Panic Report                                       | 306 | Phone Number 2                                    |
| 186 | Zone 1 Alarm Restoral Report                              | 316 | Phone Number 3                                    |
| 187 | Zone 2 Alarm Restoral Report                              |     |                                                   |
| 188 | Zone 3 Alarm Restoral Report                              |     |                                                   |
| 189 | Zone 4 Alarm Restoral Report                              |     |                                                   |
| 190 | Zone 5 Alarm Restoral Report                              |     |                                                   |
| 191 | Zone 6 Alarm Restoral Report                              |     |                                                   |
| 192 | Zone / Alarm Restoral Report                              |     |                                                   |
| 193 | Zone 8 Alarm Restoral Report                              |     |                                                   |
| 194 | Zone 1 Irouble Report                                     |     |                                                   |
| 195 | Zone 2 Trouble Report                                     |     |                                                   |
| 196 | Zone 3 Trouble Report                                     |     |                                                   |
| 197 | Zone 4 Trouble Report                                     |     |                                                   |
| 198 | Zone 5 Irouble Report                                     |     |                                                   |
| 199 | Zone 6 Trouble Report                                     |     |                                                   |

#### Index

#### Symbols

24-Hour 9 4/2 Format 53 4/9 Format 58

#### Α

AC Failue Report Delay Programming 47 AC Failure 13 AC Power Failure 18 Access Output 10 Access PIN 17 Ademco AB-12 Bell/Housing 52 Alarm, First Open After 13 Alarm, Keypad Emergency 12 Alarm, Keypad Fire 12 Alarm on Open 9 Alarm on Short 9 Alarm. Zone 12 Alpha Description Programming 27 Alpha Description Programming Worksheet 28 Alternate between both Phone Numbers 11 Answering Machine Bypass 12 Arm Only PIN 17 Arming, Custom 11 Arming, Force 12 Arming, Level 6 11 Arming, Maximum Security 11 Arming, Normal 11 Arming, Perimeter 11 Arming, Perimeter Instant 11 Arming Warning Control 35 Authority Level 17 Automatic Comm. Test 13 Automatic Test Report Interval 12 Aux Power Fault 18

### В

Battery / Sounder Test 19 Battery, Low 13 Battery Trouble 18 Bell Cut-off timers 12 BFSK Format 54 Bypassing Allowed 9 Bypassing Allowed Programming 36

#### С

California March Time 11 Call-out Timer Programming 45 Central Station Burglary Alarm 51 Close 13 Close, Partial 13 Closing Ring-Back 11 Communicator Error 18 Communicator Test 20 Contact ID Format 57 Cross-zoning 9 Cross-Zoning Control Programming 44 Cross-zoning Trip Window Time Programming 45 Custom Arming 11 Custom Arming Programming 32

#### D

Date, Changing the 16 Day Monitor 10 Default, Factory 21 Delay, Dialer 12 Delayed, Zone Alarm 10 Dial Pulse 12 Dial Tone 12

DS7080i Reference Guide

Dialer Delay 12 Duress 13 Duress PIN 17

#### Е

Emergency Key Programming 31 enclosure 4, 5 Entry and Exit delay 12 Entry/Exit Delay 9 Error Displays 18 Escape Plan 15 Event History Readback 20 Exit Error 13

#### F

Factory Default 21 FCC Compliance 13 Fire Key 11 Fire Safety 15 Fire Zone 10 Fire Zone with Verification 10 First Open After Alarm 13 Force Arming 12 Force Arming Programming 35 French 11

#### G

General Control Programming 26, 33 General PIn 17 Grade A Household Burglary Alarm 49 Ground Start 10

### Н

HEX values 21 High Speed 4/9 Format 58 History Event Control Programming 46 history events 13 History Readback 20 Household Fire Alarm 48

#### I

Interior Entry/Exit Follower 9 Interior Home/Away 10 Interior Instant 10 Invisible Alarms 9

#### Κ

Key, Fire 11 Key, Panic 11 Key, Special Emergency 11 Keypad Assignment 11 Keypad Assignment Programming 26 Keypad Control Programming 36 keypad Control Programming 36 keypad Control Programming 36 keypad Emergency Alarm 12 Keypad Emergency Alarm 12 Keypad Fault 18 Keypad Fire Alarm 12 Keypad Fire Alarm 12 Keypad Fire Restoral 12 Keypad Language 11 Keypad Panic 12 Keypad Sounder Output 10 Keyswitch Input 10

#### L

Language, Keypad 11 Language Programming 31 Latch ON Any Burglar Alarm 10 Level 6 Arming 11 Local Burglary Alarm 49 Local Program Successful 13

Copyright © 1995-97 Detection Systems, Inc.

#### Μ

Manual Comm. Test 13 Master Code Programming 43 Master PIN 17 Maximum Security Arming 11

#### Ν

NFPA Standard 15 Normal Arming 11

#### 0

ON during Entry Pre-Alert 10 On for 8 seconds 10 ON when System is Armed 10 Open 13 Open and Close Reports 11 Operating Temperature 4 Output Programming 24, 25

#### Ρ

Pager Format 55 Panic Key 11, 31 Panic, Keypad 12 Partial Close 13 Perimeter Arming 11 Perimeter Instant 9 Perimeter Instant Arming 11 Personal Identification Numbers 17 Phone Answering Programming 12, 34 Phone Number General Control Programming 33 Phone Number Programming 47 **PIN 17** PIN Master 17 PIN, Removing a 17 Police Station Connection 50 power 4 Program Address 21 Programmable SIA Report 37 Programmer's Code Programming 43 Programming Addresses List 60 Pulse, Dial 12 Pulsing Fire Zone 11

#### R

Recent Closing 13 Remote Program Dial-out 18 Remote Program Successful 13 Remote Programmer Call-out Programming 46 Remote Programmer Callback 12 Removing a PIN 17 Report Control Programming 32, 33 Report Programing Addresses 37 Report Programming 38, 39, 40, 41 Restoral, Keypad Fire 12 Restore when Sounders Silence 11 Restore when System is Disarmed 11 Restore when Zone Restores 11 ringer equivalence 4

#### S

Send Trouble at Close 11 SIA Format 56 SIA Report 37 Silent Alarms 9 Siren on Comm. Fail 11 Spanish 11 Special Emergency Key 11 Swinger Shunts 11 Switch to Pulse 12 System Fault 18 System Reset 10

Page 62

System Status 10 System Test 13 System Trouble 13 System Trouble Restoral 13 System Worksheet 7

#### Т

Temporal 11 Temporary PIN 17 Terminal Wiring 6 Test Report Programming 46 Time, Changing the 16 Timer Programming 35 Tone, Dial 12 Trouble on Open 9 Trouble on Open 9 Trouble Restoral 13 Trouble Zone 9 Trouble Zone Mode Programming 36

#### U

U.L. Listings 48 Understanding Programming Charts 22 Unlimited PIN 17 User Number 17 User number 37

#### Ζ

Zone 9 Zone Alarm 10, 12 Zone Alarm Restoral 12 Zone Programming 9, 23 Zone Test 19 Zone Trouble 13, 18

# Notes

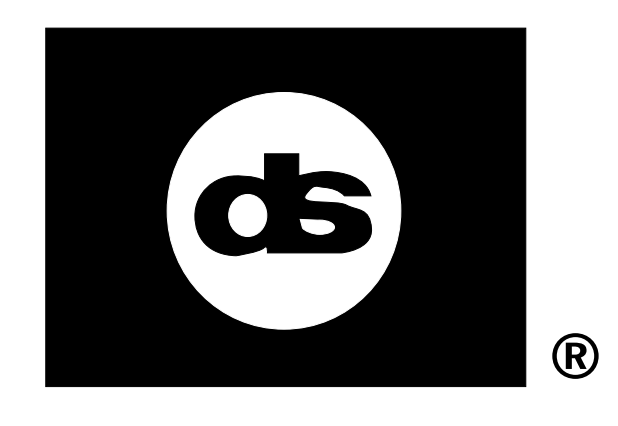